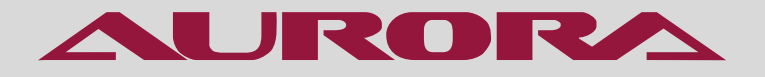

# РУКОВОДСТВО ПО ЭКСПЛУАТАЦИИ

ЭЛЕКТРОННАЯ ЗАКРЕПОЧНАЯ ПУГОВИЧНАЯ МАШИНА **AURORA A-40/A-48** 

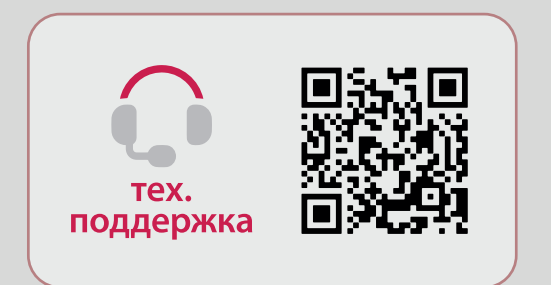

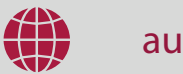

aurora.ru

## РУКОВОДСТВО ПО ЭКСПЛУАТАЦИИ

Перед тем, как приступить к эксплуатации ножа, пожалуйста, внимательно прочтите настоящее руководство по эксплуатации.

Чтобы быстро получить всю необходимую информацию, храните руководство под рукой.

Благодарим вас за покупку машины бренда Aurora

#### внимание 🛦

При работе на промышленных швейных машинах нормальным является положение, когда оператор находится непосредственно перед подвижными частями машины, такими как игла и нитепритягиватель.

Важно! Всегда существует опасность травмирования этими частями.

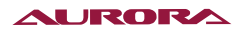

# Содержание

| 2. МЕРЫ ПРЕДОСТОРОЖНОСТИ                                                                                                    |
|----------------------------------------------------------------------------------------------------|
| 3. ШИТЬЕ                                                                                                    |
| 4. ОЧИСТКА                                                                                                    |
| 5. ТЕХНИЧЕСКОЕ ОБСЛУЖИВАНИЕ И ОСМОТР                                                                                                    |
| 6. ТЕХНИЧЕСКИЕ ПАРАМЕТРЫ                                                                                                    |
| 7. НАИМЕНОВАНИЯ ОСНОВНЫХ ЧАСТЕЙ                                                                                                    |
| 8. ПЕРЕЧЕНЬ ПРОГРАММ ШИТЬЯ (ЗАКРЕПКА)                                                                                                    |
| 9. ПЕРЕЧЕНЬ ПРОГРАММ ШИТЬЯ (ЗАКРЕПКА)                                                                                                    |
| 10. УСТАНОВКА БЛОКА УПРАВЛЕНИЯ                                                                                                    |
| 11. УСТАНОВКА МАСЛЯНОГО ПОДДОНА                                                                                                    |
| 12. УСТАНОВКА ШВЕЙНОЙ ГОЛОВКИ                                                                                                    |
| 13. УСТАНОВКА ПАНЕЛИ УПРАВЛЕНИЯ                                                                                                    |
| 14. УСТАНОВКА КОНТРОЛЛЕРА УПРАВЛЕНИЯ                                                                                                    |
| 15. УСТАНОВКА СТОЙКИ ДЛЯ БОБИН                                                                                                    |
| 16. УСТАНОВКА ЛОТКА ДЛЯ ПУГОВИЦ (438) 20   17. УСТАНОВКА ЗАЩИТНОГО ЩИТКА 21   18. ПОДКЛЮЧЕНИЕ ШНУРОВ И КАБЕЛЕЙ 21   19. ЗАЗЕМЛЕНИЯ 24   20. УСТАНОВКА ЗАДНЕЙ КРЫШКИ 25   21. СМАЗКА 25   22. ЗАПУСК МАШИНЫ 27   23 УСТАНОВКА ИГЛЫ 28 |
| 17. УСТАНОВКА ЗАЩИТНОГО ЩИТКА                                                                                                    |
| 18. ПОДКЛЮЧЕНИЕ ШНУРОВ И КАБЕЛЕЙ                                                                                                    |
| 19. ЗАЗЕМЛЕНИЯ                                                                                                    |
| 20. УСТАНОВКА ЗАДНЕЙ КРЫШКИ                                                                                                    |
| 21. СМАЗКА                                                                                                    |
| 22. ЗАПУСК МАШИНЫ                                                                                                    |
| 23 УСТАНОВКА ИГЛЫ                                                                                                    |
|                                                                                                    |
| 24. ЗАПРАВКА ВЕРХНЕЙ НИТИ                                                                                                    |
| 25. НАМОТКА НИЖНЕЙ НИТИ                                                                                                    |
| 26. УСТАНОВКА ШПУЛЬНОГО КОЛПАЧКА31                                                                                                    |
| 27. НАТЯЖЕНИЕ НИТИ                                                                                                    |
| 28. УСТРОЙСТВО ЗАЖИМА НИТИ                                                                                                    |
| 29. УСТАНОВКА ПУГОВИЦЫ (ПУГОВИЧНЫЙ ПОЛУАВТОМАТ)                                                                                                    |
| 30. РЕГУЛИРОВКА ЗАЖИМА ПУГОВИЦЫ (ПУГОВИЧНЫЙ ПОЛУАВТОМАТ)                                                                                                    |
| 31. УСТАНОВКА ДОПОЛНИТЕЛЬНОЙ ПРУЖИНЫ                                                                                                    |
| 32. ШИТЬЁ                                                                                                    |
| 33. ЧИСТКА ЧЕЛНОЧНОГО УСТРОЙСТВА                                                                                                    |
| 34. СЛИВ МАСЛА                                                                                                    |
| 35. ОЧИСТКА ЗАЩИТНОГО ЩИТКА                                                                                                    |
| 36. ПРОВЕРКА СОСТОЯНИЯ ИГЛЫ                                                                                                    |
| 37. CMA3KA                                                                                                    |
| 38. НАНЕСЕНИЕ СМАЗКИ                                                                                                    |
| 39.СТАНДАРТНЫЕРЕГУЛИРОВКИ41                                                                                                    |
| 40. НАТЯЖЕНИЕ ВЕРХНЕЙ И НИЖНЕЙ НИТЕЙ42                                                                                                    |
| 41. ПРУЖИНА НИТЕПРИТЯГИВАТЕЛЯ42                                                                                                    |
| 42. НИТЕНАПРАВИТЕЛЬ С НА РУКАВЕ МАШИНЫ43                                                                                                    |
| 43. НИТЕНАПРАВИТЕЛЬ D НА ВТУЛКЕ ИГЛОВОДИТЕЛЯ44                                                                                                    |
| 44. РЕГУЛИРОВКА ВЫСОТЫ ИГЛОВОДИТЕЛЯ44                                                                                                    |
| 45. СИНХРОНИЗАЦИЯ ИГЛЫ И ЧЕЛНОКА45                                                                                                    |
| 46. РЕГУЛИРОВКА ЗАЗОРА ИГЛЫ46                                                                                                    |
| 47. РЕГУЛИРОВКА НИТЕНАПРАВИТЕЛЯ ЧЕЛНОЧНОГО УСТРОЙСТВА                                                                                                    |
| 48. ЗАМЕНА ПОДВИЖНОГО И НЕПОДВИЖНОГО НОЖЕЙ47                                                                                                    |
| 49. РЕГУЛИРОВКА ВЫСОТЫ ПОДЪЕМА РАБОЧЕГО ЗАЖИМА (ЗАКРЕПОЧНЫЙ ПОЛУАВТОМАТ48                                                                                                    |
| 50. РЕГУЛИРОВКА ВЫСОТЫ ПОДЪЕМА ЗАЖИМА ПУГОВИЦЫ (ПУГОВИЧНЫЙ ПОЛУАВТОМАТ)49                                                                                                    |

# Содержание

| 51. РЕГУЛИРОВКА ДАВЛЕНИЯ ПРИЖИМА (ПУГОВИЧНЫЙ ПОЛУАВТОМАТ)             | 49        |
|-----------------------------------------------------------------------|-----------|
| 52. РЕГУЛИРОВКА ПОЛОЖЕНИЯ ЗАЖИМА ПУГОВИЦЫ (ПУГОВИЧНЫЙ ПОЛУАВТОМАТ)    | 50        |
| 53. РЕГУЛИРОВКА УСТРОЙСТВА УДАЛЕНИЯ НИТИ                              | 50        |
| 54. ОПИСАНИЕ ПАНЕЛИ УПРАВЛЕНИЯ                                        | 51        |
| 55. УСТАНОВКА ГЛАВНОГО ШВЕЙНОГО ДВИГАТЕЛЯ                             | 52        |
| 56. РЕЖИМ ОТЛАДКИ СИСТЕМЫ                                             | 53        |
| 57. ПРОВЕРКА ВХОДНЫХ СИГНАЛОВ                                         |           |
| 58. РЕГУЛИРОВКА НУЛЕВОЙ ТОЧКИ ХҮ                                      |           |
| 59. РЕЖИМ НЕПРЕРЫВНОЙ РАБОТЫ                                          |           |
| 60. ПРОВЕРКА СКОРОСТИ ВРАЩЕНИЯ ГЛАВНОГО ВАЛА                          | 55        |
|                                                                       | 56        |
|                                                                       |           |
| 63 ПРОВЕРКА ПАНЕЛИ                                                    |           |
|                                                                       |           |
|                                                                       |           |
|                                                                       |           |
|                                                                       | JO<br>E0  |
|                                                                       |           |
|                                                                       |           |
|                                                                       |           |
|                                                                       | 60        |
| 71. МЕТОДПРИОСТАНОВКИ ШИТЬЯ                                           | 61        |
|                                                                       | 63        |
| 73. ШИТЬЕ С ИСПОЛЬЗОВАНИЕМ ЦИКЛИЧЕСКИХ ШАБЛОНОВ (КРУГОВОЕ ШИТЬЕ)      | 65        |
| 74. КОПИРОВАНИЕ/УДАЛЕНИЯ ШАБЛОНОВ Р И ЦИКЛИЧЕСКИХ ПРОГРАММ С          |           |
| 75. КОПИРОВАНИЕ/УДАЛЕНИЯ ШАБЛОНОВ Р                                   |           |
| 76. КОПИРОВАНИЕ/УДАЛЕНИЯ ЦИКЛИЧЕСКИХ ПРОГРАММ С                       | 67        |
| 77. ВХОД И МОДИФИКАЦИЯ ПАРАМЕТРОВ ПОЛЬЗОВАТЕЛЯ                        | 68        |
| 78. РЕГУЛИРОВКА ЯРКОСТИТЮДСВЕТКИ                                      | 68        |
| 79. ТАБЛИЦА ПАРАМЕТРОВ ПОЛЬЗОВАТЕЛЯ                                   | 69        |
| 80. НАСТРОИКА СЕРВИСНЫХ ПАРАМЕТРОВ                                    | 70        |
| 81. ТАБЛИЦА СИСТЕМНЫХ ПАРАМЕТРОВ                                      | 71        |
| 82. ВОССТАНОВЛЕНИЕ ЗАВОДСКИХ НАСТРОЕК                                 | 72        |
| 83. ПРОСМОТР ВЕРСИИ ПРОГРАММНОГО ОБЕСПЕЧЕНИЯ                          | 72        |
| 84. ПРОСМОТР ОБЩЕГО КОЛИЧЕСТВА СТЕЖКОВ И ОЧИСТКА ИНФОРМАЦИИ           | 73        |
| 85. УСТАНОВКА ПАРОЛЯ ПОЛЬЗОВАТЕЛЯ И БЛОКИРОВКА ПАРАМЕТРОВ U/K СИСТЕМЫ | 73        |
| 86. ИЗМЕНЕНИЕ ПАРОЛЯ ПОЛЬЗОВАТЕЛЯ                                     | 74        |
| 87. УСТАНОВИТЬ БЛОКИРОВКУ ИЗМЕНЕНИЯ ПАРАМЕТРОВ U/К                    | 75        |
| 88. СОЗДАНИЕ НОВОГО ШАБЛОНА ШИТЬЯ                                     | 75        |
| 89. РЕГУЛИРОВКА ПЕДАЛИ.                                               |           |
| 90. ФУНКЦИЯ ПРИШИВАНИЯ ПУГОВИЦ                                        |           |
| 91. СПИСОК СТАНДАРТНЫХ ШАБЛОНОВ ДЛЯ ПРИШИВАНИЯ ПУГОВИЦ                |           |
|                                                                       | 08<br>دە  |
|                                                                       | 28<br>۵۵  |
| 24. CHRICON COODЩEHRIRI O ШИDNAA ΠΑΠΑΠΕΙΙΚΙ ΣΗΓΑΦΙΕΠΚΙΆ               | 09<br>01  |
| 95. ΟΤΡΙΟΟΝ Ο ΙΑΠΑΑΓΤΙ ΙΔΙΑ ΦΟΓΙΝΙ ΣΑΝΓΕΓΙΟΝ                          | ۱ ۲<br>۸۵ |
| 97. Υ ΓΛΗΟΒΟ Η ΙΔΙΕ ΓΑΟΙΚΕΓ ΟΙ ΟΠΟΙΚΑ ΥΠΓΑΟΠΕΙ ΙΛΙΛ                   |           |
| 98 ГАРАНТИЙНЫЕ ОБЯЗАТЕЛЬСТВА                                          | 95<br>Q5  |
| 99 ПОЛТВЕРЖЛЕНИЕ БЕЗОПАСНОСТИ                                         |           |
|                                                                       |           |

## 1. ИНСТРУКЦИЯ ПО ТЕХНИКЕ БЕЗОПАСНОСТИ

#### Указания по безопасности

#### внимание 🛦

Не допускайте попадания горючих веществ в машину. Это может привести к воспламенению, травме или сбоям в работе машины.

В случае попадания горючих веществ в машину (голова, блок управления машины) немедленно обесточьте машину и обратитесь за помощью в официальный сервисный центр Aurora либо к квалифицированным механикам.

#### Требования к условиям эксплуатации

- Машину следует эксплуатировать в помещениях, свободных от источников сильных электромагнитных помех, таких как помехи, создаваемые мощными электрическими приборами или помехи, вызванные разрядами статического электричества. Источники высокого напряжения могут вызывать сбои в работе машины. Колебания напряжения в электросети не должны превышать ±10% номинального напряжения питания машины. Более значительные колебания напряжения могут вызывать сбои в работе машины.
- 2. Не устанавливайте машину вблизи других электронных устройств, таких как телевизор, радиоприемник или беспроводные телефоны. Во время работы машина может создавать помехи, нарушающие их работу.
- 3. Сетевой шнур машины должен быть включен непосредственно в розетку. Использование удлинителей не рекомендуется – это может вызвать проблемы в работе машины.
- 4. Мощность источника питания должна быть больше номинальной мощности, потребляемой машиной. Недостаточная мощность источника питания может вызывать сбои в работе машины.
- 5. Температура окружающего воздуха при эксплуатации машины должна находиться в пределах от +5 до +35°C. Более высокие или низкие температуры могут стать причиной сбоев в работе машины.
- 6. Относительная влажность окружающего воздуха при эксплуатации машины должна находиться в пределах от 45 до 85%. Образование конденсата на деталях машины не допускается. Чрезмерно высокая или низкая относительная влажность и образование конденсата могут стать причинами сбоев в работе машины.
- 7. В случае грозы обесточьте машину (выньте вилку сетевого шнура из розетки). Молнии могут вызывать сбои в работе машины.

#### 2. МЕРЫ ПРЕДОСТОРОЖНОСТИ

Настройку машины должен производить квалифицированный механик.

- При необходимости выполнить какие-либо электротехнические работы обратитесь к официальному представителю компании Aurora или квалифицированному электрику.
- Перед включением или выключением сетевого шнура в/из розетки убедитесь, что выключатель машины находится в положении ВЫКЛ. В противном случае возможно повреждение машины.
- Выполните заземление. В случае плохого заземления или его отсутствия вы рискуете получить серьезную травму. Кроме того, в этом случае возможны проблемы в работе машины.
- Не перекрывайте вентиляционное окно во избежание перегрева машины
- Избегайте перегрева корпуса машины при интенсивной работе

#### AURORA

 При обращении со смазочными материалами, во избежание их попадания в глаза или на кожу, пользуйтесь защитными очками и перчатками. Попадание смазочных материалов в глаза, на кожу или внутрь может вызвать раздражение, рвоту или расстройство желудка. При необходимости обратитесь в медицинское учреждение за помощью. Храните смазочные материалы в недоступном для детей месте!

## 3. ШИТЬЕ

К работе на машине допускаются только операторы, прошедшие курс обучения по безопасной эксплуатации.

- Работая на машине, пользуйтесь защитными очками. В случае поломки иглы ее обломок может попасть в глаз и причинить серьезную травму.
- Выключайте машину каждый раз в следующих случаях: перед заправкой нитей, при замене шпули и иглы, при оставлении машины без присмотра.
- Перед тем, как приступить к работе, установите все защитные и предохранительные устройства. Эксплуатация машины без этих устройств может привести к травме.
- Во время работы не дотрагивайтесь до подвижных частей машины и не прижимайте к ним никаких посторонних предметов. Это может привести к травме или повреждению машины.
- При возникновении неисправности во время работы или появлении ненормального шума или запаха, немедленно прекратите работу и обесточьте машину. Обратитесь в официальный сервисный центр Aurora или к квалифицированному механику.

## 4. ОЧИСТКА

• Обесточьте машину перед выполнением очистки. В противном случае, при случайном нажатии кнопки включения машина может прийти в действие, что может привести к травме.

## 5. ТЕХНИЧЕСКОЕ ОБСЛУЖИВАНИЕ И ОСМОТР

Техническое обслуживание и осмотр машины должны выполняться только квалифицированным механиком.

- Для выполнения технического обслуживания и осмотра электрооборудования обратитесь в официальный сервисный центр Aurora или к квалифицированному электрику.
- Если какие-либо предохранительные устройства были сняты для выполнения регулировки или очистки, установите их на место и проверьте их работоспособность перед тем как продолжить работу.
- Обесточивайте машину каждый раз в следующих случаях: при выполнении технического обслуживания, осмотра или регулировки; при замене расходных или быстроизнашивающихся частей, при оставлении машины без присмотра.
- Эксплуатировать машину разрешается только по назначению. Другие применения машины запрещены.
- Переоснащать машину или вносить изменения в конструкцию запрещается.

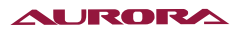

# 6. ТЕХНИЧЕСКИЕ ПАРАМЕТРЫ

|                                                                       | A-40                                                                                          | A-48                                                                                                    |  |  |  |
|-----------------------------------------------------------------------|-----------------------------------------------------------------------------------------------|----------------------------------------------------------------------------------------------------|--|--|--|
|                                                                       | Электронный закрепочный полуавтомат с прямым приводом                                         | Электронный пуговичный полуавтомат с прямым приводом                                                                 |  |  |  |
| Тип стежка                                                            | Одноигольный че                                                                               | лночный стежок                                                                                                    |  |  |  |
| Максимальная<br>скорость шитья                                        | 3200 об/мин                                                                                   | 2700 об/мин                                                                                                    |  |  |  |
| Поле шитья (X x Y)                                                    | 40 х 30 мм макс.                                                                              | 6.4 x 6.4 мм макс.                                                                                                   |  |  |  |
| Размеры пришиваемых<br>пуговиц                                        |                                                                                               | Внешний диаметр пуговиц 8-30 мм<br>Для пуговиц диаметром 20-30 мм<br>пользуйтесь дополнительным зажи-<br>мом (опция) |  |  |  |
| Механизм подачи                                                       | Механизм прерывистой<br>(с приводом от шаг                                                    | и́ подачи по осям X и Y<br>гового двигателя)                                                                         |  |  |  |
| Длина стежка                                                          | 0.05~12                                                                                       | 2.7 мм                                                                                                    |  |  |  |
| Количество стежков                                                    | Переменное (количество стежков дл<br>память машины, см в разде                                | ія программ строчки, занесенных в<br>ле «Перечень программ»)                                                         |  |  |  |
| Максимальное<br>количество стежков                                    | 210000 с<br>(включая 200000 стежков, кото                                                     | тежков<br>орые могут быть добавлены)                                                                                 |  |  |  |
| Подъемник рабочего зажи-<br>ма                                        | Механизм с приводом с                                                                         | от шагового двигателя                                                                                                |  |  |  |
| Высота подъема<br>рабочего зажима<br>Высота подъема зажима<br>пуговиц | 17 мм макс.                                                                                   | 13 мм макс.                                                                                                    |  |  |  |
| Челночное устройство                                                  | Стандартный качающийся челнок<br>(увеличенный качающийся челнок –<br>опция)                   | Стандартный качающийся<br>челнок                                                                                     |  |  |  |
| Устройство<br>удаления нити                                           | Стандартная ко                                                                                | омплектация                                                                                                    |  |  |  |
| Устройство<br>обрезки нити                                            | Стандартная ко                                                                                | омплектация                                                                                                    |  |  |  |
| Устройство<br>нитенатяжения                                           | Стандартная ко                                                                                | омплектация                                                                                                    |  |  |  |
| Диодный светильник                                                    | Стандартная ко                                                                                | омплектация                                                                                                    |  |  |  |
| Тип хранения данных                                                   | Внутренняя память (новая программа<br>щью карты фл                                            | шитья может быть добавлена с помо-<br>1эш-памяти)                                                                    |  |  |  |
| Количество программ<br>пользователя                                   | 50                                                                                            | )                                                                                                    |  |  |  |
| Количество циклов<br>программ                                         | 9                                                                                             |                                                                                                    |  |  |  |
| Объем сохраняемых<br>данных                                           | 89 программ строчки<br>уже занесены в память                                                  | 64 программы строчки<br>уже занесены в память                                                                        |  |  |  |
|                                                                       | (Может быть добавлено до 200 прог<br>стежков, которое может быть до                           | рамм строчки. Общее количество<br>обавлено, - в пределах 200000)                                                     |  |  |  |
| Двигатель                                                             | Серводвигатель пере                                                                           | менного тока 750Вт                                                                                                   |  |  |  |
| Вес                                                                   | Швейная головка: приблизительно 52кг, панель управления 0,3 кг, бл<br>управления 14.2~16.2 кг |                                                                                                    |  |  |  |
| Электропитание                                                        | Однофазное 100В/ 220 В, трехфа<br>Доступный вольтаж в соответствии с ха<br>симости от те      | зное 200 B/ 220 B/ 380 B/ 400 B.<br>арактеристиками варьируется в зави-<br>ерритории.                                |  |  |  |
| Потребляемая мощность                                                 | 400 B                                                                                         | Атт                                                                                                    |  |  |  |

Назначение и область применения: Электронная машина с прямым приводом, автоматической обрезкой нитей, автоматическим подъемом лапки.

# 7. НАИМЕНОВАНИЯ ОСНОВНЫХ ЧАСТЕЙ

Электронная закрепочная/пуговичная машина Aurora A-40/A-48

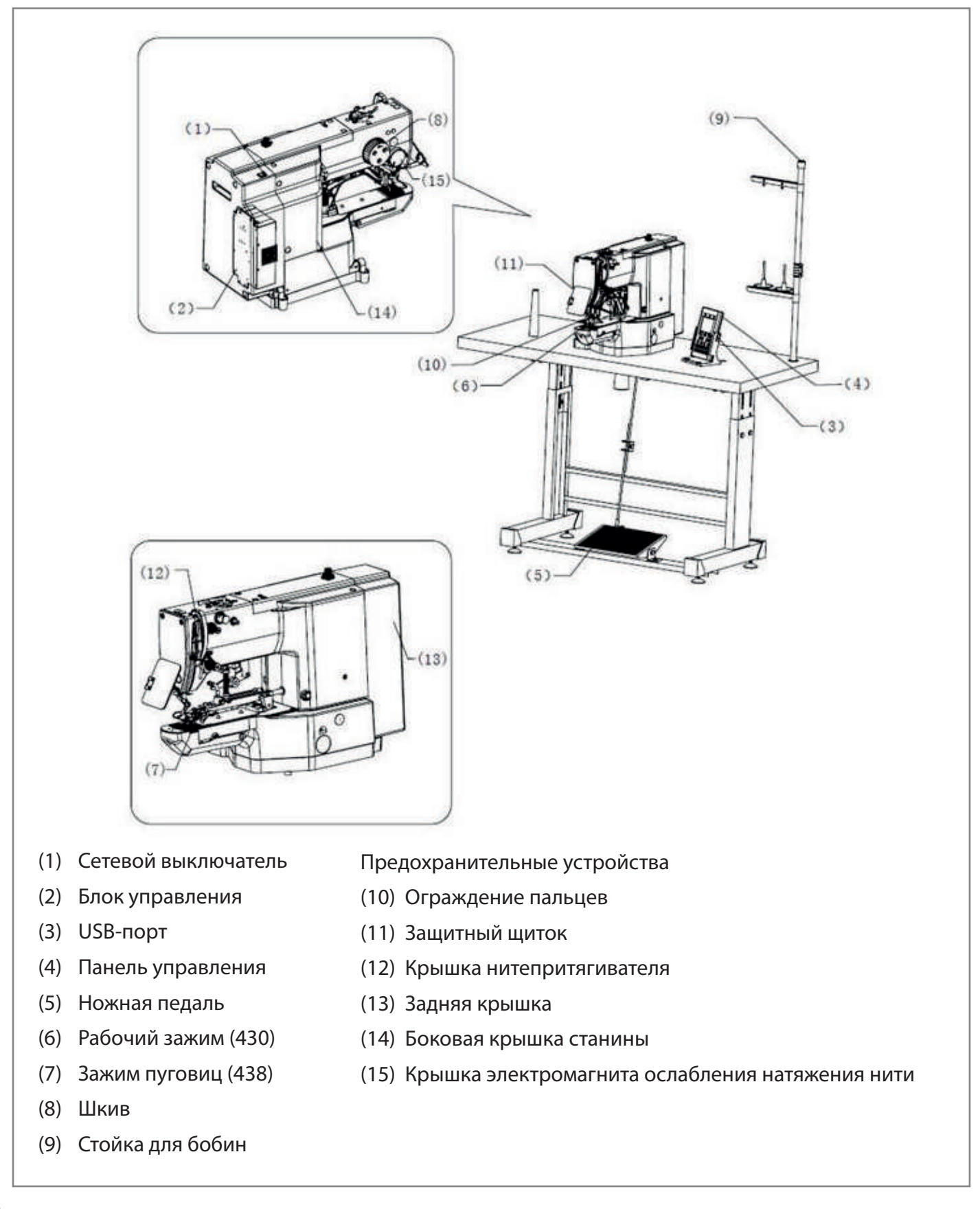

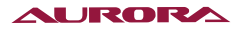

## 8. ПЕРЕЧЕНЬ ПРОГРАММ ШИТЬЯ (ЗАКРЕПКА)

Программы, приведенные ниже, встроены в память машины, и могут быть выбраны в соответствии с требованиями (любая программа строчки доступна до тех пор, пока размер рисунка находится в пределах рабочего зажима и игольной пластины).

Используйте рабочий зажим и игольную пластину, соответствующие выбранной программе шитья.

Размер строчки представляет собой её длину при условии масштабирования 100%.

|     | Для обычных материалов                             |         |            |                   |        |                                                    |         |            |            |  |  |  |
|-----|----------------------------------------------------|---------|------------|-------------------|--------|----------------------------------------------------|---------|------------|------------|--|--|--|
| Nº  | Программа шитья                                    | Кол-во  | Размер зак | репки (мм)        | Nº     | Программа шитья                                    | Кол-во  | Размер зак | репки (мм) |  |  |  |
|     |                                                    | стежков | Длина      | Ширина            |        |                                                    | стежков | Длина      | Ширина     |  |  |  |
| 1   | \$ <del>\\\\\\\\\\\\\\\\\\\\\\\\\\\\\\\\\\\\</del> | 42      | 16         | 2                 | 65     | ſŶ <del>ŧŶŲŶŶŶŶŶŶŶŶŶŶ</del> Ŵ                      | 43      | 16         | 2          |  |  |  |
| 4   | } <del>*\^\^\^\</del> {                            | 31      | 16         | 2                 | 66     | ₽ <del>₽₽₽₽₽₽</del> ₽₽₽₽₽₽                         | 32      | 16         | 2          |  |  |  |
| 5   | Ĩ <del>ŶţŶŶŶŶŶŶ</del>                              | 29      | 10         | 2                 | 67     | Ĵ <del>ŧţţţţţţţţţţ</del>                           | 30      | 10         | 2          |  |  |  |
| 8   | ₽ <del>₽₽₽</del> ₽                                 | 21      | 7          | 2                 | 68     | 1 <del>/\$*\$\$</del> %                            | 22      | 7          | 2          |  |  |  |
| 13  | <b>Ŷ<del>ŧ</del>ŧţţţţţţţţţţţţ</b>                  | 35      | 10         | 2                 | 69     | <u></u>                                            | 36      | 10         | 2          |  |  |  |
| 15  |                                                    | 42      | 10         | 2                 | 70     | 9 <del>89999999999999</del> 9                      | 43      | 10         | 2          |  |  |  |
| 20  | W <del>WMM</del>                                   | 28      | 7          | 2                 | 71     | n <del>iviii</del> ii                              | 29      | 7          | 2          |  |  |  |
| 21  | W <del>WWW</del> A                                 | 35      | 7          | 2                 | 72     | W.                                                 | 36      | 7          | 2          |  |  |  |
| 64  | \$ <del>*\^\$^\$^\$^</del> ;{                      | 30      | 16         | 2                 | 89     | - <b>4</b> 111111111111111111111111111111111111    | 90      | 24         | 3          |  |  |  |
|     |                                                    |         | Ļ          | ļля тяже <i>л</i> | ных ма | атериалов                                          |         |            |            |  |  |  |
| NO  |                                                    | Кол-во  | Размер зак | репки (мм)        | NIO    |                                                    | Кол-во  | Размер зак | репки (мм) |  |  |  |
| IN≌ | программа шитья                                    | стежков | Длина      | Ширина            | IN=    | Программа шитья                                    | стежков | Длина      | Ширина     |  |  |  |
| 2   | MAAAAAAAAAA                                        | 42      | 20         | 3                 | 18     | */********                                         | 56      | 24         | 3          |  |  |  |
| 3   | 11                                                 | 35      | 20         | 3                 | 19     | THINAN AND AND AND AND AND AND AND AND AND         | 64      | 24         | 3          |  |  |  |
| 6   | 144444444                                          | 30      | 16         | 3                 | 62     | 1 <del>4444444444</del> 4                          | 42      | 20         | 3          |  |  |  |
| 14  | 1 <del>~~~~~~~</del> %                             | 35      | 16         | 3                 | 63     | 1 <del>4////////////////////////////////////</del> | 35      | 20         | 3          |  |  |  |
| 16  | 19 <del>44444444444</del> 4                        | 43      | 16         | 3                 | 78     | 14 <del>44444444</del> 4                           | 43      | 20         | 3          |  |  |  |
| 17  | 1 <del>4</del>                                     | 42      | 24         | 3                 | 79     | 144444444                                          | 36      | 20         | 3          |  |  |  |

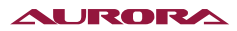

|     | Для тяжелых материалов                  |                   |                      |                      |        |                                        |                   |                     |                      |  |  |  |  |
|-----|-----------------------------------------|-------------------|----------------------|----------------------|--------|----------------------------------------|-------------------|---------------------|----------------------|--|--|--|--|
| Nº  | Программа шитья                         | Кол-во<br>стежков | Размер зак<br>Длина  | репки (мм)<br>Ширина | Nº     | Программа шитья                        | Кол-во<br>стежков | Размер зак<br>Длина | репки (мм)<br>Ширина |  |  |  |  |
| 80  | 1 <del>444444</del> 4                   | 31                | 16                   | 3                    | 83     | 14 <del>44444444444</del> 4            | 43                | 24                  | 3                    |  |  |  |  |
| 81  | 144444444444444444444444444444444444444 | 36                | 16                   | 3                    | 84     | ************************************** | 57                | 24                  | 3                    |  |  |  |  |
| 82  | 1444444444444                           | 44                | 16                   | 3                    | 85     | THURSDAY                               | 65                | 24                  | 3                    |  |  |  |  |
|     |                                         |                   |                      | Для т                | рикота | ажа                                    |                   | -                   |                      |  |  |  |  |
| Nº  | Программа шитья                         | Кол-во<br>стежков | Размер зак;<br>Длина | репки (мм)<br>Ширина | Nº     | Программа шитья                        | Кол-во<br>стежков | Размер зак<br>Длина | репки (мм)<br>Ширина |  |  |  |  |
| 7   | Ŷ <del>ŢŢŢŢŢ</del> Ĭ                    | 28                | 8                    | 2                    | 73     | Ŵ <del>ŢŢŢŢŢŢ</del> Ţ                  | 29                | 8                   | 2                    |  |  |  |  |
| 9   | ¶Å <del>,ŇÅ,</del> Į                    | 21                | 7                    | 2                    | 74     | ٩ <u>ٛ</u>                             | 22                | 7                   | 2                    |  |  |  |  |
| 22  | •                                       | 14                | 7                    | 2                    | 75     | ¶, <del>^~~</del> (j                   | 15                | 7                   | 2                    |  |  |  |  |
| 31* | Ĭ <del>¢ŴŧĨŧċŊ</del> ţĨ                 | 28                | 8                    | 2                    | 76*    | Ĵġ <del>ŶŢġĨŢġŊŢ</del> ġĴ              | 29                | 8                   | 2                    |  |  |  |  |
| 32* | Ĭ <del>ŶŶţ\$Ŷ</del> ſ                   | 22                | 8                    | 2                    | 77*    | Ĭ <del>ŶŢ\$ţ\$ŶŢ</del> Ĭ               | 23                | 8                   | 2                    |  |  |  |  |
| 33* |                                         | 15                | 8                    | 2                    |        |                                        |                   |                     |                      |  |  |  |  |

# \* Конец шитья всегда находится посередине рисунка строчки.

|    | Прямая закрепка | 3       |                         |        | Вертикальная строчка зигзаг |              |         |                         |        |
|----|-----------------|---------|-------------------------|--------|-----------------------------|--------------|---------|-------------------------|--------|
| Nº | Программа шитья | Кол-во  | Размер закрепки<br>(мм) |        | Nº                          | Программа    | Кол-во  | Размер закрепки<br>(мм) |        |
|    |                 | стежков | Длина                   | Ширина |                             | митря        | стежков | Длина                   | Ширина |
| 10 |                 | 21      | 10                      | 0.3    |                             | $\bigotimes$ |         |                         |        |
| 11 |                 | 28      | 10                      | 0.3    | 44                          |              | 46      | 9                       | 15     |
| 12 |                 | 28      | 20                      | 0.3    |                             |              |         |                         |        |
| 23 |                 | 35      | 25                      | 0.3    | 45                          |              | 70      | 9                       | 25     |
| 24 |                 | 42      | 25                      | 0.3    |                             |              |         |                         |        |

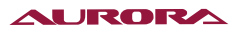

| 25  |                         | 45         |      | 25       | 0.3      |     |             |             |         |          |
|-----|-------------------------|------------|------|----------|----------|-----|-------------|-------------|---------|----------|
|     | Вертикальная            | я закрепка | -    |          |          |     | Вертикальна | я прямая за | акрепка |          |
| No  | Программа шитья         | Кол-во     | Разм | ep<br>// | закрепки | No  | Программа   | Кол-во      | Размер  | закрепки |
| IN2 | программа шитах         | стежков    | Длин | u,<br>Ia | Ширина   | TNE | шитья       | стежков     | Длина   | Ширина   |
| 26  | MAAAAA                  | 28         | 3    |          | 10       | 28  |             | 19          | 0.3     | 10       |
| 27  | MMMM                    | 35         | 3    |          | 10       | 29  |             | 21          | 0.3     | 10       |
| 40  | AMM AMM                 | 32         | 3    |          | 16       | 30  |             | 28          | 0.3     | 10       |
| 41  | MA & A & & A            | 36         | 3    |          | 16       | 46  |             | 27          | 0.3     | 20       |
| 42  | M <del>AAAAAAA</del> AA | 44         | 3    |          | 20       | 47  |             | 44          | 0.3     | 25       |

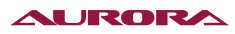

| 4<br>3 |                                                                                                    | 68      | 3            | 24              |        |           |         |              |                 |
|--------|----------------------------------------------------------------------------------------------------|---------|--------------|-----------------|--------|-----------|---------|--------------|-----------------|
|        |                                                                                                    | Г       | Іолукру      | глая закр       | епка   |           |         |              |                 |
| Nº     | Программа шитья                                                                                                    | Кол-во  | Размер<br>(г | закрепки<br>им) | Nº     | Программа | Кол-во  | Размер<br>(/ | закрепки<br>им) |
|        | ··F -·F -···-                                                                                                    | стежков | Длина        | Ширина          |        | шитья     | стежков | Длина        | Ширина          |
| 3<br>4 |                                                                                                    | 35      | 12           | 7               | 3<br>7 | MINIMUM   | 57      | 7            | 12              |
| 3<br>5 | THINN THE REAL PROPERTY AND THE REAL PROPERTY AND THE READ THE READ THE REAL PROPERTY AND THE REAL PROPERTY AN | 58      | 12           | 7               | 3<br>8 | WHWWWW    | 53      | 7            | 10              |
| 3<br>6 | WWWWW                                                                                                    | 57      | 7            | 12              | 3<br>9 | MINIM     | 53      | 7            | 10              |

|    | Перекрестн      | ая закрег | тка                     |        | Перекрестная закрепка   |  |         | пка             |        |              |                 |
|----|-----------------|-----------|-------------------------|--------|-------------------------|--|---------|-----------------|--------|--------------|-----------------|
| Nº | Программа шитья | Кол-во    | Размер закрепки<br>(мм) |        | Размер закрепки<br>(мм) |  | Nº      | Программа шитья | Кол-во | Размер<br>(г | закрепки<br>мм) |
|    |                 | стежков   | Длина                   | Ширина |                         |  | стежков | Длина           | Ширина |              |                 |
| 48 |                 | 70        | 10                      | 10     | 50                      |  | 84      | 16              | 16     |              |                 |
| 49 |                 | 93        | 9.6                     | 9.6    | 51                      |  | 105     | 30              | 26     |              |                 |

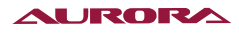

| 9.<br>19. 19.                                                                                                    |                     |           | L-c                    | бразная        | закреі                                                       | пка             | 9.       |                   |                      |  |
|----------------------------------------------------------------------------------------------------|---------------------|-----------|------------------------|----------------|--------------------------------------------------------------|-----------------|----------|-------------------|----------------------|--|
| - CALLER                                                                                                    | MINOR .             | Kon-PO    | Размер                 | закрепки       | 750000                                                       |                 | Кол-во   | Размер            | закрепки             |  |
| Nº                                                                                                    | Программа шитья     | стежков   | (N                     | IM)            | Nº                                                           | Программа шитья | стежков  | (1                | им)                  |  |
|                                                                                                    | CAW SA              | oreantop  | Длина                  | Ширина         |                                                              | M. Cr           | erennoo  | Длина             | Ширина               |  |
| 52                                                                                                    |                     | 60        | 11.3                   | 11.2           | 53                                                           | WWW             | 60       | 11.3              | 11.2                 |  |
| 54                                                                                                    |                     | 78        | 15.3                   | 15.2           | 55                                                           |                 | 78       | 15.3              | 15.2                 |  |
| 9 <sup>2</sup> 75                                                                                                    |                     | 8         | К                      | руговая з      | акреп                                                        | ка              |          | 00 C              | V.                   |  |
| a v                                                                                                    |                     | Hereinen  | Размер                 | закрепки       | 1                                                            |                 | Harmon   | Размер            | закрепки             |  |
| Nº                                                                                                    | Программа шитья     | БЯ (ММ)   |                        | Nº             | Программа шитья                                              | КОЛ-ВО          | (I       | MM)               |                      |  |
| 35 Q                                                                                                    |                     | CIEMNUS   | Длина                  | Ширина         | 8 8                                                          |                 | CIEMNUB  | Длина             | Ширина               |  |
| 56                                                                                                    | Ø                   | 106       | 9                      | 9              | 59                                                           | O               | 104      | 10                | 10                   |  |
| 57                                                                                                    | O                   | 116       | 9                      | 9              | 60                                                           | O               | 114      | 10                | 10                   |  |
| 58                                                                                                    | O                   | 127       | 9                      | 9              | 61                                                           | O               | 124      | 10                | 10                   |  |
| 94 - 30<br>                                                                                                    | Для выметывани      | я глазков | ой петли               |                |                                                              | )<br>           |          | 00 C              |                      |  |
| Nº                                                                                                    | Программа шитья     | Кол-во    | Размер :<br>( <i>N</i> | закрепки<br>м) |                                                              |                 |          |                   |                      |  |
| and a second second sec |                     | стежков   | Длина                  | Ширина         |                                                              | В случае необх  | одимости | шитья и           | другой               |  |
| 86                                                                                                    | <b>ja stande</b> st | 21        | 6                      | 2              | строчки, отличной от стандар<br>пожалуйста, обратитесь в сер |                 |          | ндартн<br>в серви | тных,<br>вис Aurora. |  |
| 87                                                                                                    | Ĩ¢ <del>†11</del>   | 28        | 6                      | 2              |                                                              |                 |          |                   |                      |  |

## ВНИМАНИЕ 🛦 При создании дополнительных данных (программы №200-999)

При шитье программ с малым количеством стежков (менее 15 стежков), возможен перегрев двигателя верхнего вала.

## 9. ПЕРЕЧЕНЬ ПРОГРАММ ШИТЬЯ (ЗАКРЕПКА)

Программы, приведенные ниже, встроены в память машины. Любая программа строчки доступна до тех пор, пока игла входит в отверстие пуговицы. При выполнении программ, в которых нет перекрещивающихся стежков, нить обрезается после прошивания с одной стороны, затем прошивается другая сторона изделия.

| Nº  |            | Кол-во отверстий | Вид строчки | Кол-во нитей | Кол-во  | Кол-во  | Размер стр | очки (мм) |
|-----|------------|------------------|-------------|--------------|---------|---------|------------|-----------|
| 11- |            | в пуговице       | видегрочки  | Колевонитеи  | стежков | стежков | X          | Y         |
| 1   |            |                  |             | 6            | _       | 12      |            |           |
| 2   |            |                  |             | 8            | _       | 14      |            |           |
| 3   |            |                  |             | 10           | —       | 16      | 3.4        | 0         |
| 4   |            |                  |             | 12           | -       | 18      | 0.1        | Ŭ         |
| 5   | <b>※1</b>  | 2                |             | 16           | _       | 22      |            |           |
| 6   | <b>※</b> 1 |                  |             | 20           | —       | 26      |            |           |
| 7   | X2         |                  |             | 6            | —       | 12      |            |           |
| 23  | <b>※</b> 2 |                  |             | 10           | _       | 16      | 0          | 3.4       |
| 8   | <b>※</b> 2 |                  |             | 12           | _       | 18      |            |           |
| 9   | ₩2         |                  |             | 5-5-5        | _       | 21      |            |           |
| 24  | $\times 2$ | 2                |             | 7-7-7        | _       | 27      | 96         | 9.4       |
| 25  | ¥2         | 3                |             | 5-5-5        | —       | 21      | 2.0        | 2.4       |
| 26  | ₩2         |                  |             | 7-7-7        | —       | 27      |            |           |
| 10  |            |                  |             | 6-6          | 1       | 19      |            |           |
| 11  |            |                  |             | 8-8          | 1       | 23      |            |           |
| 12  |            | 4                |             | 8-8          | 3       | 25      | 3.4        | 3.4       |
| 13  |            |                  |             | 10-10        | 1       | 27      |            |           |
| 27  |            |                  |             | 12-12        | 1       | 31      |            |           |

\*1 Перед выбором программы убедитесь в том, что диаметр отверстий в пуговице составляет не менее 2 мм.

\*2 Не пользуйтесь пружинным подъемником пуговицы.

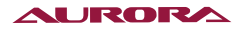

| NIQ      | Кол-во отверстий | Вид строчки | Кол-во нитей  | Кол-во  | Кол-во  | Размер стр | очки (мм) |   |  |  |  |       |   |    |   |  |  |  |  |  |  |       |   |
|----------|------------------|-------------|---------------|---------|---------|------------|-----------|---|--|--|--|-------|---|----|---|--|--|--|--|--|--|-------|---|
| 11-      | ж3 в пуговице    |             | NON-DO HITEN  | стежков | стежков | X          | Y         |   |  |  |  |       |   |    |   |  |  |  |  |  |  |       |   |
| ×3<br>14 |                  |             | 6-6           | 0       | 24      |            |           |   |  |  |  |       |   |    |   |  |  |  |  |  |  |       |   |
| ₩4<br>36 |                  |             | 6-6           | 0       | 24      |            |           |   |  |  |  |       |   |    |   |  |  |  |  |  |  |       |   |
| 28 ×3    |                  |             | 8-8           | 0       | 28      | 1          |           |   |  |  |  |       |   |    |   |  |  |  |  |  |  |       |   |
| ¥4<br>37 |                  |             | 8-8           | 0       | 28      |            |           |   |  |  |  |       |   |    |   |  |  |  |  |  |  |       |   |
| ¥3       |                  |             |               |         |         |            |           |   |  |  |  | 10-10 | 0 | 32 | 1 |  |  |  |  |  |  |       |   |
| ₩4<br>38 |                  |             | 10-10         | 0       | 32      |            |           |   |  |  |  |       |   |    |   |  |  |  |  |  |  |       |   |
| ×3<br>29 |                  |             | 12-12 0 36    |         |         |            |           |   |  |  |  |       |   |    |   |  |  |  |  |  |  |       |   |
| ₩4<br>39 |                  |             | 12-12         | 0       | 36      |            |           |   |  |  |  |       |   |    |   |  |  |  |  |  |  |       |   |
| 16       | 1 1              | E           | (Z)           | 12-21   | 6-5     | 1          | 18        | 1 |  |  |  |       |   |    |   |  |  |  |  |  |  |       |   |
| 17       | 1                |             |               | 8-7     | 1       | 22         | 1         |   |  |  |  |       |   |    |   |  |  |  |  |  |  |       |   |
| 30       | 4                | ~           | 10-9 1 26     | 3.4     | 3.4     |            |           |   |  |  |  |       |   |    |   |  |  |  |  |  |  |       |   |
| 18       |                  | ×           | ×             | 6-6     | 1       | 19         | ]         |   |  |  |  |       |   |    |   |  |  |  |  |  |  |       |   |
| 19       |                  |             |               | ×       | 8-8     | 1          | 23        | ] |  |  |  |       |   |    |   |  |  |  |  |  |  |       |   |
| 31       |                  |             |               |         |         |            |           |   |  |  |  |       |   |    |   |  |  |  |  |  |  | 10-10 | 1 |
| 45       |                  |             | 12-12         | 1       | 31      | ]          |           |   |  |  |  |       |   |    |   |  |  |  |  |  |  |       |   |
| ×3<br>20 |                  |             | 6•6           | 0       | 24      |            |           |   |  |  |  |       |   |    |   |  |  |  |  |  |  |       |   |
| ¥4<br>40 |                  |             | 6-6           | 0       | 24      |            |           |   |  |  |  |       |   |    |   |  |  |  |  |  |  |       |   |
| ×3<br>32 |                  |             | 8-8           | 0       | 28      | 1          |           |   |  |  |  |       |   |    |   |  |  |  |  |  |  |       |   |
| ¥4       |                  |             | 8-8           | 0       | 28      | 1          |           |   |  |  |  |       |   |    |   |  |  |  |  |  |  |       |   |
| ×3<br>33 | 1                |             | 10-10         | 0       | 32      | 1          |           |   |  |  |  |       |   |    |   |  |  |  |  |  |  |       |   |
| ¥4<br>42 |                  |             | <b>10-</b> 10 | 0       | 32      | 1          | ri -      |   |  |  |  |       |   |    |   |  |  |  |  |  |  |       |   |

\*3 По завершении прошивания одной стороны, зажим пуговицы поднимается, и нить обрезается. Чтобы закончить шитье, удерживайте педаль нажатой до тех пор, пока не начнется прошивание с другой стороны изделия, или нажмите педаль снова после окончания прошивания с одной стороны.

\*4 По завершении прошивания одной стороны, нить обрезается без подъема зажима, и шитье продолжается с другой стороны изделия.

#### AURORA

| NO          | Кол-во отверстий | Кол-во отверстий Вид строчки в пуговице | Кол-во<br>Кол-во нитей перекрестных<br>стежков | Кол-во               | Кол-во<br>стежков | Размер строчки (мм) |                 |
|-------------|------------------|-----------------------------------------|------------------------------------------------|----------------------|-------------------|---------------------|-----------------|
| IN=         | в пуговице       |                                         |                                                | перекрестных стежков |                   | X                   | Y               |
| ×2<br>21    |                  |                                         | 6-6                                            | 1                    | 19                |                     |                 |
| ×2<br>34    |                  |                                         | 10-10                                          | 1                    | 27                |                     |                 |
| *2*3<br>22  |                  |                                         | 6-6                                            | 0                    | 24                |                     | 2.4             |
| 2×2×4<br>43 |                  |                                         | 6-6                                            | 0                    | 24                | 2.4                 | 5.4             |
| *2*3<br>35  |                  |                                         | 10-10                                          | 0                    | 32                |                     |                 |
| *2*4<br>44  |                  |                                         | 10-10                                          | 0                    | 32                |                     |                 |
| 46          |                  |                                         | 6-6                                            | 1                    | 19                |                     |                 |
| 47          | G                | $\overline{\mathbf{Q}}$                 | 8-8                                            | 1                    | 23                | 94                  | 2.4             |
| 48          |                  |                                         | 10-10                                          | 1                    | 27                | 0.4                 | 0. <del>4</del> |
| 49          |                  |                                         | 12-12                                          | 1                    | 31                |                     |                 |

\*2 Не пользуйтесь пружинным подъемником пуговицы.

\*3 По завершении прошивания одной стороны, зажим пуговицы поднимается, и нить обрезается. Чтобы закончить шитье, удерживайте педаль нажатой до тех пор, пока не начнется прошивание с другой стороны изделия, или нажмите педаль снова после окончания прошивания с одной стороны.

\*4 По завершении прошивания одной стороны, нить обрезается без подъема зажима, и шитье продолжается с другой стороны изделия.

#### ВНИМАНИЕ ▲ При создании дополнительных данных (программы №200-999)

При шитье программ с малым количеством стежков (менее 15 стежков), возможен перегрев двигателя верхнего вала.

## 10. УСТАНОВКА БЛОКА УПРАВЛЕНИЯ

#### внимание 🛦

- Установка машины должна производиться только квалифицированными специалистами
- Электрическая проводка должна производиться только уполномоченным представителем или квалифицированным электриком.
- Вес швейной машины составляет около 52 кг, и её установку должны выполнять не менее 2-х человек.
- Не включайте сетевой шнур в розетку до полного завершения установки машины. При случайном нажатии на педаль, внезапный запуск машины может стать причиной травмы.
- Откидывая швейную головку или возвращая на место, удерживайте её двумя руками.
- Кроме того, откинув швейную головку, не нажимайте слишком сильно на столешницу или шкив. Соскальзывание швейной головки может стать причиной травмы или повреждения швейной машины. Все шнуры и кабели должны быть закреплены на расстоянии не менее 25мм от любых движущихся частей. При закреплении шнуров и кабелей избегайте их чрезмерного перегиба или слишком плотного крепления при помощи скоб. Это может повлечь за собой опасность возгорания или поражения электрическим током.

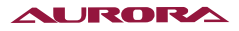

- Обязательно выполните все надлежащие заземления. Ненадежное заземление может повлечь за собой риск поражения электрическим током или появления проблем в работе машины.
- Установите защитный кожух на лицевую часть машины и двигатель.

## опасно 🛦

 После выключения машины и отключения её от сети питания, подождите не менее 5 минут перед тем, как вскрывать блок управления. Соприкосновение с деталями под высоким напряжением может повлечь за собой несчастный случай.

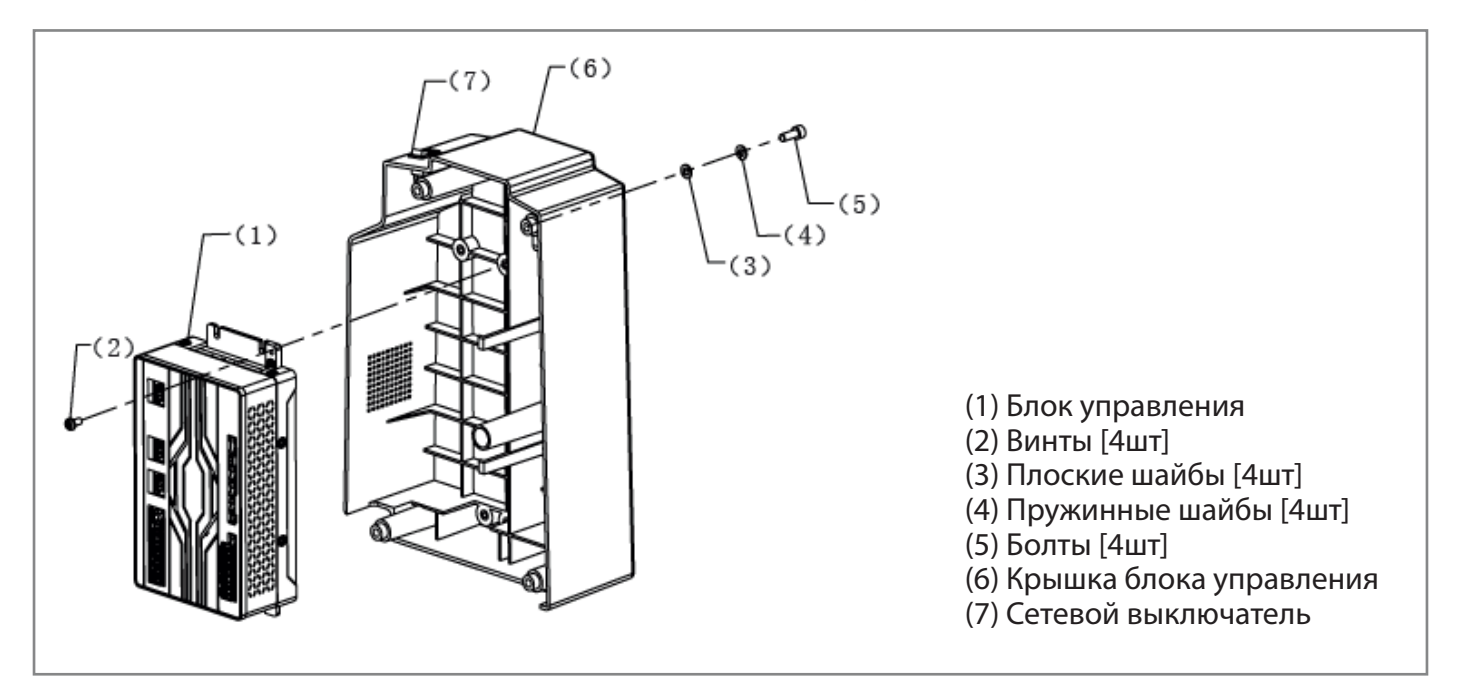

## 11. УСТАНОВКА МАСЛЯНОГО ПОДДОНА

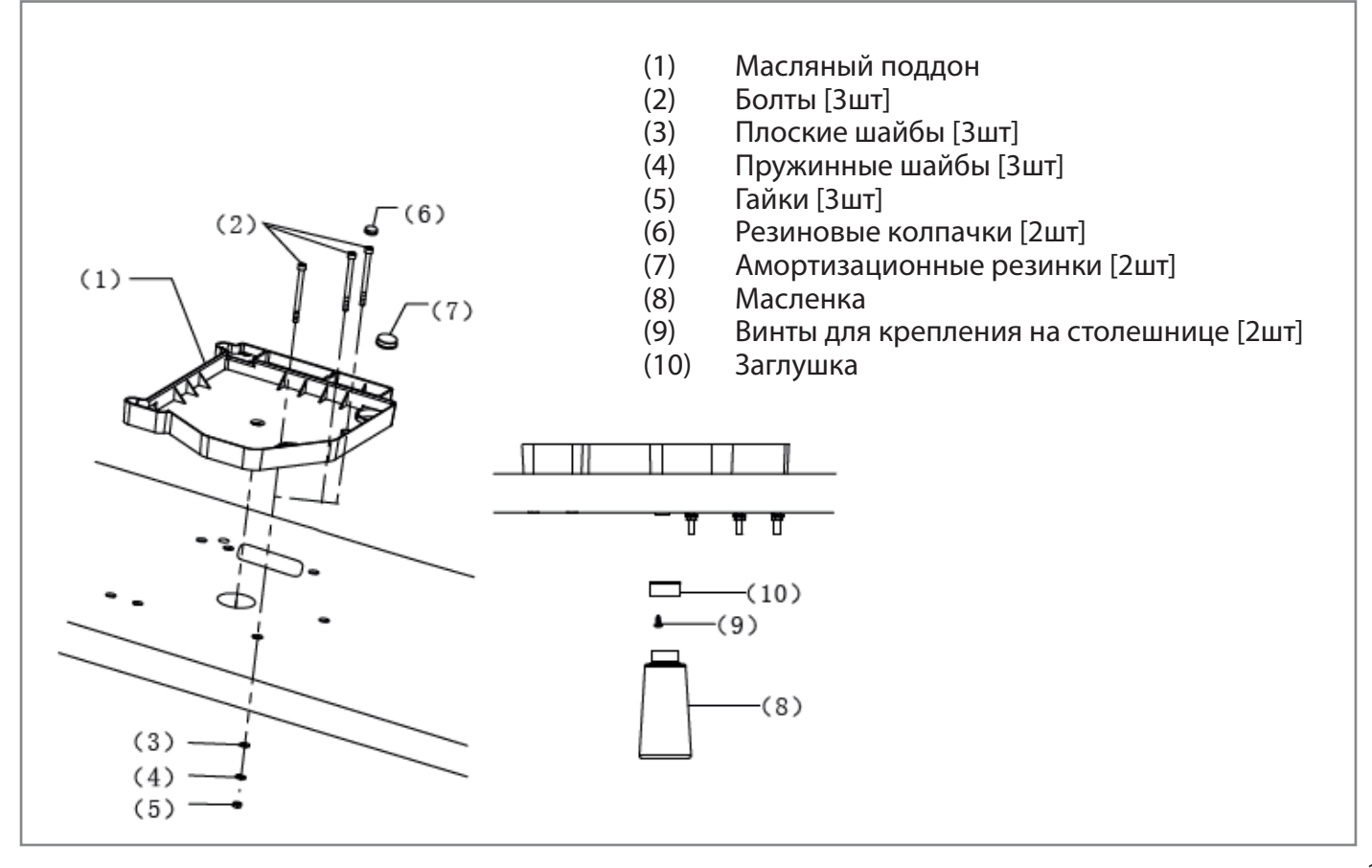

## 12. УСТАНОВКА ШВЕЙНОЙ ГОЛОВКИ

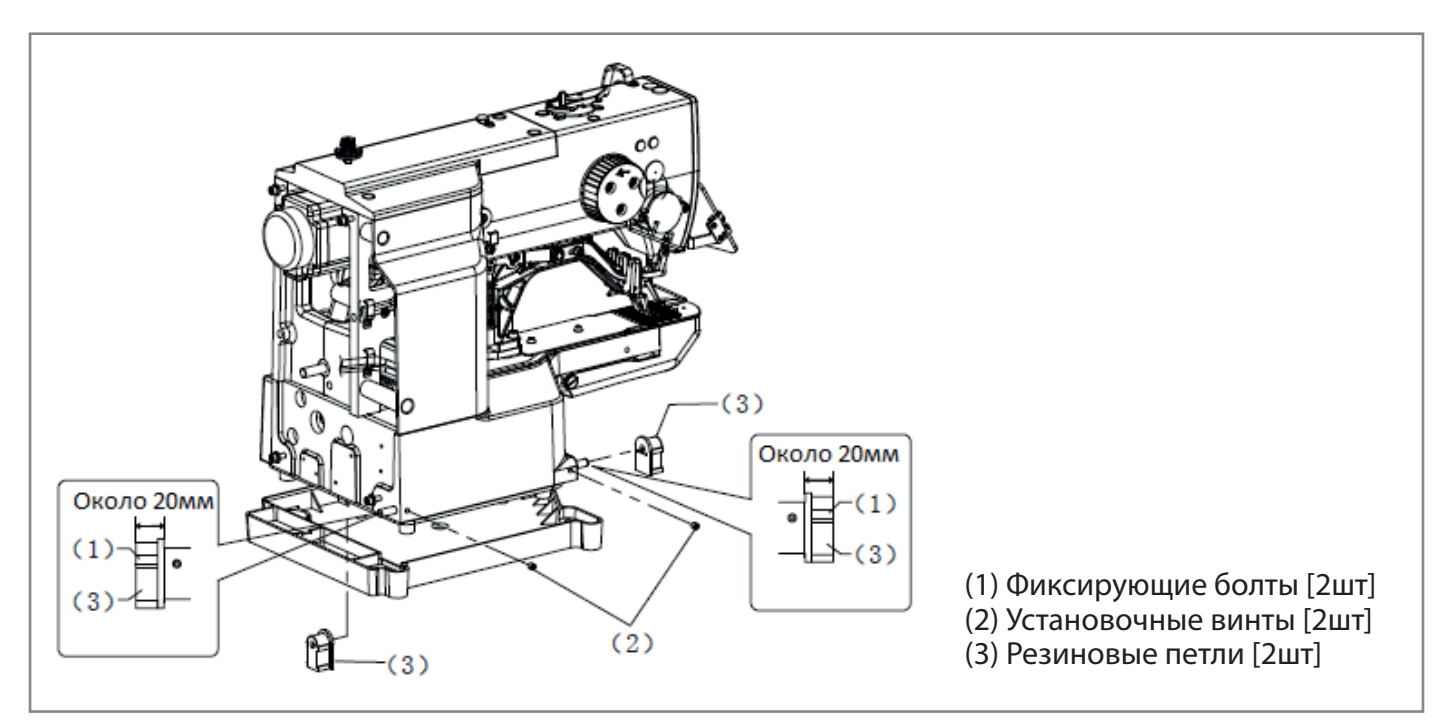

Осторожно опустите швейную головку поверх масляного поддона и амортизационных резинок.

## ПРИМЕЧАНИЕ 🛦

Будьте осторожны, чтобы не зажать какие-либо шнуры между швейной головкой и масляным поддоном.

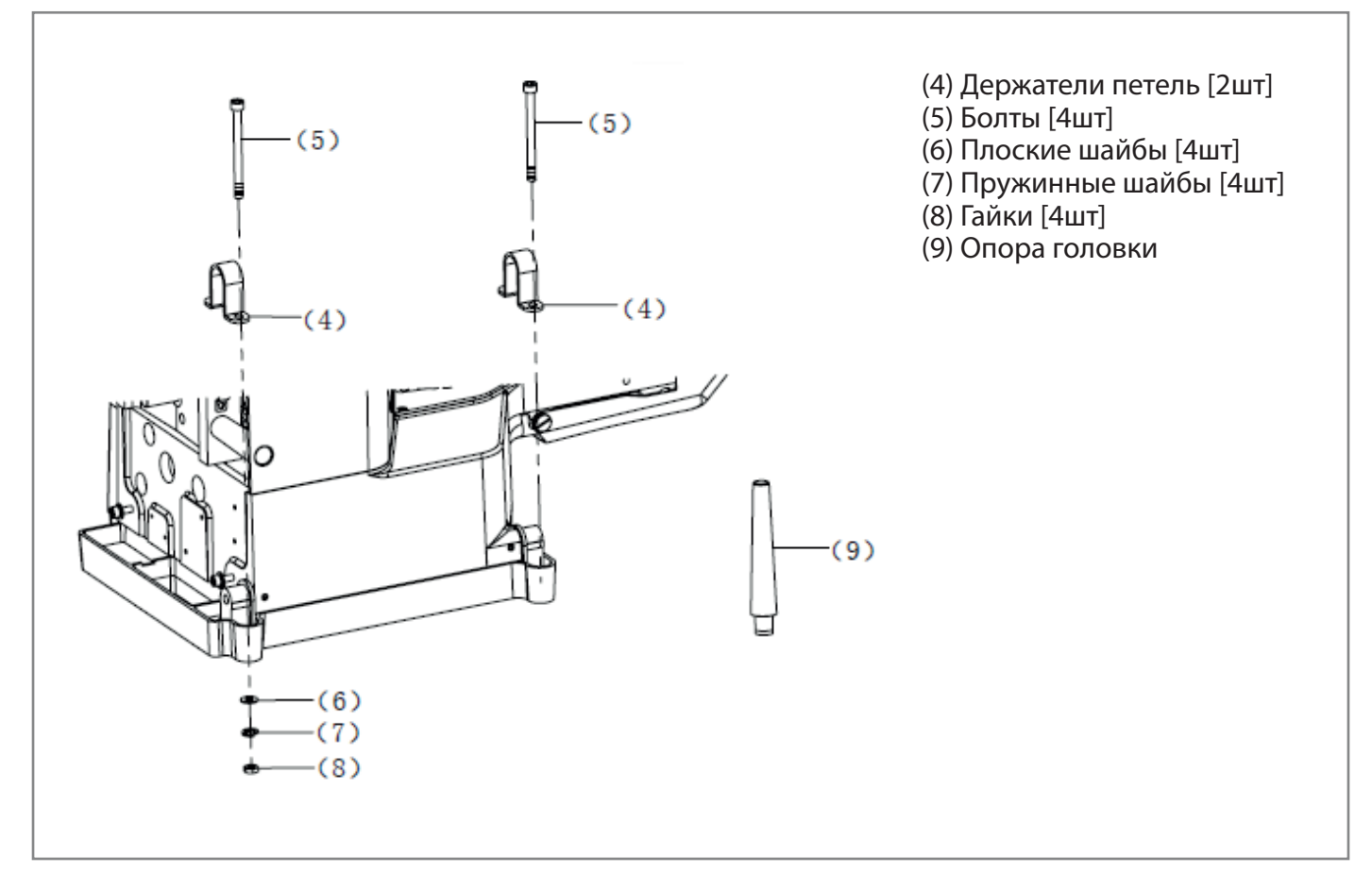

## ПРИМЕЧАНИЕ 🛦

Надежно и прочно установите опору головки (9) в отверстие в столешнице.

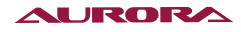

## 13. УСТАНОВКА ПАНЕЛИ УПРАВЛЕНИЯ

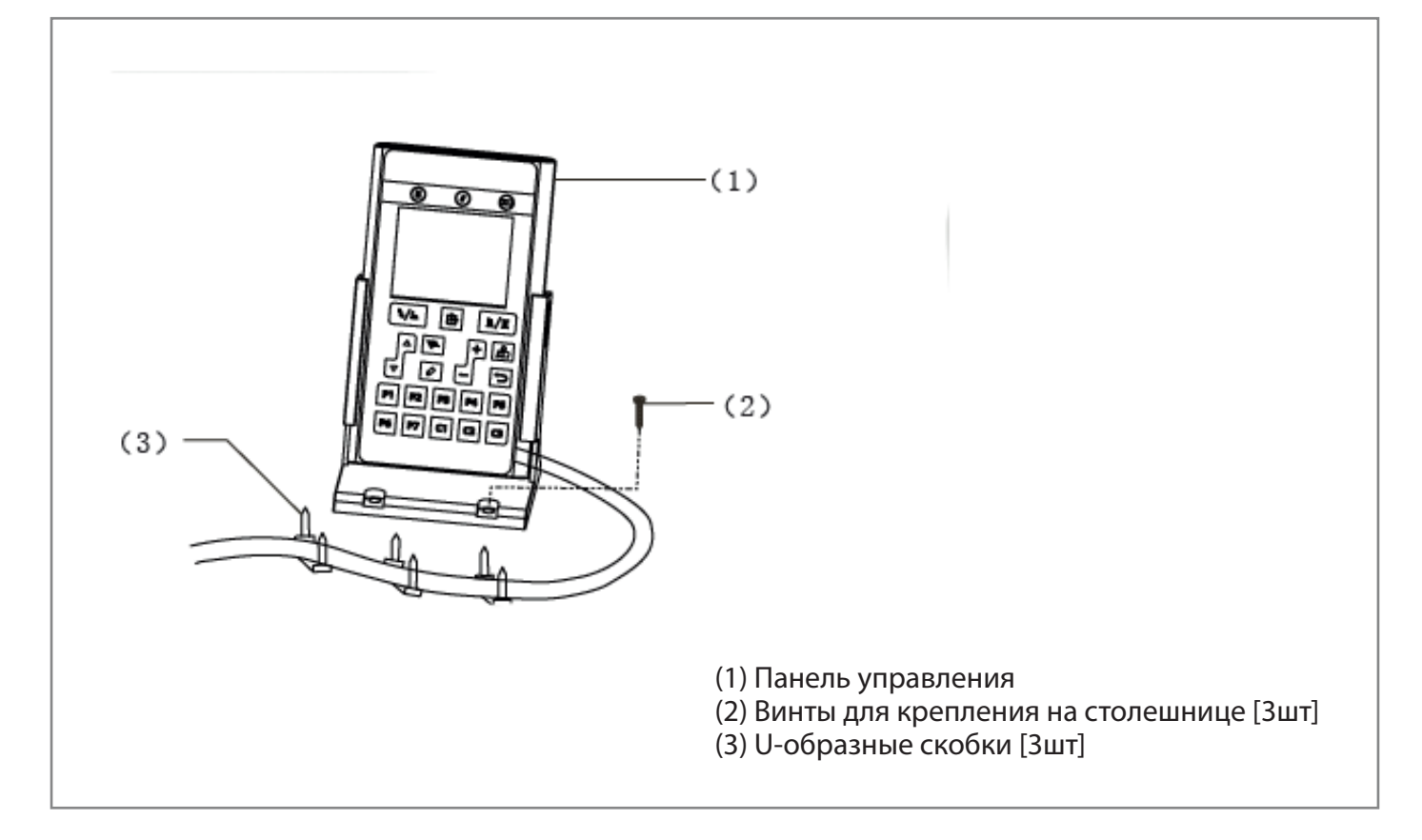

Протяните провод панели управления через отверстие в столешнице и вставьте его в блок управления через отверстие на его боковой стороне.

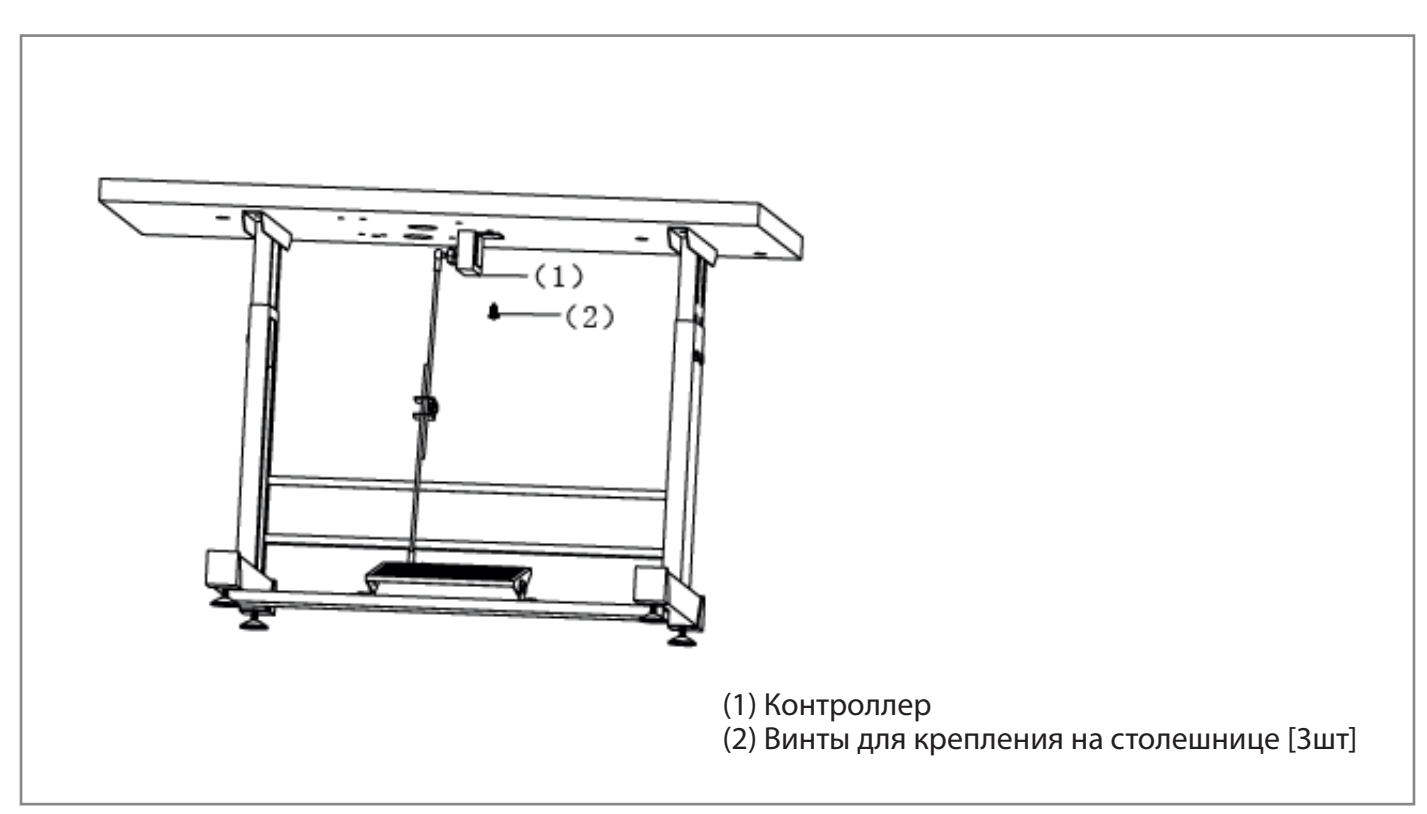

## 14. УСТАНОВКА КОНТРОЛЛЕРА УПРАВЛЕНИЯ

\* Используйте имеющиеся в продаже ножной переключатель (педаль) и соединительную тягу.

# 15. УСТАНОВКА СТОЙКИ ДЛЯ БОБИН

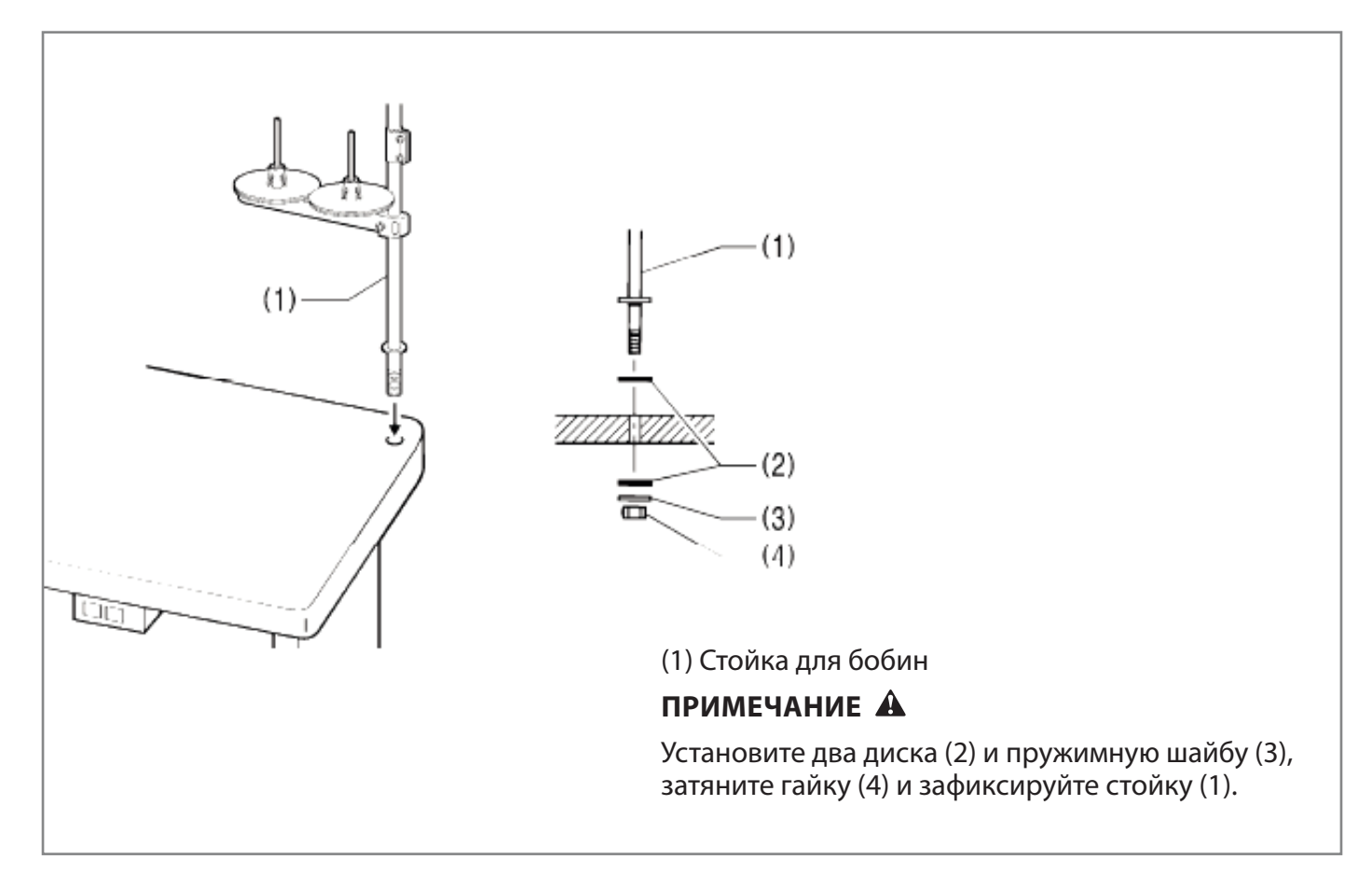

# 16. УСТАНОВКА ЛОТКА ДЛЯ ПУГОВИЦ (А-48)

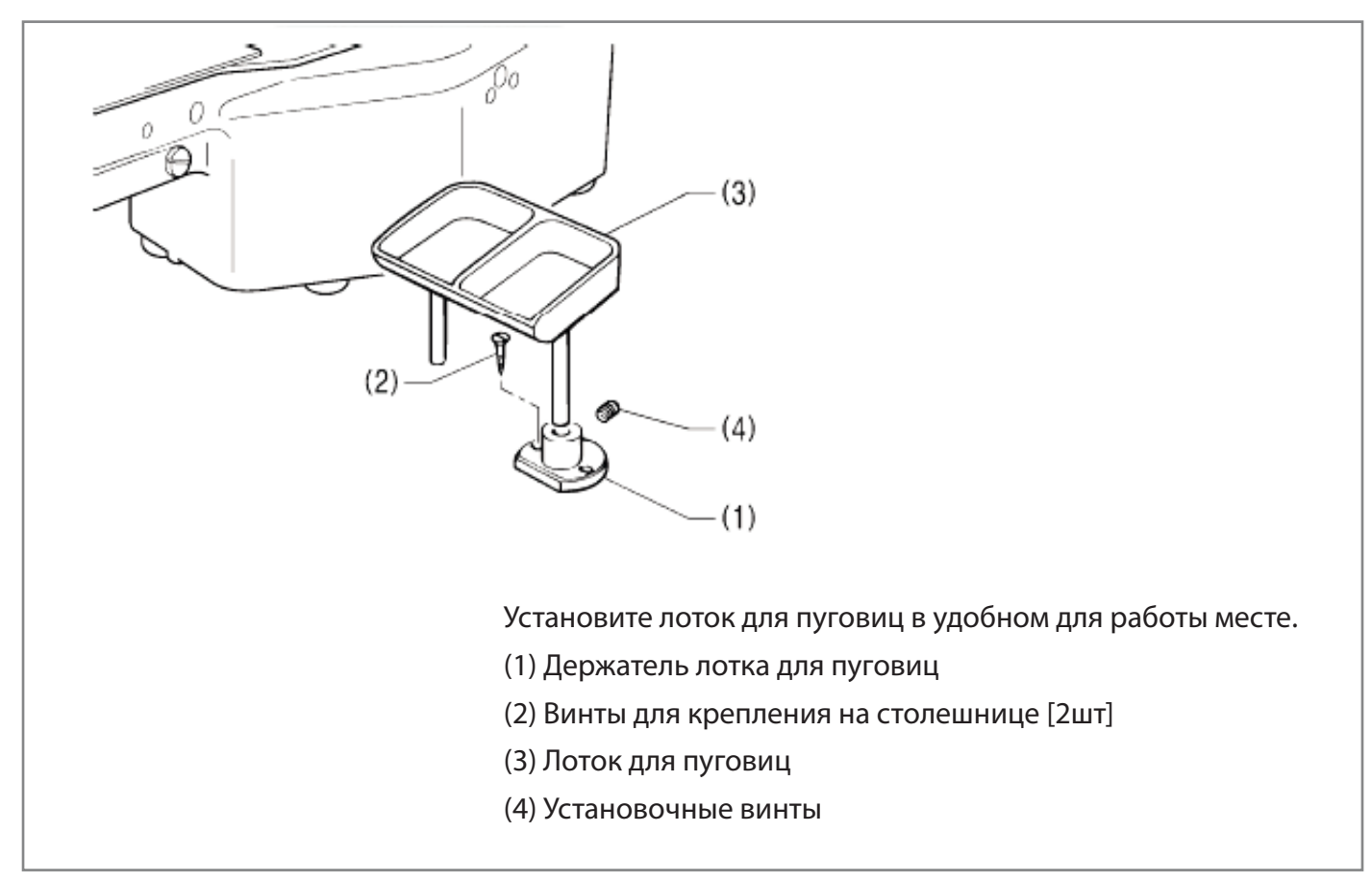

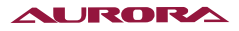

## 17. УСТАНОВКА ЗАЩИТНОГО ЩИТКА

#### внимание 🛦

В целях безопасности, перед началом эксплуатации машины, установите все предохранительные устройства.

Эксплуатация машины без защитных устройств может привести к травме или повреждению швейной машины.

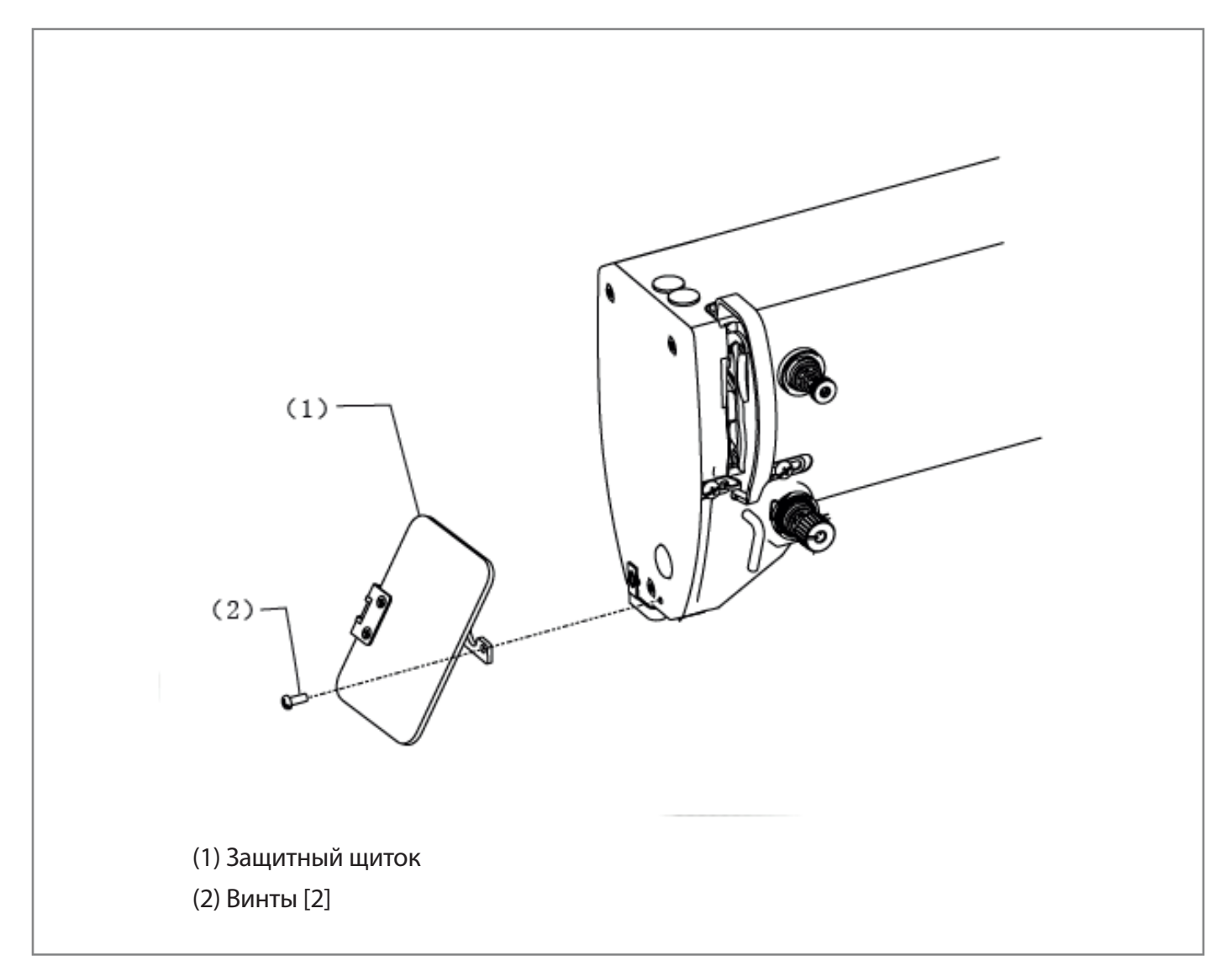

# 18. ПОДКЛЮЧЕНИЕ ШНУРОВ И КАБЕЛЕЙ

#### внимание 🛦

Электрическая проводка должна производиться только уполномоченным представителем или квалифицированным электриком.

Не включайте сетевой шнур в розетку до полного завершения установки машины. При случайном нажатии на педаль, внезапный запуск машины может стать причиной травмы.

При закреплении шнуров и кабелей избегайте их чрезмерного перегиба или слишком плотного крепления при помощи скоб. Это может повлечь за собой опасность возгорания или поражения электрическим током.

Вставляйте шнур в разъем, обращая внимания на его направление, до щелчка.

\* 1 На крышке блока управления имеются обозначения; каждый провод должен быть подсоединен в соответствии с обозначениями на крышке блока управления.

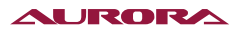

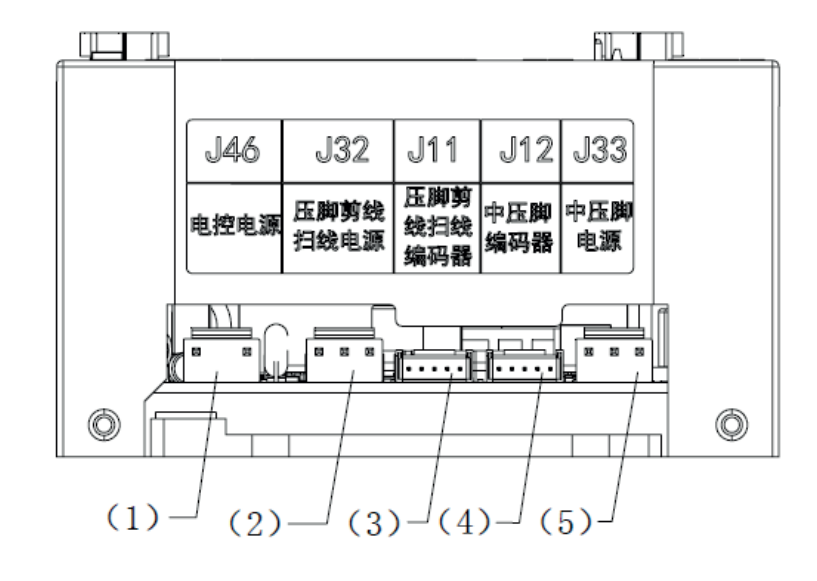

| Подсоединение                                      | Расположение подсоединения<br>на панели управления | Разъем |
|----------------------------------------------------|----------------------------------------------------|--------|
| Блок питания электронного<br>управления            | J46                                                | (1)    |
| Блок питания механизма<br>обрезки и удаления нити  | J32                                                | (2)    |
| Датчик положения механизма обрезки и удаления нити | J11                                                | (3)    |
| Блок питания механизма<br>подъема зажима           | J12                                                | (4)    |
| Датчик положения механизма<br>подъема зажима       | J33                                                | (5)    |

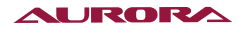

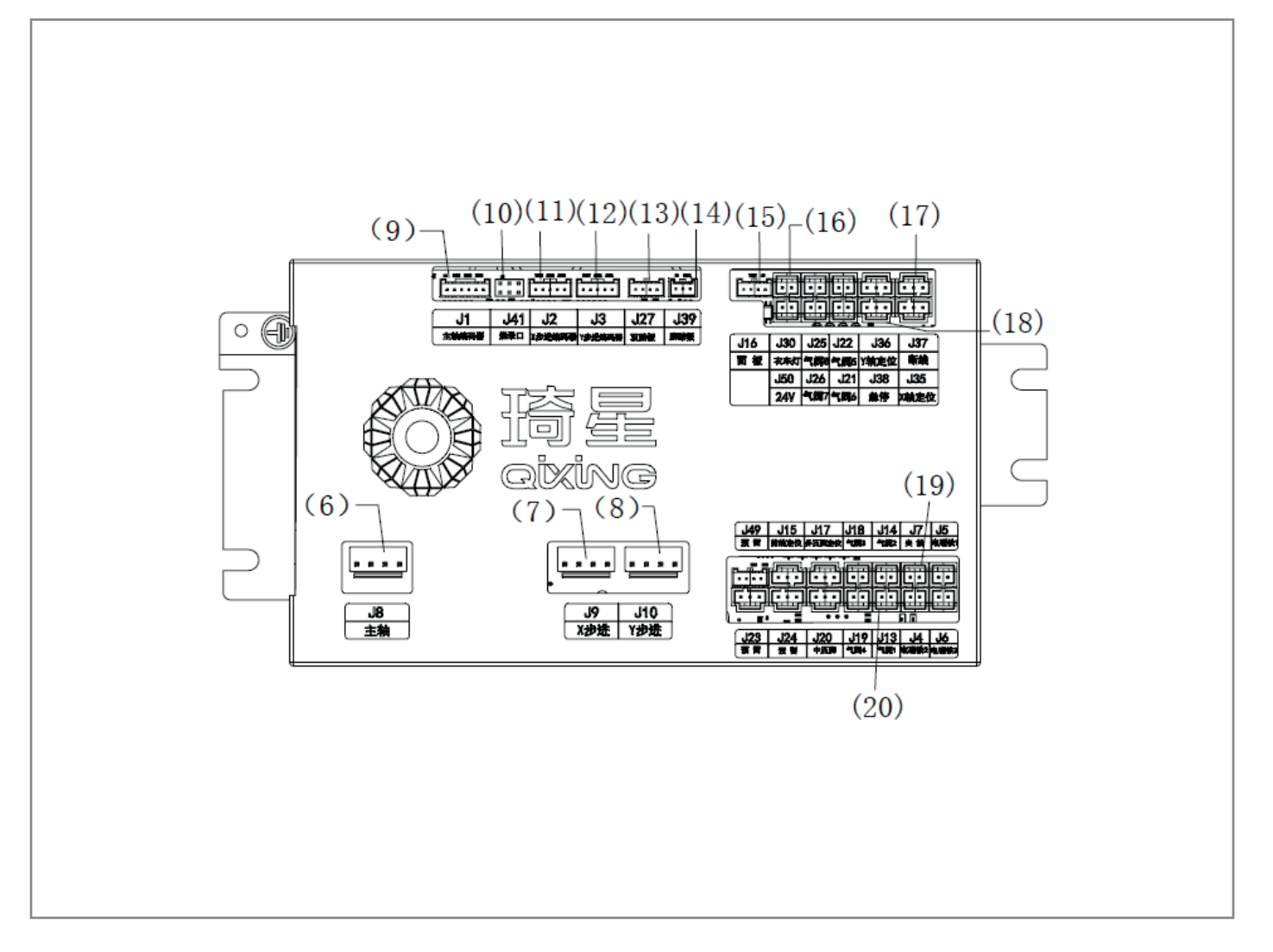

| Подсоединение                               | Расположение подсоединения<br>на панели управления | Разъем |  |
|---------------------------------------------|----------------------------------------------------|--------|--|
| Главная ось                                 | J8                                                 | (6)    |  |
| Шаг по оси Х                                | J9                                                 | (7)    |  |
| Шаг по оси Ү                                | J10                                                | (8)    |  |
| Главная ось                                 | J1                                                 | (9)    |  |
| Программирование ПЗУ                        | J41                                                | (10)   |  |
| Датчик шага по оси Х                        | J2                                                 | (11)   |  |
| Датчик шага по оси Ү                        | J3                                                 | (12)   |  |
| Дублирующая педаль                          | J27                                                | (13)   |  |
| Педаль                                      | J39                                                | (14)   |  |
| Панель управления                           | J16                                                | (15)   |  |
| Светильник                                  | J30                                                | (16)   |  |
| Отключение                                  | J37                                                | (17)   |  |
| Аварийный останов                           | J38                                                | (18)   |  |
| Зажим провода                               | J7                                                 | (19)   |  |
| Отправка сигнала<br>автоматической закрепки | J13                                                | (20)   |  |

## 19. ЗАЗЕМЛЕНИЯ

#### внимание 🛦

Ненадежное заземление может повлечь за собой риск поражения электрическим током или появления проблем в работе машины.

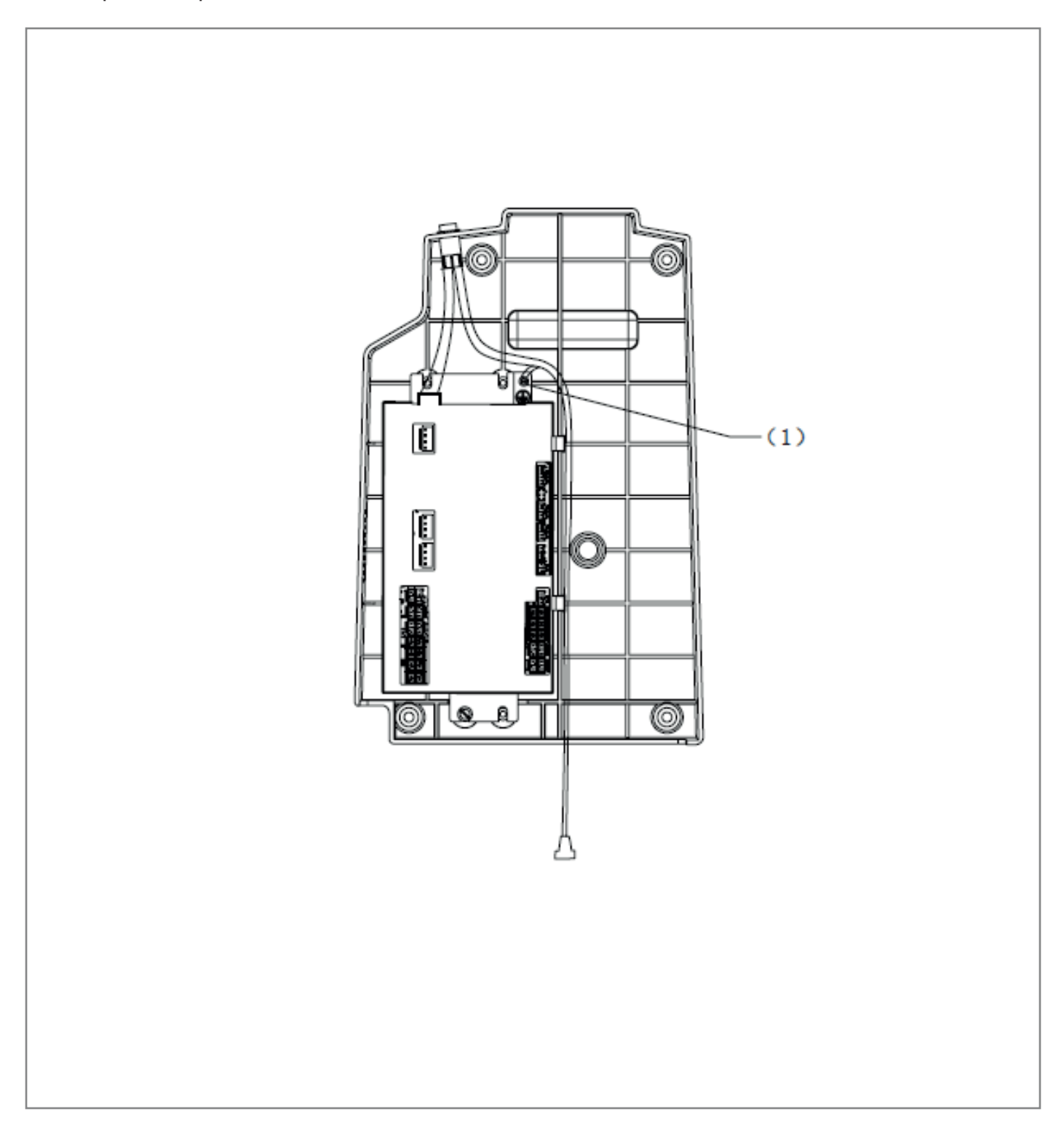

(1) Заземляющий провод от сети питания (положение отметки заземления)

- \* Рекомендуемый крутящий момент затяжки винта заземления составляет 1.0 ± 0.1 Н-м.
- \* Двигатель. Шаговый двигатель по оси X. Шаговый двигатель по оси Y. Заземляющий провод от двигателя рабочего зажима входит в комплектацию машины.

#### ПРИМЕЧАНИЕ 🛦

В целях безопасности, надежно выполните все надлежащие заземления.

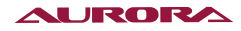

#### 20. УСТАНОВКА ЗАДНЕЙ КРЫШКИ

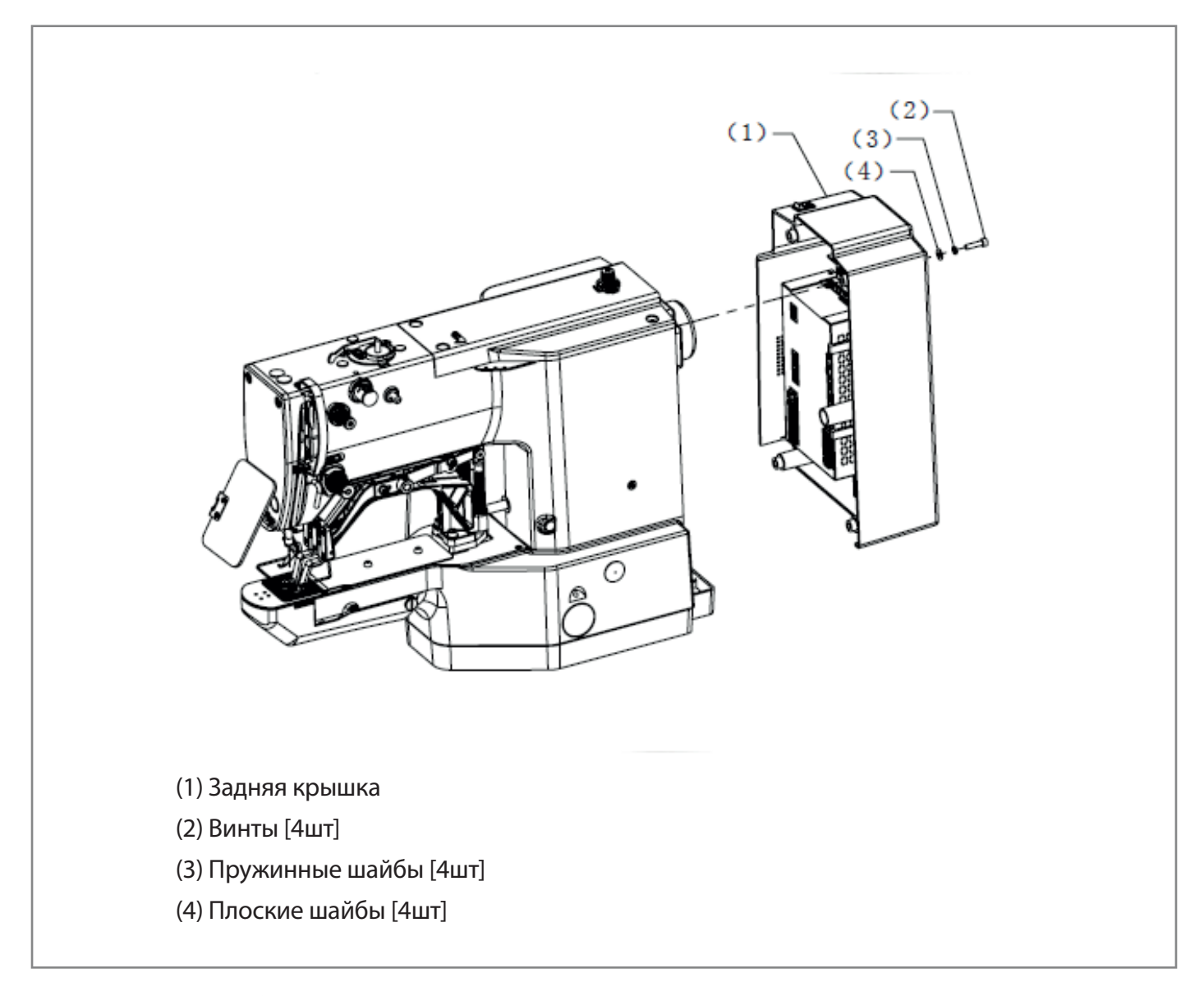

#### ПРИМЕЧАНИЕ 🏔

Во время установки задней крышки (1) будьте осторожны, чтобы не пережать провода.

## 21. CMA3KA

## внимание 🛦

Перед началом работ отключите машину от сети питания. При случайном нажатии на педаль, внезапный запуск машины может стать причиной травмы.

Перед тем, как обращаться со смазочным маслом, наденьте защитные очки и перчатки, чтобы масло не попало в глаза или на кожу, т.к. это может привести к воспалению.

Не допускайте попадания масла внутрь, это может вызвать рвоту и понос.

Храните масло вдали от детей.

Отрезая носик масленки, держите её за основание носика. Если держаться за середину носика, можно поранить руки ножницами.

Швейная машина должна быть всегда смазана. Если машина используется впервые или после долгого перерыва, необходимо долить масло.

Используйте только указанное компанией-производителем масло AU-30V.

1. Залейте масло в масляный резервуар

#### ПРИМЕЧАНИЕ 🔺

Залейте масло настолько, чтобы его уровень доходил примерно до 1/3 смотрового окна. Если уровень масла упадет ниже указанного, может возникнуть опасность заклинивания машины во время работы.

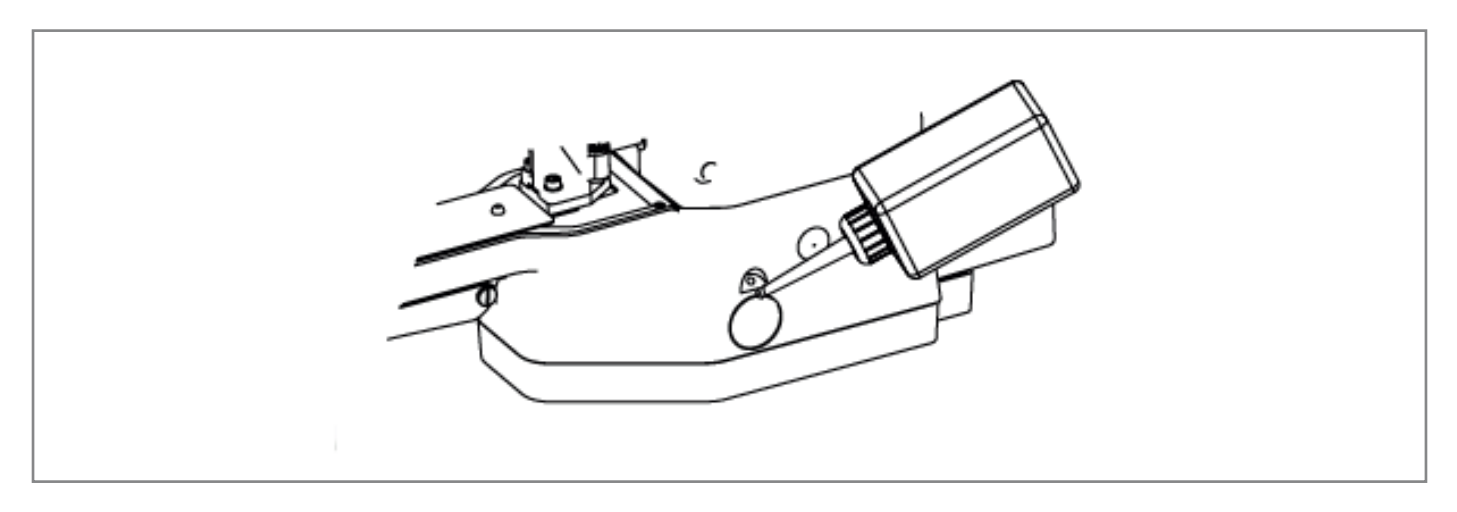

2. Масло заливается через два отверстия (1) челночного устройства так, чтобы фетр был слегка смочен.

#### ПРИМЕЧАНИЕ 🏔

Если на фетре челночного устройства не осталось масла, могут возникнуть проблемы в работе машины.

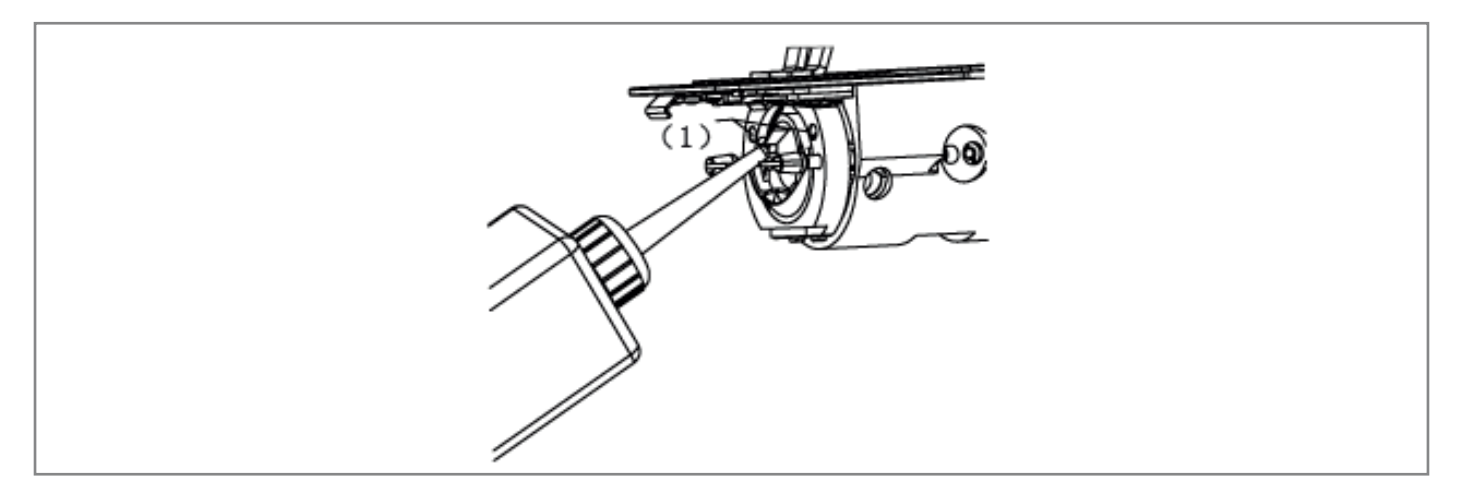

Если используется резервуар для охлаждения силиконом (2), заполните его силиконовым маслом (100 мм/с).

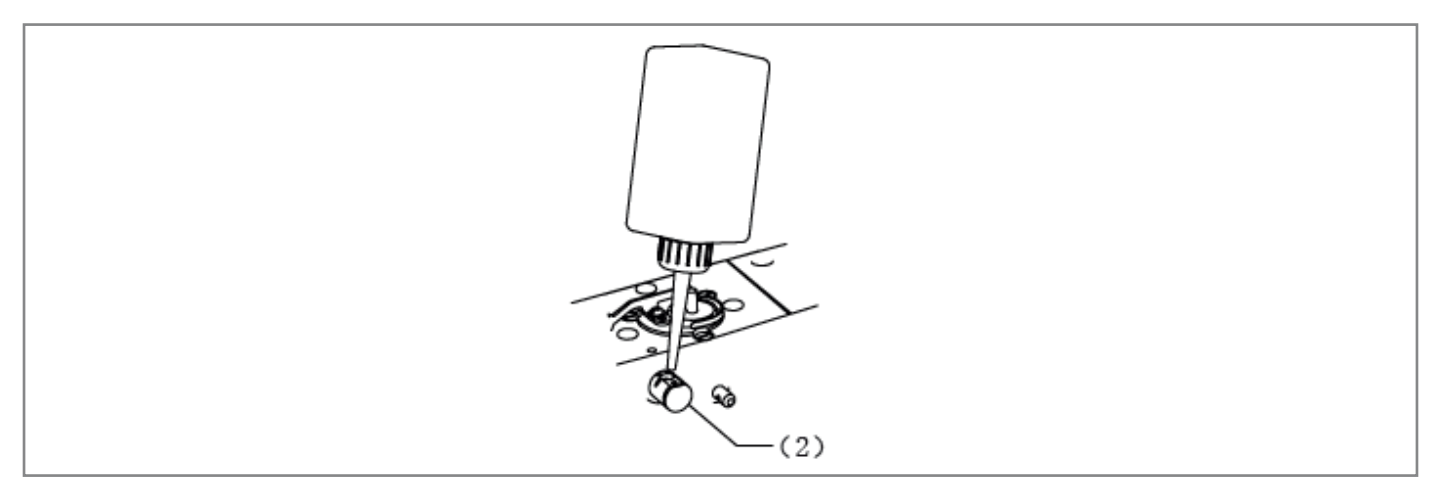

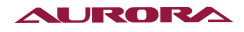

## 22. ЗАПУСК МАШИНЫ

Для того, чтобы детектирование исходного положение работало правильно, перед началом работы убедитесь в том, что игла находится в крайнем верхнем положении.

#### ПРИМЕЧАНИЕ 🔺

Верхнее положение остановки иглы находится примерно на 2 мм ниже верхней точки рычага нитепритягивателя (1).

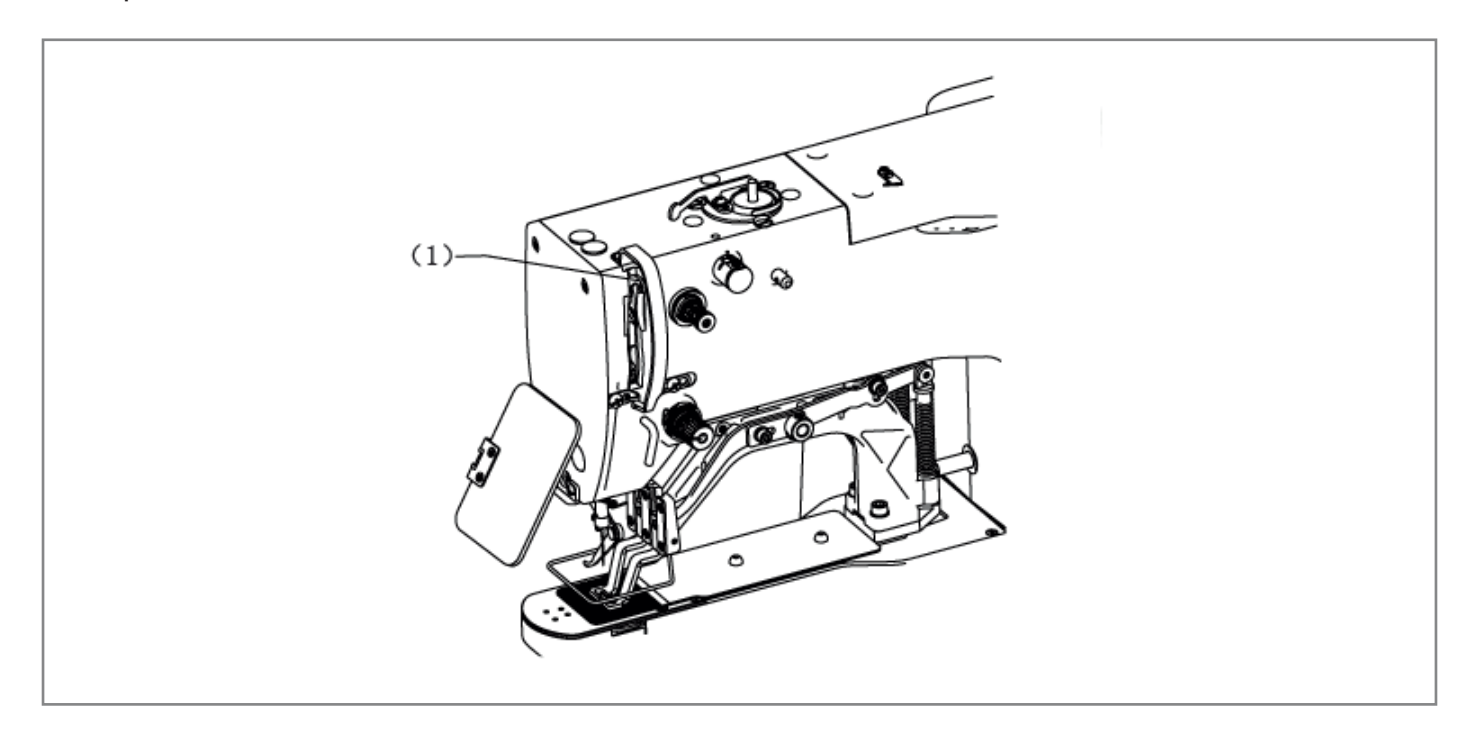

- 1. Включите сетевой выключатель (1)
- 2. Нажмите на кнопку (2), после чего загорится световой индикатор (3), и машина перейдет в режим шитья.
- 3. Нажмите ножную педаль (4) до 1го положения. Убедитесь, что рабочий зажим / зажим для пуговиц опустился вниз. Нажмите ножную педаль (4) до 2го положения. Начнется шитье.

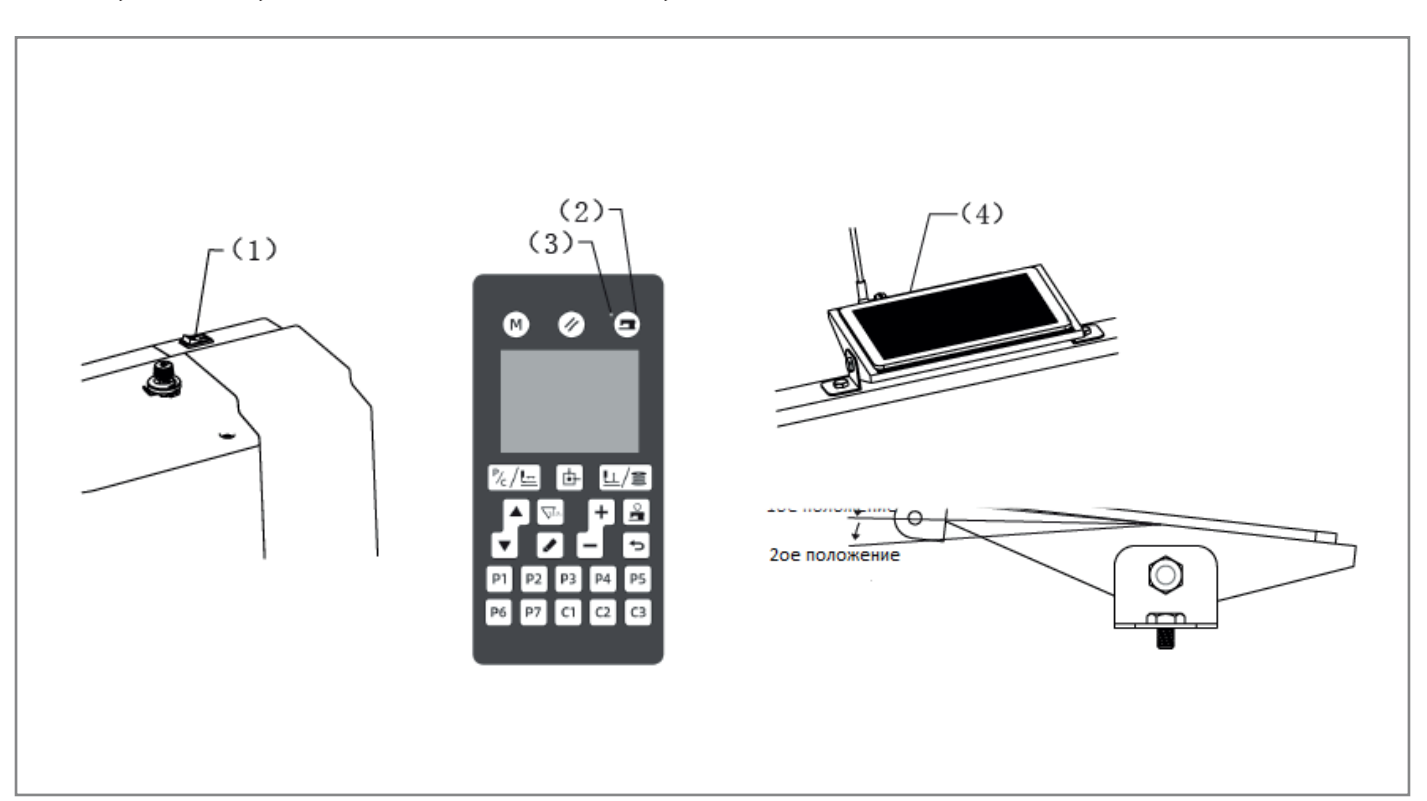

# 23. УСТАНОВКА ИГЛЫ

#### внимание 🛦

Перед установкой иглы выключите электропитание. При случайном нажатии на педаль, внезапный запуск машины может стать причиной травмы.

- 1. Ослабьте установочный винт (1).
- 2. Длинный желобок на игле (2) должен находиться спереди, вставьте иглу прямо и до упора и плотно затяните установочный винт (1).

#### ПРИМЕЧАНИЕ 🛦

Игольное ушко должно располагаться строго по прямой.

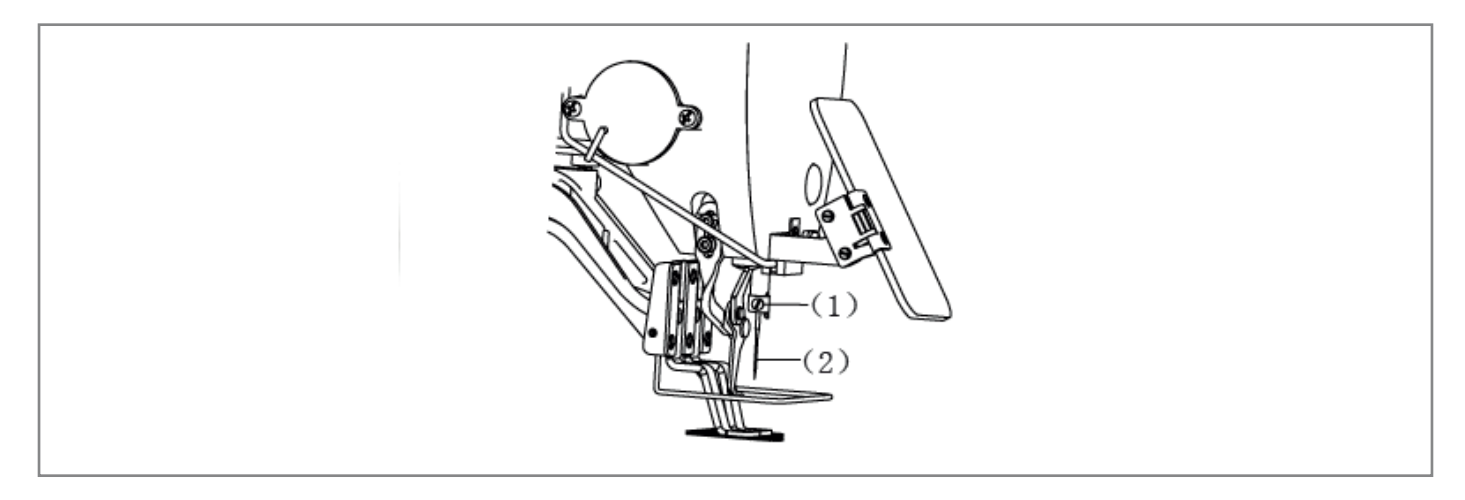

## 24. ЗАПРАВКА ВЕРХНЕЙ НИТИ

Правильно заправьте верхнюю нить, как показано на рисунке ниже.

\* При использовании режима заправки нити, диски натяжителя (1) раскроются, что облегчит заправку (см раздел Режим заправки нити).

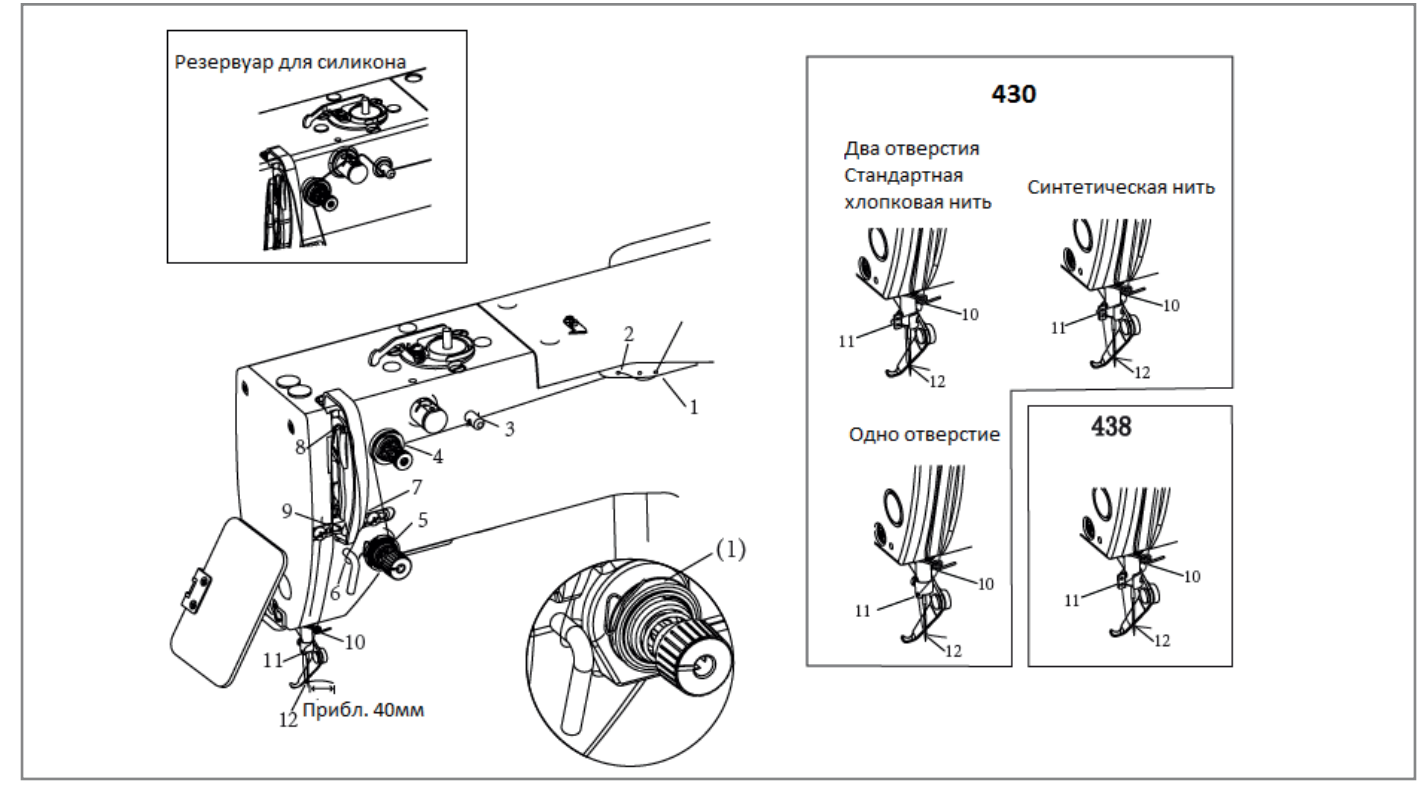

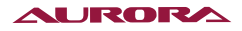

#### Режим заправки нити

- 1. Включите сетевой выключатель.
- 2. Нажмите кнопку (2), чтобы опустить рабочий зажим / зажим для пуговиц. Диски нитенатяжителя откроются.
- 3. Заправка нити. По истечении 10 секунд, диски натяжителя закроются.

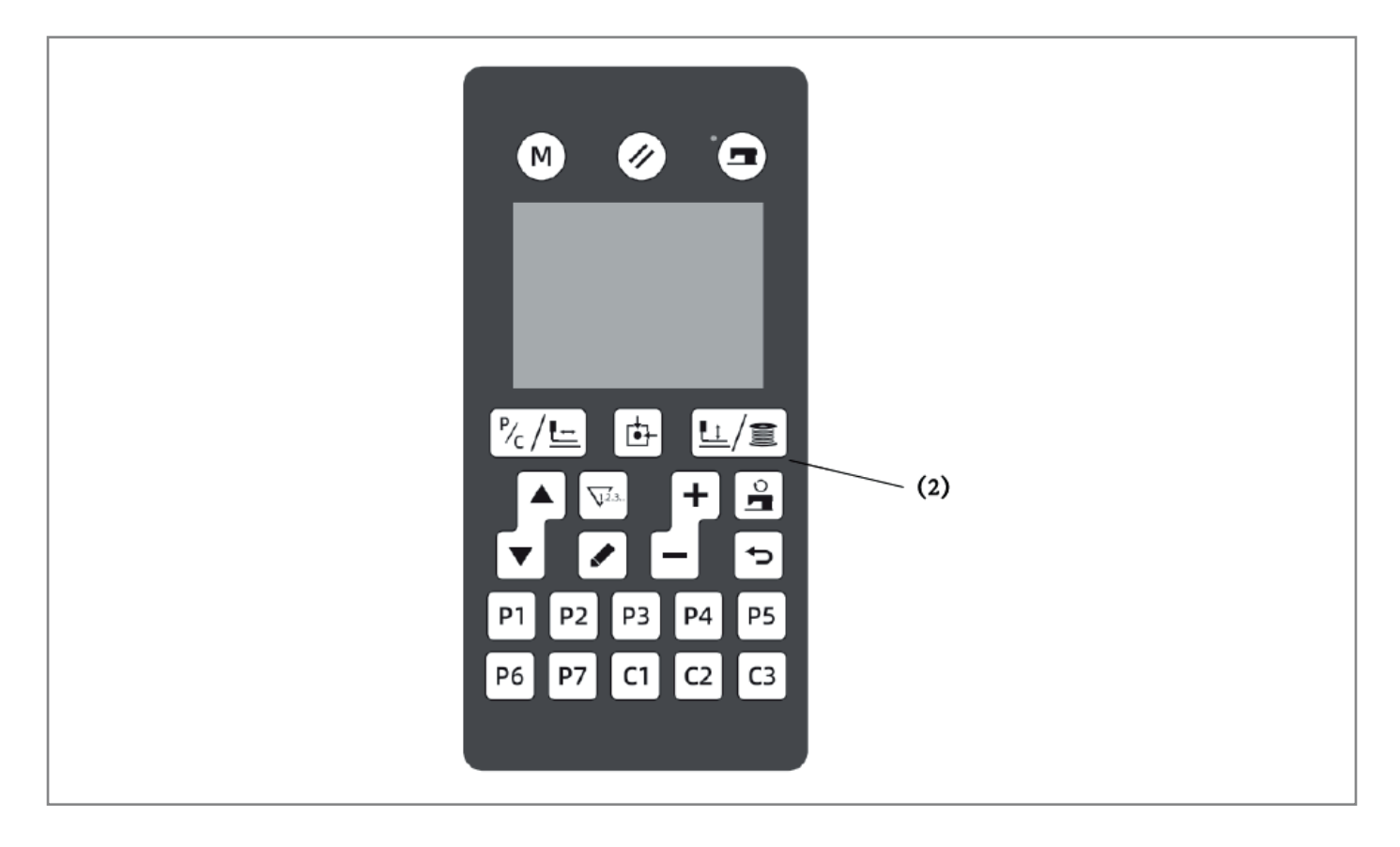

## 25. НАМОТКА НИЖНЕЙ НИТИ

#### внимание 🛦

Во время намотки нижней нити не дотрагивайтесь до движущихся частей машины и не прижимайте к этим частям никаких предметов, т.к. это может привести к травме или повреждению машины.

- 1. Установите шпулю на шпиндель устройства намотки нити (1).
- 2. Заправьте нить, как показано на рисунке, несколько раз обмотайте нить вокруг шпульки, после чего прижмите к шпуле прижимную рукоятку (2).
- 3. Включите сетевой выключатель.
- 4. Нажмите кнопку (3) для перехода в режим заправки нити, а затем нажмите кнопку (4) для перехода в режим намотки нити.
- 5. Нажмите ножную педаль до 2го положения, швейная машина готова к запуску. Если Вы отпустите педаль до промежуточного положения, намотка шпульной нити продолжится. Нажмите на педаль, вновь переведя ее во 20е положение, и намотка прекратится.
- Когда количество намотанной нити составит 80~90% от внешнего диаметра шпули, следует прекратить процесс намотки, и прижимная рукоятка (2) автоматически вернется в исходное положение.
- 7. Снимите шпульку, зацепите нить за нож (5) и потяните шпулю в направлении, обозначенном на рисунке стрелкой, чтобы обрезать нить.

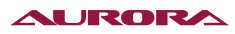

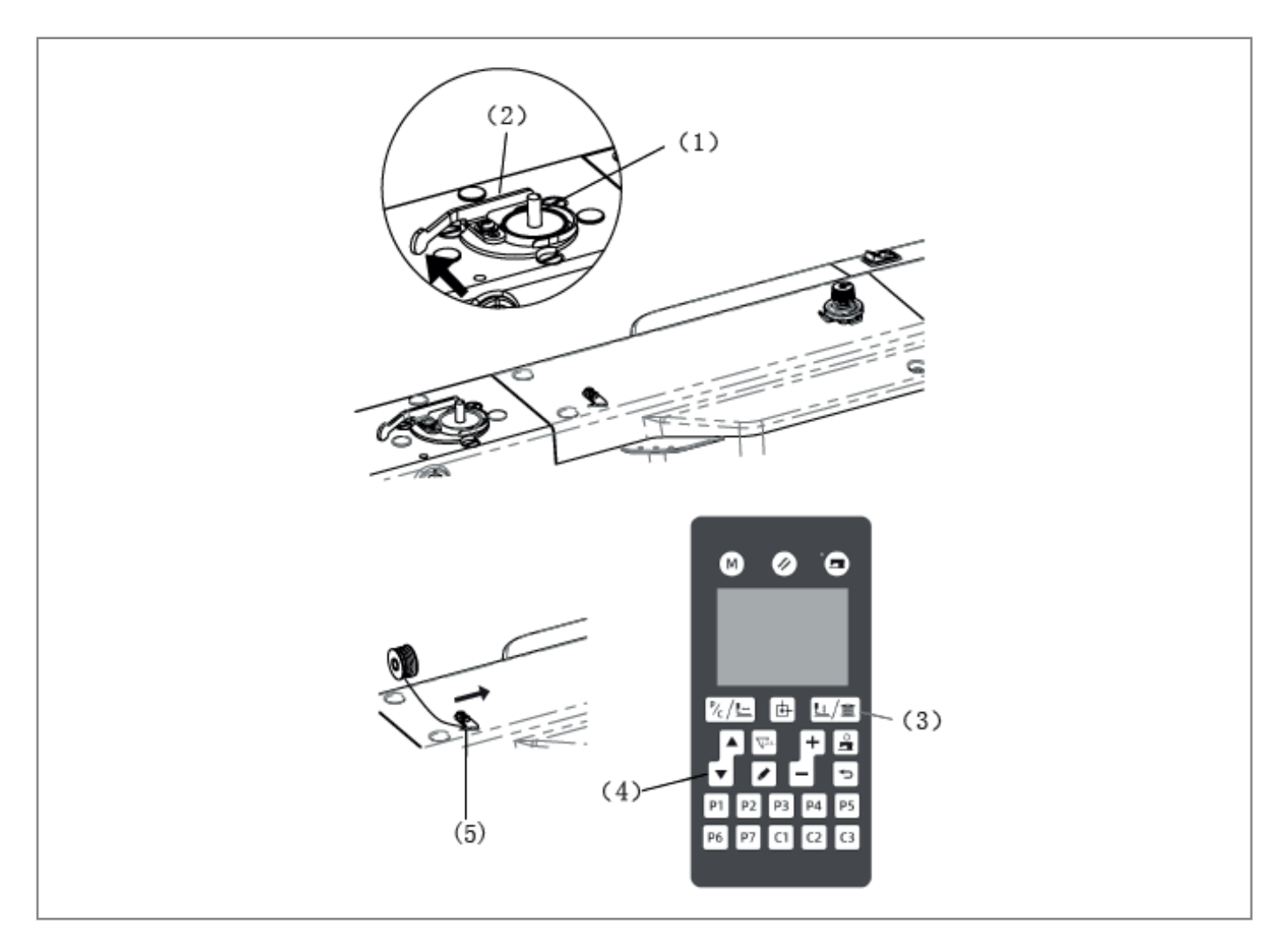

#### Настройка количества наматываемой на шпулю нити

Ослабьте винт (6) и отрегулируйте положение прижима шпули (7).

#### Если нить наматывается на шпулю неравномерно

Ослабьте винт (9) для регулировки высоты натяжителя нити (8).

- \* Для случая А, затяните винт натяжителя нити (8) в направлении по часовой стрелке.
- \* Для случая В, ослабьте винт натяжителя нити (8) в направлении против часовой стрелки.

Отрегулируйте высоту натяжителя нити (8) устройства намотки нити на шпулю и затяните винт (9).

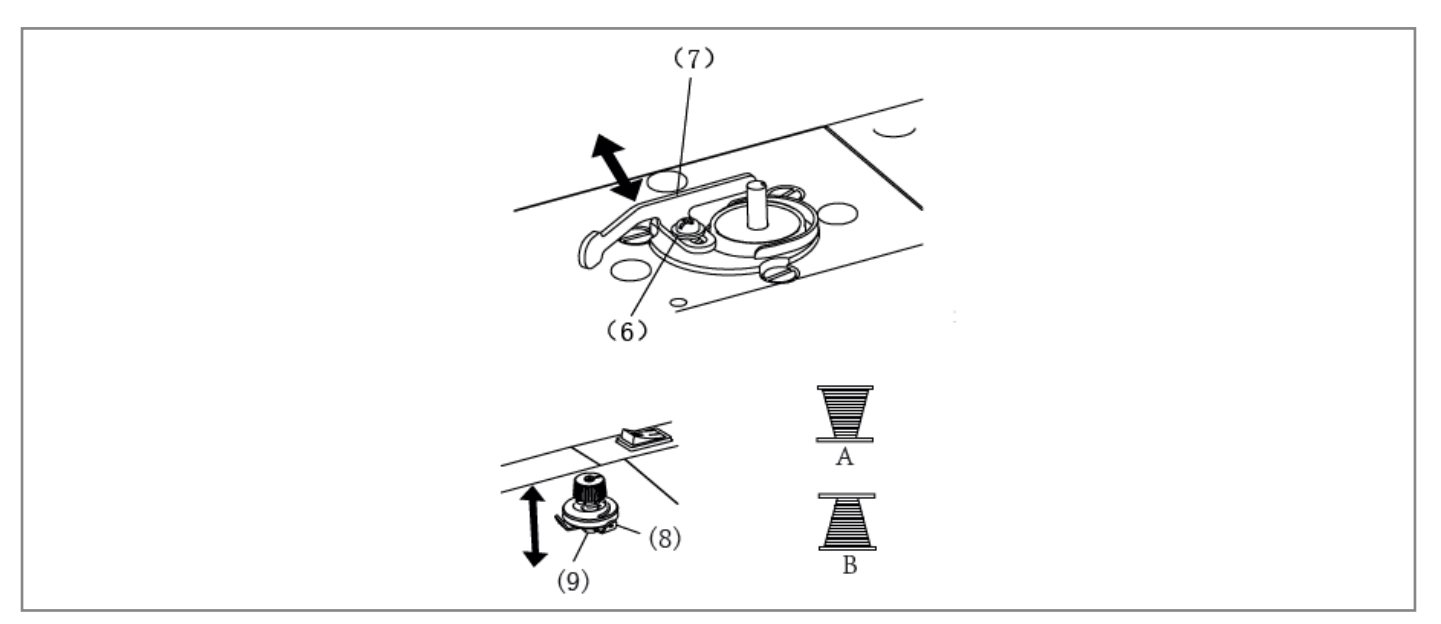

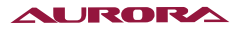

# 26. УСТАНОВКА ШПУЛЬНОГО КОЛПАЧКА

## внимание 🛦

Перед установкой шпульного колпачка выключите электропитание. При случайном нажатии на педаль, внезапный запуск машины может стать причиной травмы.

- 1. Откройте крышку челночного устройства (1), потянув ее вниз.
- 2. Удерживая шпулю так, чтобы нить сматывалась вправо, вставьте ее в шпульный колпачок.
- 3. Протяните нить через прорезь (2) и вытяните ее из отверстия (3).
- 4. Убедитесь в том, что при вытягивании нити шпуля вращается в направлении по часовой стрелке.
- 5. Протяните нить через отверстие в рычажке (4), и вытяните около 30 мм нити.
- 6. Удерживая колпачок за защелку, вставьте его в челночное устройство.

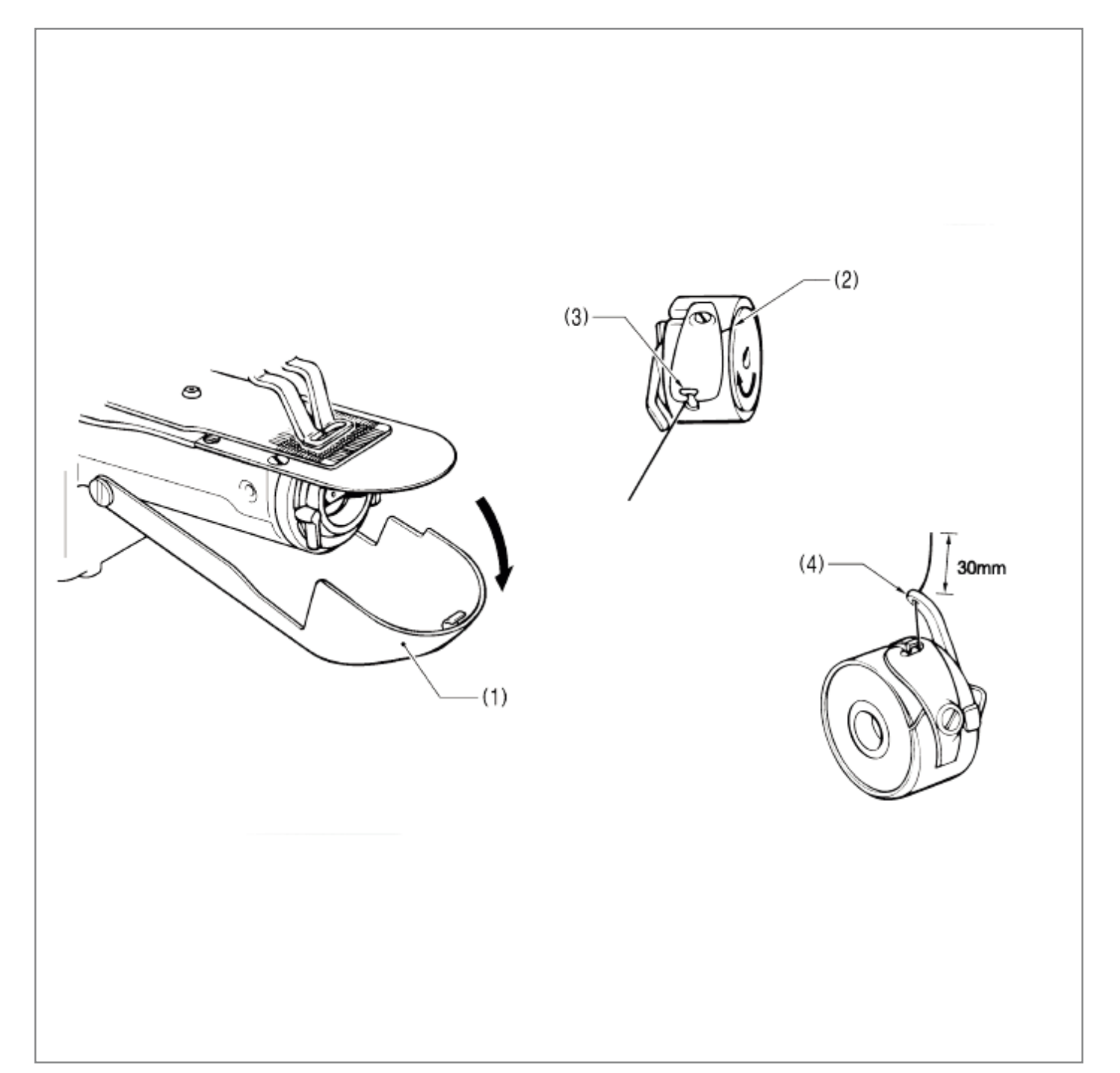

## 27. НАТЯЖЕНИЕ НИТИ

#### Натяжение нижней нити

Отрегулируйте натяжение шпульной нити так, чтобы оно было как можно слабее, поворачивая регулировочный винт (1) до тех пор, пока шпульный колпачок не будет опускаться под собственным весом, если удерживать рукой конец выходящей из него нити.

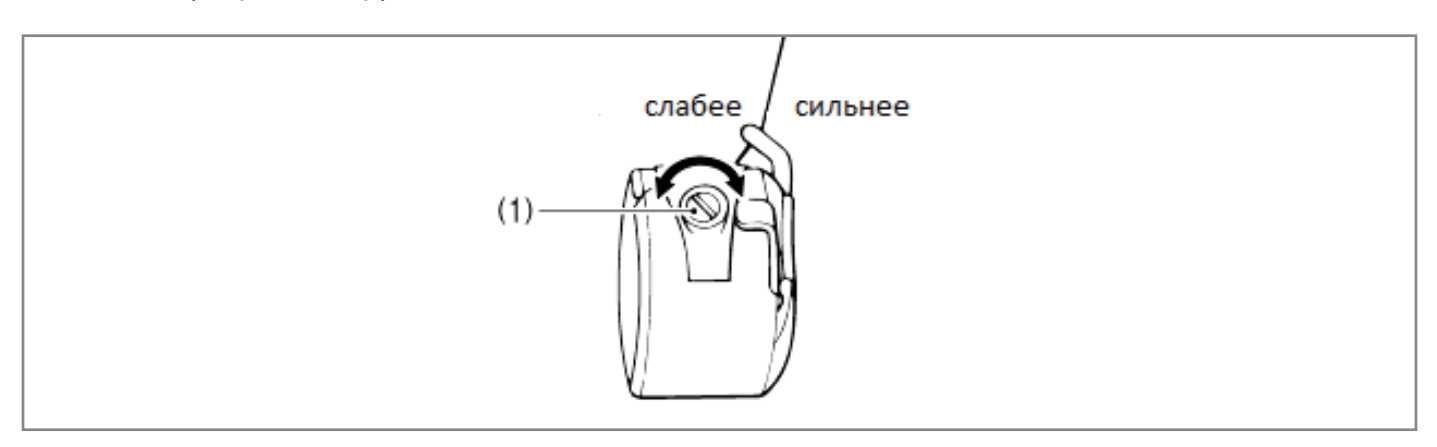

#### Натяжение верхней нити

Чтобы отрегулировать натяжение верхней нити в соответствии с типом используемого материала, вращайте регулятор нитенатяжения (1) (основное натяжение).

Помимо этого, чтобы отрегулировать остаточную длину верхней нити до 35~40 мм, используйте гайку натяжителя (2) (субнатяжение).

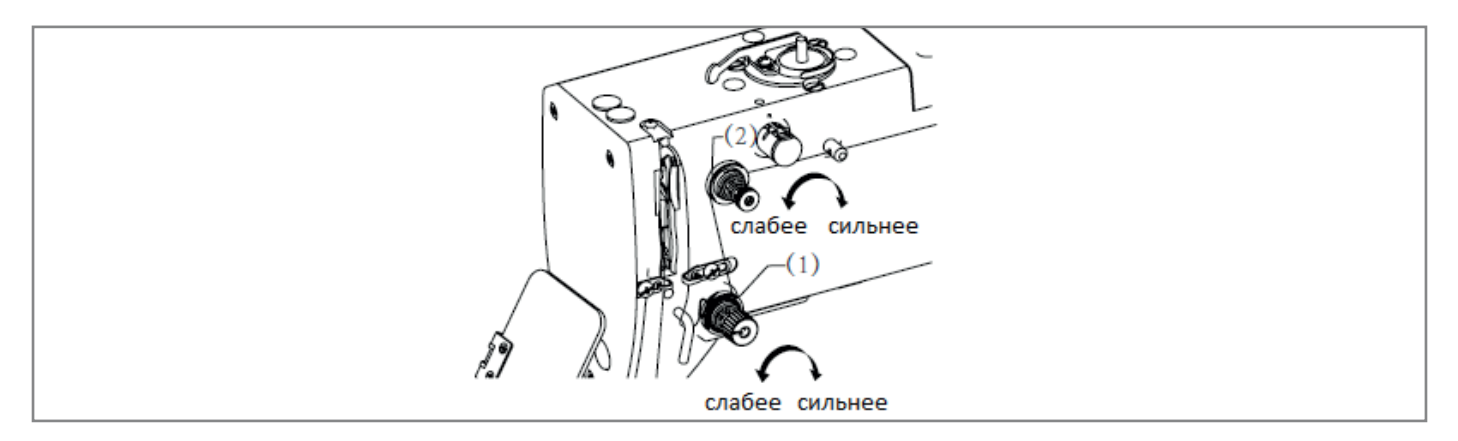

#### Справочные данные по натяжению нити

| Применение                    |                          |                          |                          |                          |
|-------------------------------|--------------------------|--------------------------|--------------------------|--------------------------|
|                               | Обычные<br>материалы     | Трикотажные<br>ткани     | Джинсовые<br>ткани       | 438                      |
| Верхняя нить                  | #50 или<br>эквивалентная | #60 или<br>эквивалентная | #30 или<br>эквивалентная | #60 или<br>эквивалентная |
| Нижняя нить                   | #60 или<br>эквивалентная | #80 или<br>эквивалентная | #50 или<br>эквивалентная | #60 или<br>эквивалентная |
| Натяжение верхней нити (Н)    | 0.8 ~ 1.2                | 1.6 ~ 2.0                | 1.0 ~ 1.8                |                          |
| Натяжение нижней нити (Н)     | 0.2 ~ 0.3                | 0.2 ~ 0.4                |                          |                          |
| Предварительное натяжение (Н) | 0.05 ~ 0.3               | 0.1 ~ 0.4                |                          |                          |
| Игла                          | DPx5 #14                 | DPx5 #9                  | DPx17 #19                | DPx17 #12                |

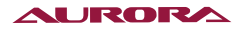

| Применение               | Максимальная скорость шитья (об/мин) |                    |  |  |
|--------------------------|--------------------------------------|--------------------|--|--|
|                          | Стандартный челнок                   | Увеличенный челнок |  |  |
| 8 слоев джинсовой ткани  | 3,200                                | 2,500              |  |  |
| 12 слоев джинсовой ткани | 2,700                                |                    |  |  |
| Обычные материалы        | 2,700                                | 2,500              |  |  |
| Трикотажные ткани        | 2,500                                |                    |  |  |

#### Рекомендации по выбору максимальной скорости шитья на закрепочном полуавтомате

#### ПРИМЕЧАНИЕ 🏔

В зависимости от условий шитья, может случиться перегрев и обрыв нити. В таком случае, необходимо снизить скорость шитья или воспользоваться охлаждающим резервуаром для силикона.

## 28. УСТРОЙСТВО ЗАЖИМА НИТИ

Данное устройство используется в условиях вытягивания нити, а также в случаях пропуска стежков в начале шитья.

- 1. При использовании устройства зажима нити, вращайте натяжительную гайку (1), чтобы отрегулировать остаточную длину нити до 35~38 мм (субнатяжение).
- \* После замены верхней нити, также следует отрегулировать остаточную длину верхней нити не более 40 мм.

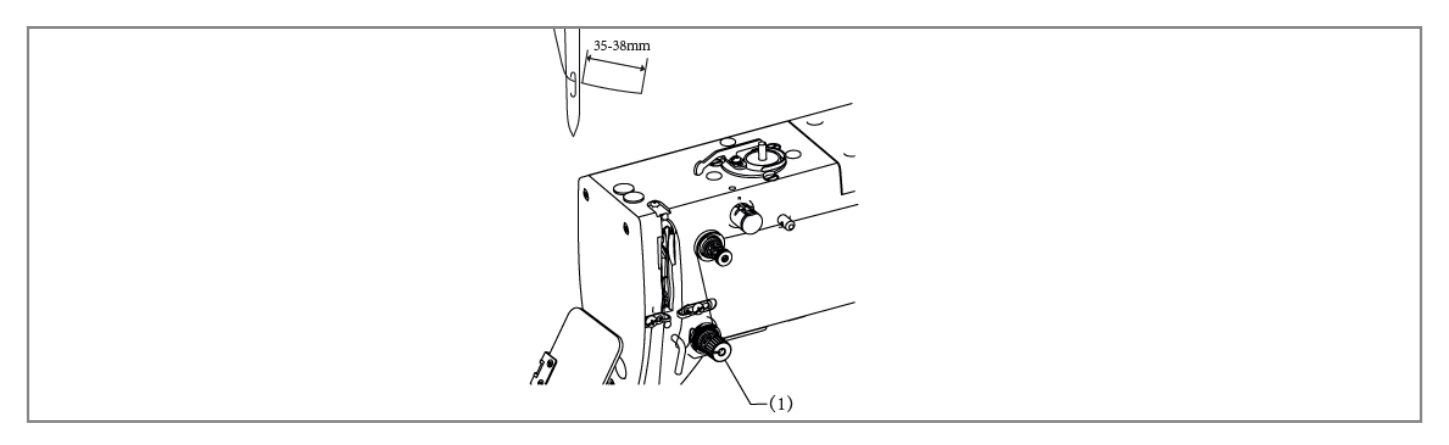

2. Если остаточная длина верхней нити составляет 40 мм и более, либо натяжение верхней нити недостаточное, и верхняя нить не образует качественного шва с первого стежка, конец нити, удерживаемый устройством зажима нити, может обмотаться вокруг шва. Кроме того, при использовании толстой нити #30 и толще, если остаточная длина верхней нити слишком велика, может возникнуть ошибка. В таких случаях, обрежьте нить с помощью ножниц и пр., не слишком натягивая её.

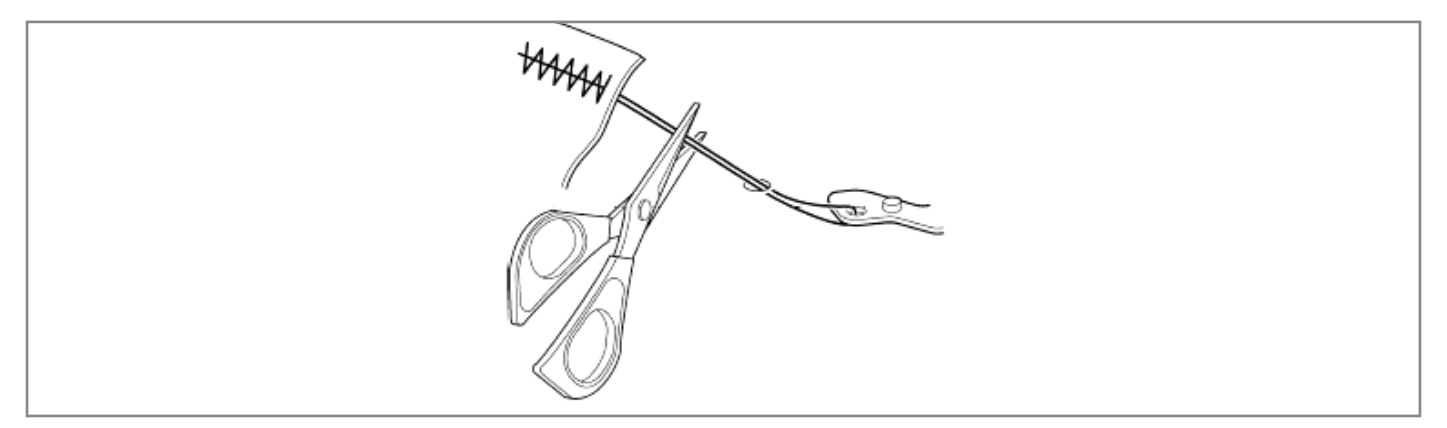

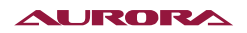

3. При использовании программ шитья с малой длиной закрепки (менее 10 мм), конец нити, удерживаемый устройством зажима нити, может торчать из шва с обратной стороны материала.

Для таких строчек рекомендуется изменить настройку устройства зажима нити на режим OFF.

4. Если при шитье часто возникает ошибка, снимите игольную пластину и удалите из-под нее обрывки нити.

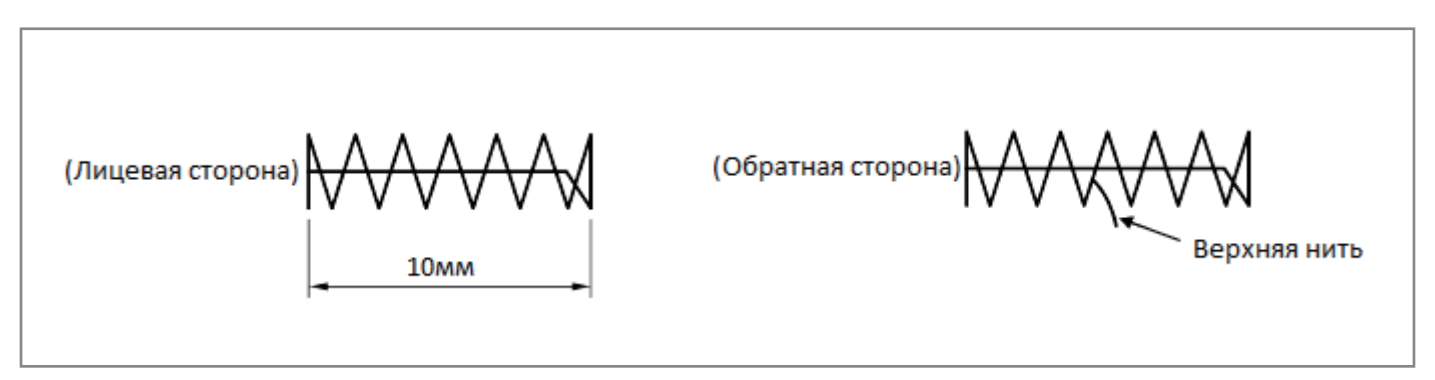

5. На машине модели А-40, нижняя нить, при некоторых типах материала и нити, может торчать с обратной стороны материала на втором стежке. В таких случаях рекомендуется использовать программы шитья, для которых предусмотрено применение устройства зажима нити.

Более подробную информацию о программах шитья см. в разделе «2-2. Перечень программ шитья (Закрепка)».

| Характеристики    | № стандартной программы | № программы для использования<br>устройства зажима нити |  |
|-------------------|-------------------------|---------------------------------------------------------|--|
| Обычные материалы | 1                       | 65                                                      |  |
|                   | 4                       | 66                                                      |  |
|                   | 5                       | 67                                                      |  |
|                   | 8                       | 68                                                      |  |
|                   | 13                      | 69                                                      |  |
|                   | 15                      | 70                                                      |  |
|                   | 20                      | 71                                                      |  |
|                   | 21                      | 72                                                      |  |
| Джинсовые ткани   | 2                       | 78                                                      |  |
|                   | 3                       | 79                                                      |  |
|                   | 6                       | 80                                                      |  |
|                   | 14                      | 81                                                      |  |
|                   | 16                      | 82                                                      |  |
|                   | 17                      | 83                                                      |  |
|                   | 18                      | 84                                                      |  |
|                   | 19                      | 85                                                      |  |
| Трикотажные ткани | 7                       | 73                                                      |  |
|                   | 9                       | 74                                                      |  |
|                   | 22                      | 75                                                      |  |
| [                 | 31                      | 76                                                      |  |
|                   | 32                      | 77                                                      |  |

#### Таблица соответствия номеров программ

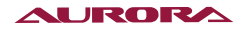

# 29. УСТАНОВКА ПУГОВИЦЫ (ПУГОВИЧНЫЙ ПОЛУАВТОМАТ)

- 1. Нажмите кулачок зажимной пластины (1), чтобы раскрыть держатель пуговицы (2).
- 2. Вставьте пуговицу, сориентировав её, как показано на рисунке, после чего отпустите кулачок зажимной пластины (1).

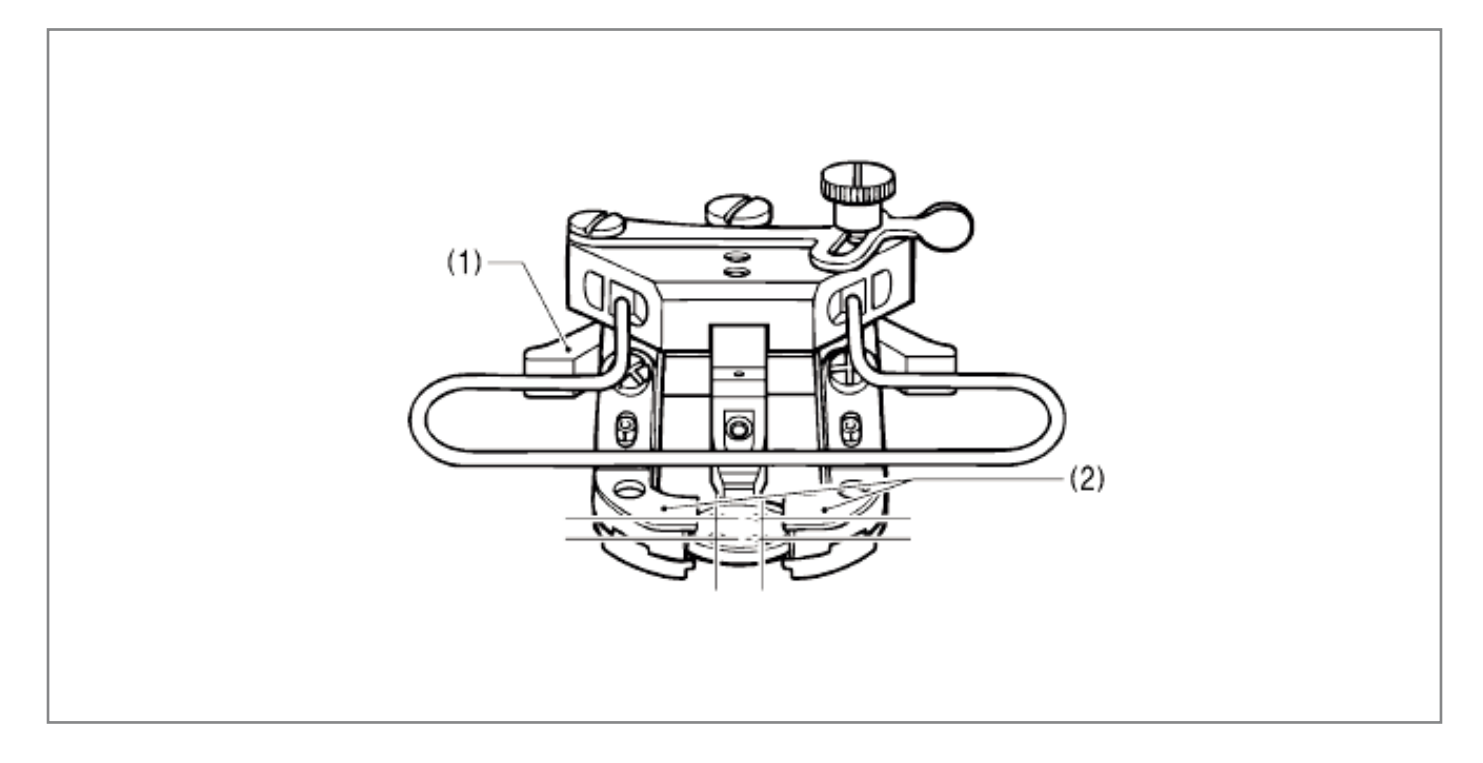

## 30. РЕГУЛИРОВКА ЗАЖИМА ПУГОВИЦЫ (ПУГОВИЧНЫЙ ПОЛУАВТОМАТ)

- 1. Вставьте пуговицу в зажим и убедитесь, что пуговица надежно удерживается и проворачивается рукой.
- Пока пуговица удерживается зажимом, ослабьте винт (1), сдвиньте регулировочную пластину (2) так, чтобы зазор между регулировочной пластиной (2) и винтом (3) составлял 0.5 ~ 1.0мм, после чего затяните винт (1).

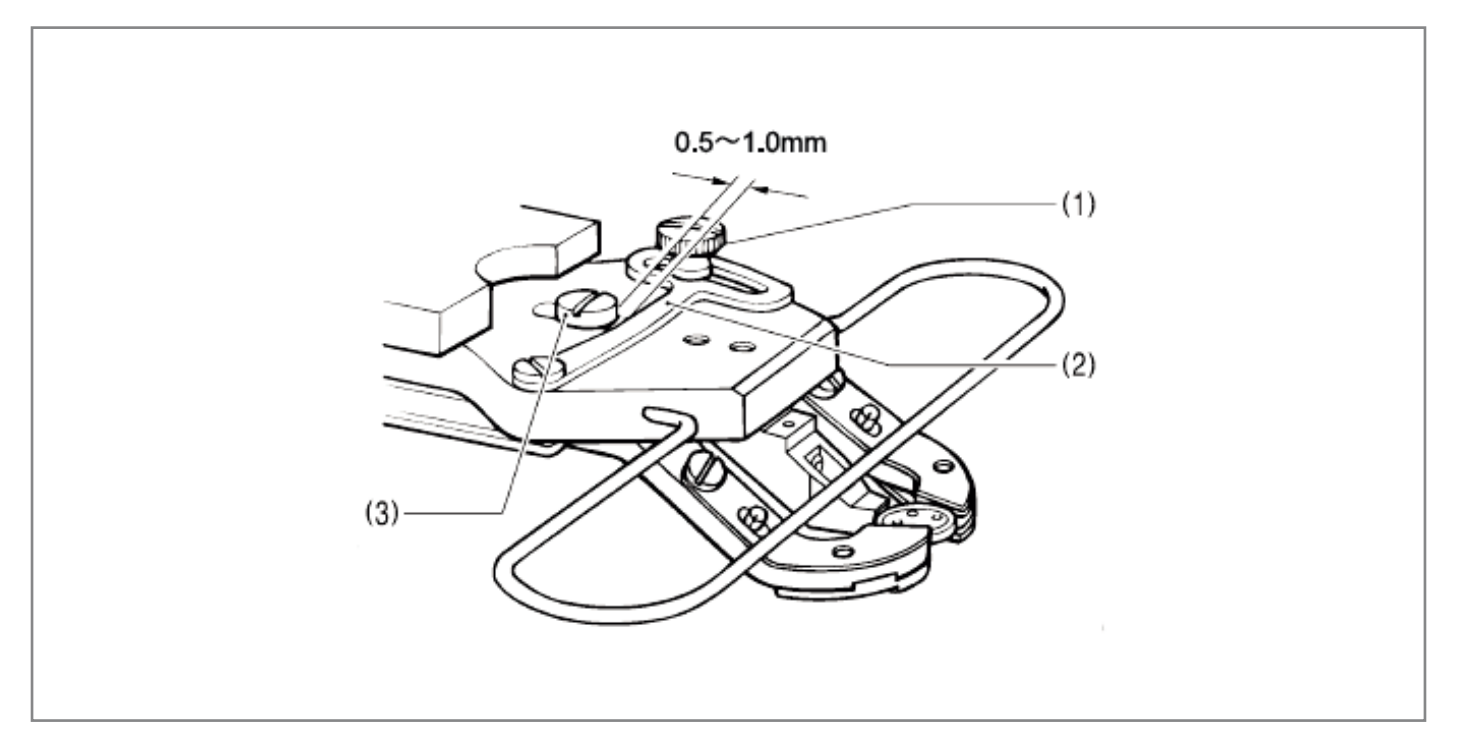

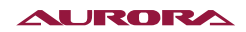

# 31. УСТАНОВКА ДОПОЛНИТЕЛЬНОЙ ПРУЖИНЫ

Если Вы хотите, чтобы пуговица для пришивания была приподнята, установите дополнительную пружину.

- 1. Установите опору пружины (1), закрепив её болтом (2).
- 2. Установите пружину (3) с шайбой (4) и фиксирующим винтом (5).

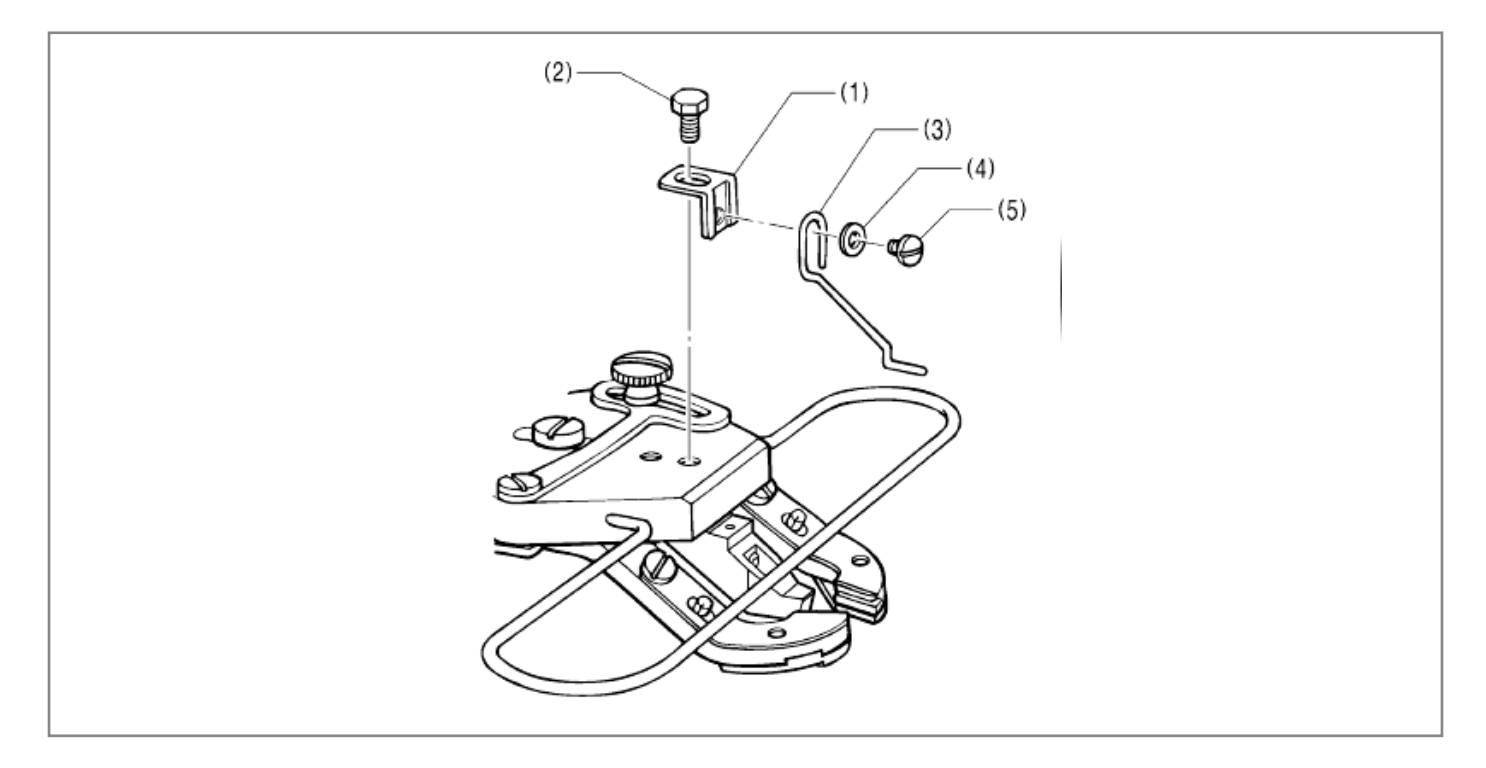

## 32. ШИТЬЁ

#### внимание 🛦

В целях безопасности, перед началом эксплуатации машины, установите все предохранительные устройства.

Эксплуатация машины без защитных устройств может привести к травме или повреждению швейной машины.

Перед началом указанных ниже работ выключите электропитание. При случайном нажатии на педаль, внезапный запуск машины может стать причиной травмы.

Перед заменой иглы или шпули.

Если машина не используется или оставляется без присмотра.

Пользуйтесь режимом заправки нити или выключайте электропитание перед заправкой нити.

Во время шитья не дотрагивайтесь до движущихся частей машины и не прижимайте к этим частям никаких предметов, т.к. это может привести к травме или повреждению машины.

Откинув швейную головку, убедитесь, что рабочая столешница зафиксирована и неподвижна.

Смещение столешницы способно прищемить ногу и стать причиной травмы.

Откидывая швейную головку или возвращая на место, удерживайте её двумя руками.

Если удерживать её одной рукой, головка может соскользнуть под собственным весом, что может привести к травме.
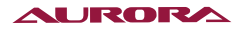

- 1. Включите сетевой выключатель.
- 2. Нажимая кнопки «+» и «-» (1), выберите нужную программу шитья.
- 3. Нажмите кнопку (4) для перехода в режим шитья, после чего загорится световой индикатор (5).
- 4. Разместите материал под рабочим зажимом (для А-48 модели: необходимо вставить пуговицу и разместить материал под зажимом для пуговицы (3). См раздел «4-7. Установка пуговицы»).
- 5. Нажмите ножную педаль до 1-го положения. Рабочий зажим (2) / зажим для пуговиц (3) опустится вниз.
- 6. Нажмите ножную педаль до 2-го положения. Начнется шитье.
- 7. По завершении шитья и обрезки нити рабочий зажим (2) / зажим для пуговиц (3) поднимется.

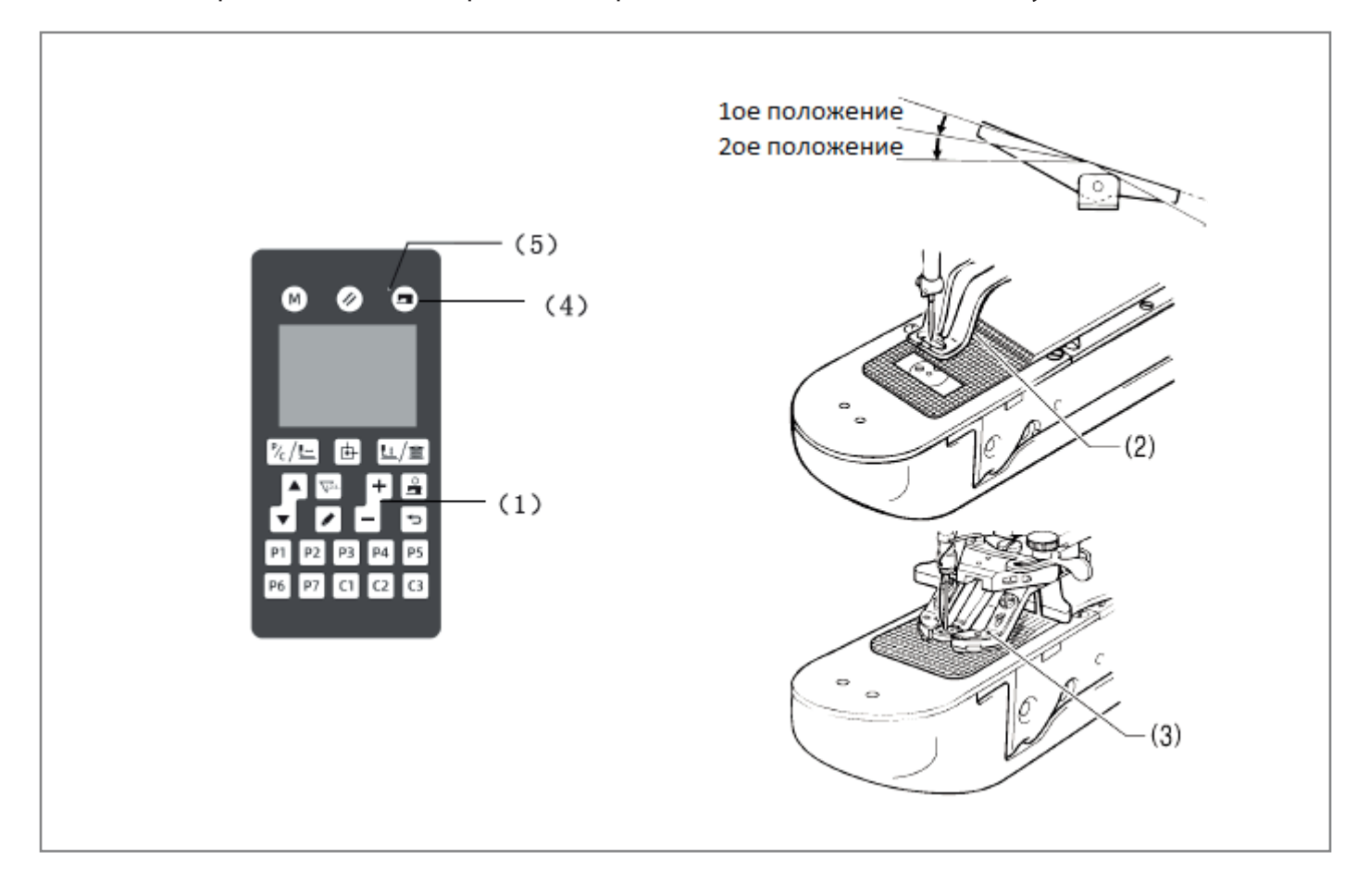

### 33. ЧИСТКА ЧЕЛНОЧНОГО УСТРОЙСТВА

#### внимание 🛦

Перед началом работ по чистке машины выключите электропитание. При случайном нажатии на педаль, внезапный запуск машины может стать причиной травмы.

Перед тем, как обращаться со смазочным маслом, наденьте защитные очки и перчатки, чтобы масло не попало в глаза или на кожу, т. к. это может привести к воспалению. Не допускайте попадания масла внутрь, это может вызвать рвоту и понос. Храните масло вдали от детей.

Откинув швейную головку, убедитесь, что рабочая столешница зафиксирована и неподвижна. Смещение столешницы способно прищемить ногу и стать причиной травмы.

Откидывая швейную головку или возвращая на место, удерживайте её двумя руками. Если удерживать её одной рукой, головка может соскользнуть под собственным весом, что может привести к травме.

- 1. Откройте крышку челнока и достаньте шпульный колпачок.
- 2. Откройте установочный зубец (1) в направлении, обозначенном стрелкой, и достаньте основание (2) и крючок (3) челночного устройства.
- 3. Удалите пыль и обрывки нити вокруг основания (4), верхней части и краев челночного устройства.

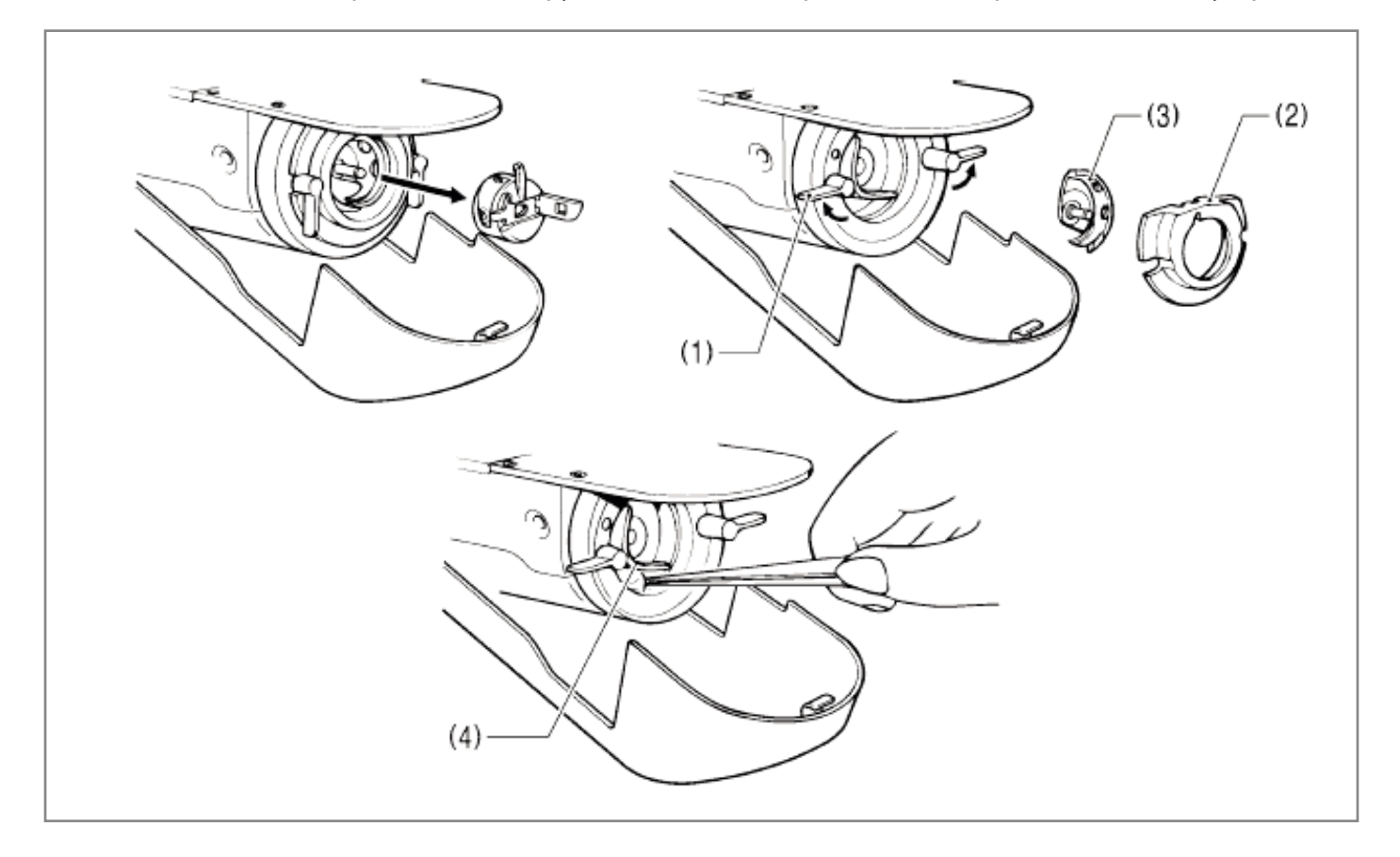

# 34. СЛИВ МАСЛА

- 1. Когда контейнер для сбора отработанного масла заполнится, снимите его и вылейте из него масло.
- 2. Вылив масло из контейнера (1), заверните его на место.

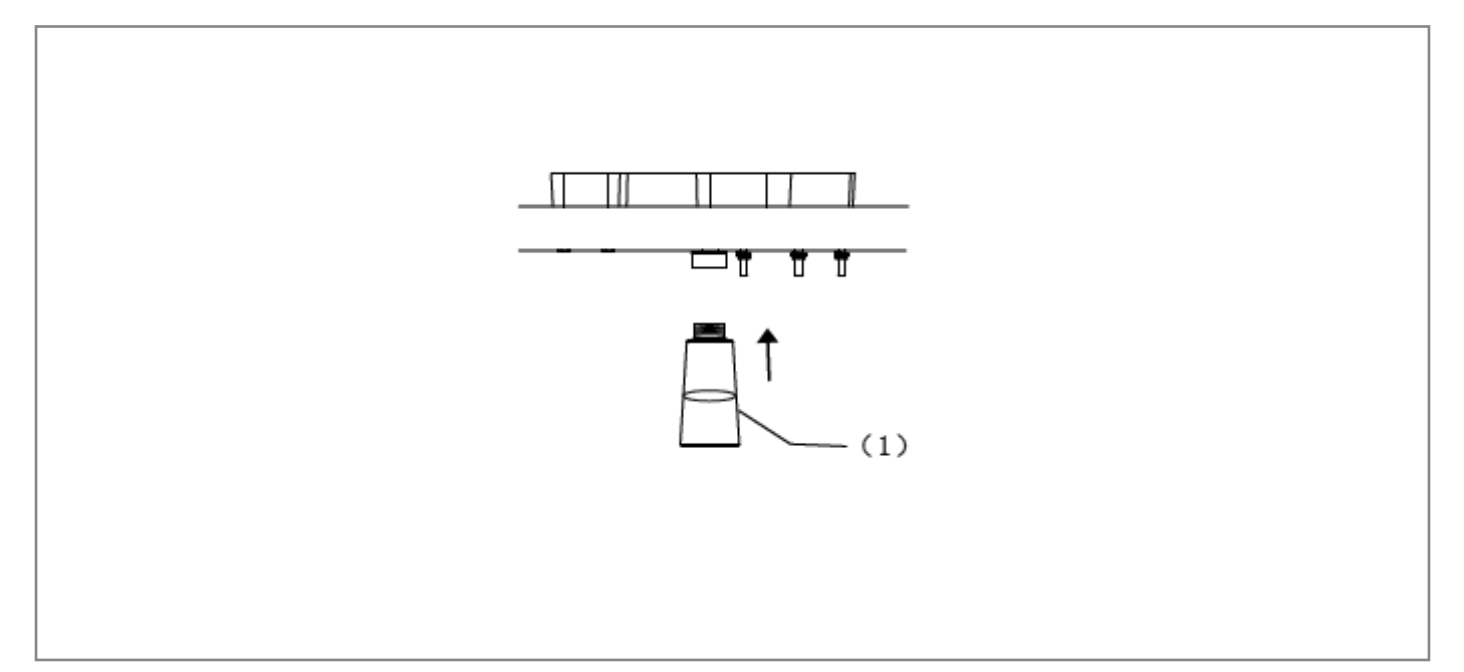

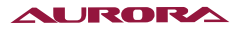

# 35. ОЧИСТКА ЗАЩИТНОГО ЩИТКА

Если защитный щиток загрязнился, начисто протрите его мягкой тканью.

### ПРИМЕЧАНИЕ 🏔

Не используйте для очистки защитного щитка такие растворители, как газолин или разбавитель для красок.

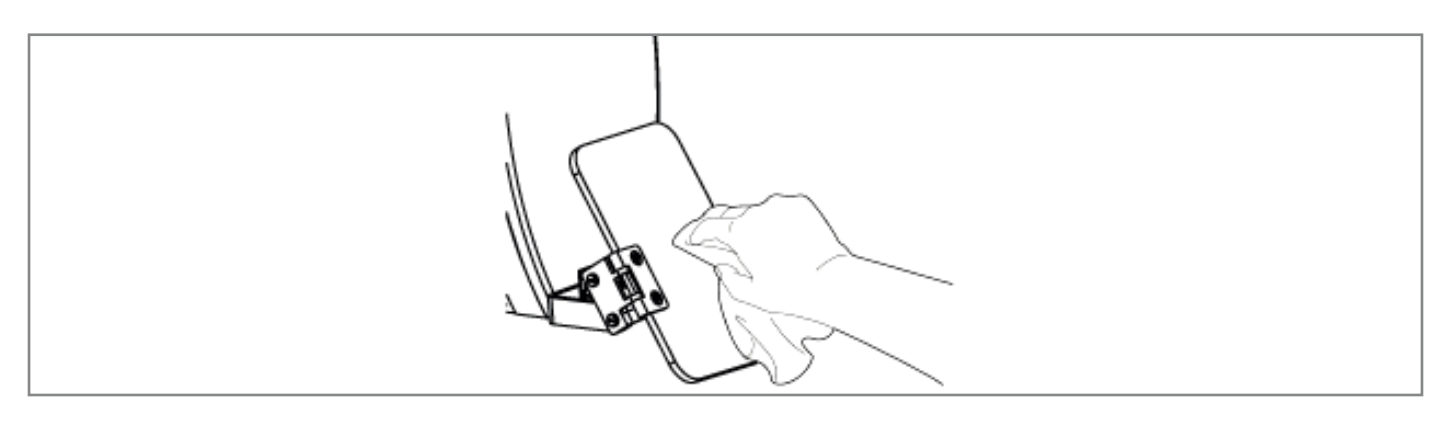

# 36. ПРОВЕРКА СОСТОЯНИЯ ИГЛЫ

Перед началом шитья убедитесь в том, что кончик иглы не отломан, а сама игла не погнута.

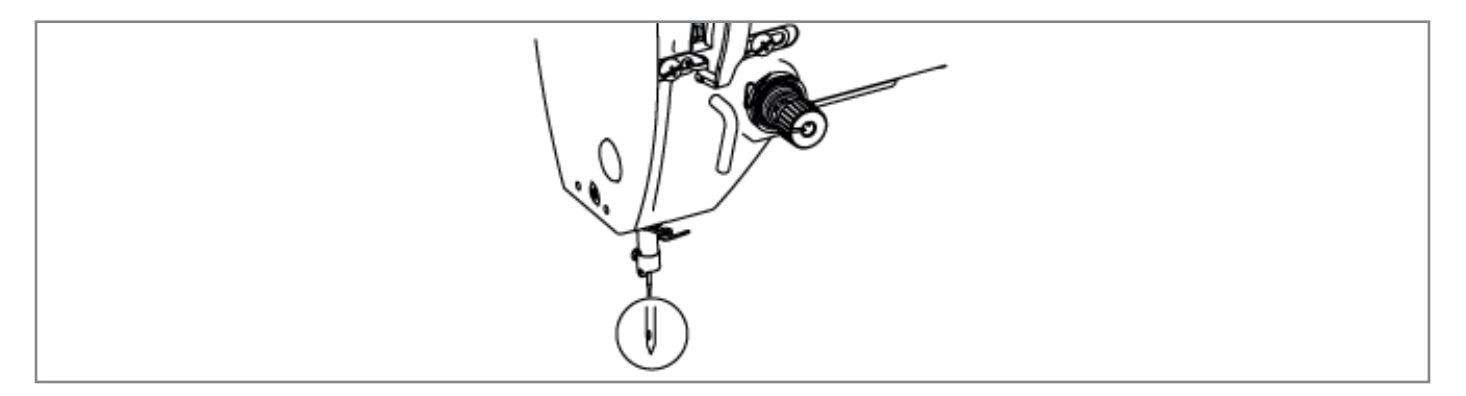

## 37. CMA3KA

Смажьте машину, следуя разделу «3-13. Смазка».

# 38. НАНЕСЕНИЕ СМАЗКИ

1. Использование тюбика

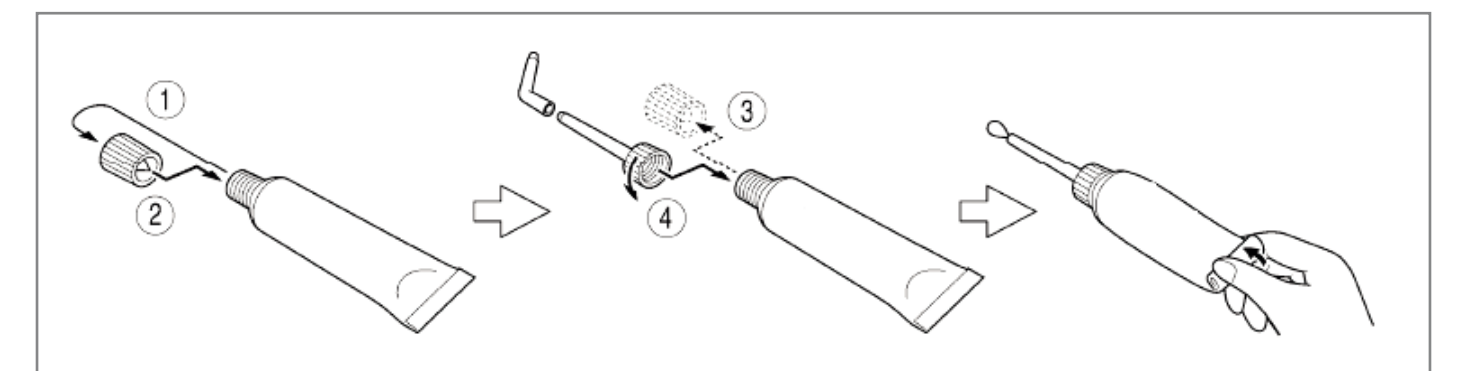

2. Нанесение смазки

Регулярно обновляйте смазку на подвижных компонентах между рабочим зажимом (1) и рычагом рабочего зажима (2).

### ПРИМЕЧАНИЕ 🏔

После замены рабочего зажима (1), перед началом работы убедитесь, что на него нанесена смазка.

\* Компания-производитель рекомендует использовать для рабочего зажима (1) имеющуюся в продаже смазку.

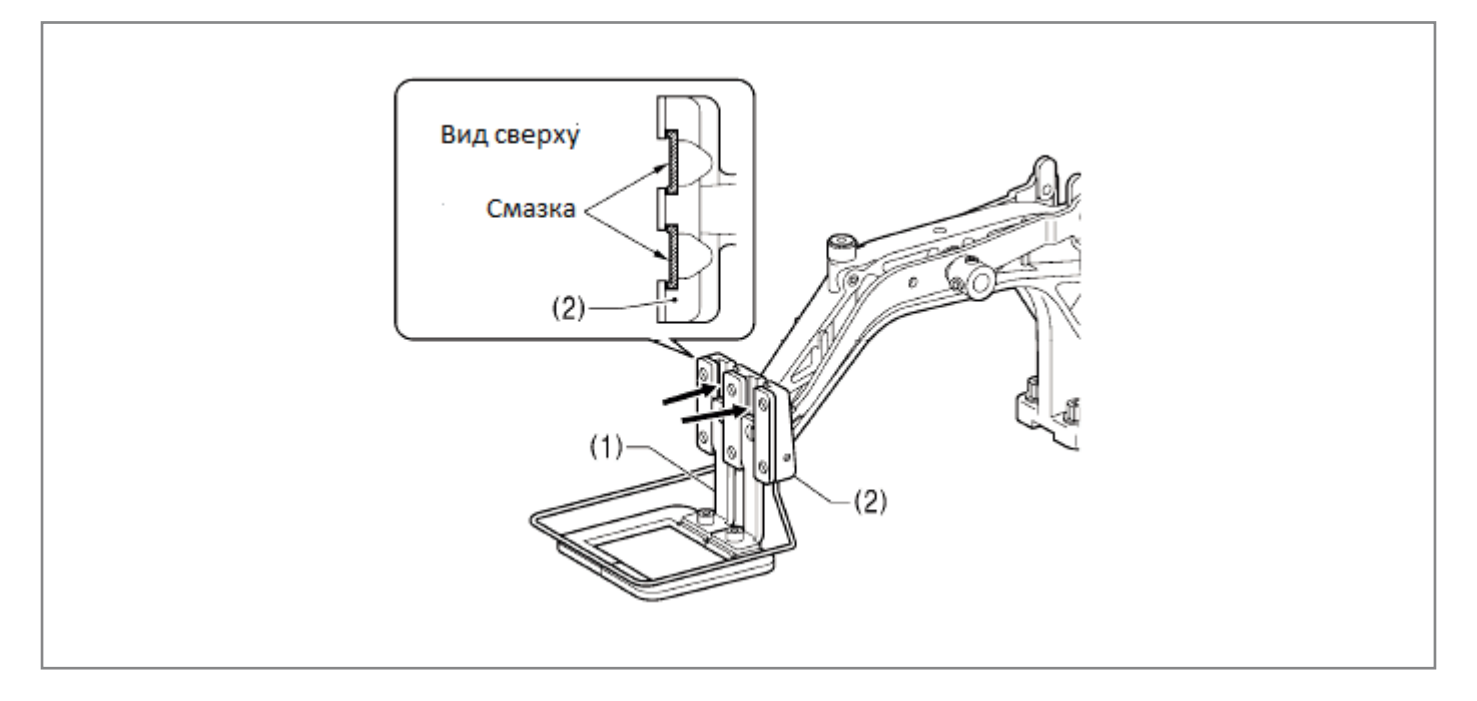

Регулярно обновляйте смазку на рычагах нитепритягивателя (3) и (4) и коленчатом вале (5).

### ПРИМЕЧАНИЕ 🛦

- 1. Заполняйте отверстия смазкой до тех пор, пока она не начнет переливаться, после чего удалите излишки масла тряпкой.
- 2. Снимите дозатор со вскрытого тюбика со смазкой, плотно закройте его крышкой и храните в темном месте.
- 3. Используйте всю смазку внутри тюбика как можно скорее.
- 4. При повторном использовании, сначала удалите остатки старой смазки внутри дозатора. (После вскрытия тюбика смазка может испортиться и потерять прежнюю надежность. Поэтому необходимо тщательно соблюдать инструкции по её хранению).

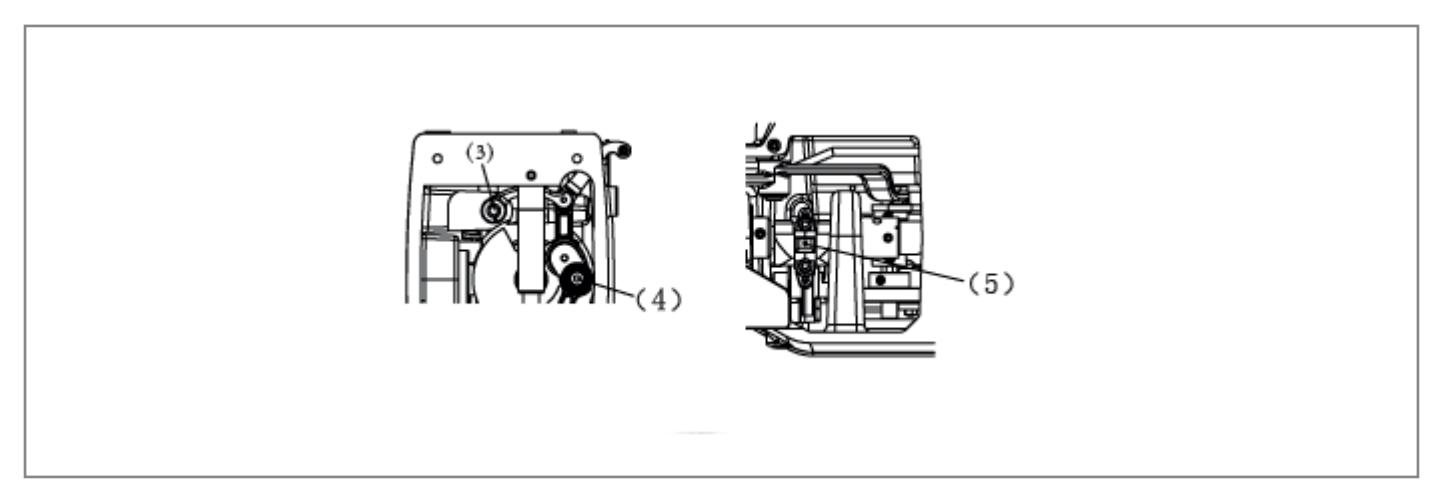

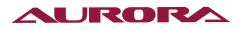

# 39. СТАНДАРТНЫЕ РЕГУЛИРОВКИ

#### внимание 🛦

Ремонт, обслуживание и проверка машины должны производиться только квалифицированными специалистами.

Ремонт, обслуживание и проверка электронных компонентов должны производиться только уполномоченным представителем или квалифицированным электриком.

При повторной установке защитных устройств убедитесь, что они установлены в изначальное положение и работают корректно.

Откинув швейную головку, убедитесь, что рабочая столешница зафиксирована и неподвижна.

Смещение столешницы способно прищемить ногу и стать причиной травмы. Откидывая швейную головку или возвращая на место, удерживайте её двумя руками.

Если удерживать её одной рукой, головка может соскользнуть под собственным весом, что может привести к травме.

Перед началом указанных ниже работ выключите электропитание и выньте сетевой шнур из розетки. При случайном нажатии на педаль, внезапный запуск машины может стать причиной травмы.

Проверка, регулировка и обслуживание машины.

Замена подвижных компонентов, таких как челнок и нож.

Если для регулировки требуется вновь подключить машину к сети, тщательно убедитесь в том, что все меры предосторожности соблюдены.

| Применение                       |                                                        |                          |                          | /38                      |
|----------------------------------|--------------------------------------------------------|--------------------------|--------------------------|--------------------------|
| применение                       | Обычные Трикотажные Джинсовые<br>материалы ткани ткани |                          | 750                      |                          |
| Верхняя нить                     | #50 или<br>эквивалентная                               | #60 или<br>эквивалентная | #30 или<br>эквивалентная | #60 или<br>эквивалентная |
| Нижняя нить                      | #60 или<br>эквивалентная                               | #80 или<br>эквивалентная | #50 или<br>эквивалентная | #60 или<br>эквивалентная |
| Натяжение верх-<br>ней нити (Н)  | 0.8 ~ 1.2 1.6 ~ 2.0                                    |                          |                          | 1.0 ~ 1.8                |
| Натяжение нижней<br>нити (Н)     |                                                        | 0.2 ~ 0.4                |                          |                          |
| Предварительное<br>натяжение (Н) |                                                        | 0.1 ~ 0.4                |                          |                          |
| Игла                             | DPx5 #14                                               | DPx5 #9                  | DPx17 #19                | DPx17 #12                |

\* 1 Для моделей А-40 и А-48

\* 2 Это значение натяжения, когда значение предварительного натяжения составляет 0.05Н.

# 40. НАТЯЖЕНИЕ ВЕРХНЕЙ И НИЖНЕЙ НИТЕЙ

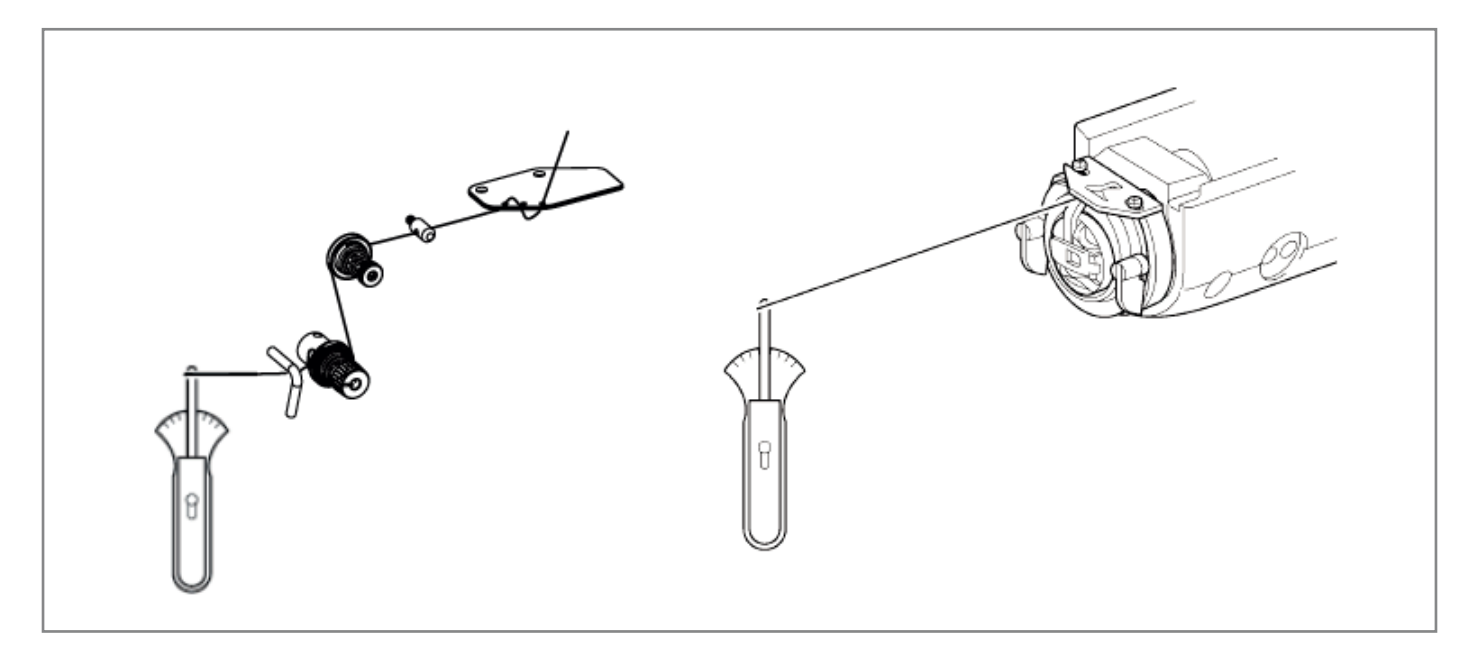

# 41. ПРУЖИНА НИТЕПРИТЯГИВАТЕЛЯ

| Применение                               |                      | A 40  |           |             |
|------------------------------------------|----------------------|-------|-----------|-------------|
|                                          | Обычные<br>материалы | A-48  |           |             |
| Высота пружины<br>нитепритягивателя (мм) | 6~11                 |       |           | 6~11        |
| Натяжение пружины нитепритягивателя (мм) | 0.2 ~                | ~ 0.4 | 0.6 ~ 1.0 | 0.15 ~ 0.35 |

#### Высота пружины нитепритягивателя

Ослабьте установочный винт (1) и поверните регулятор, чтобы изменить высоту пружины нитепритягивателя.

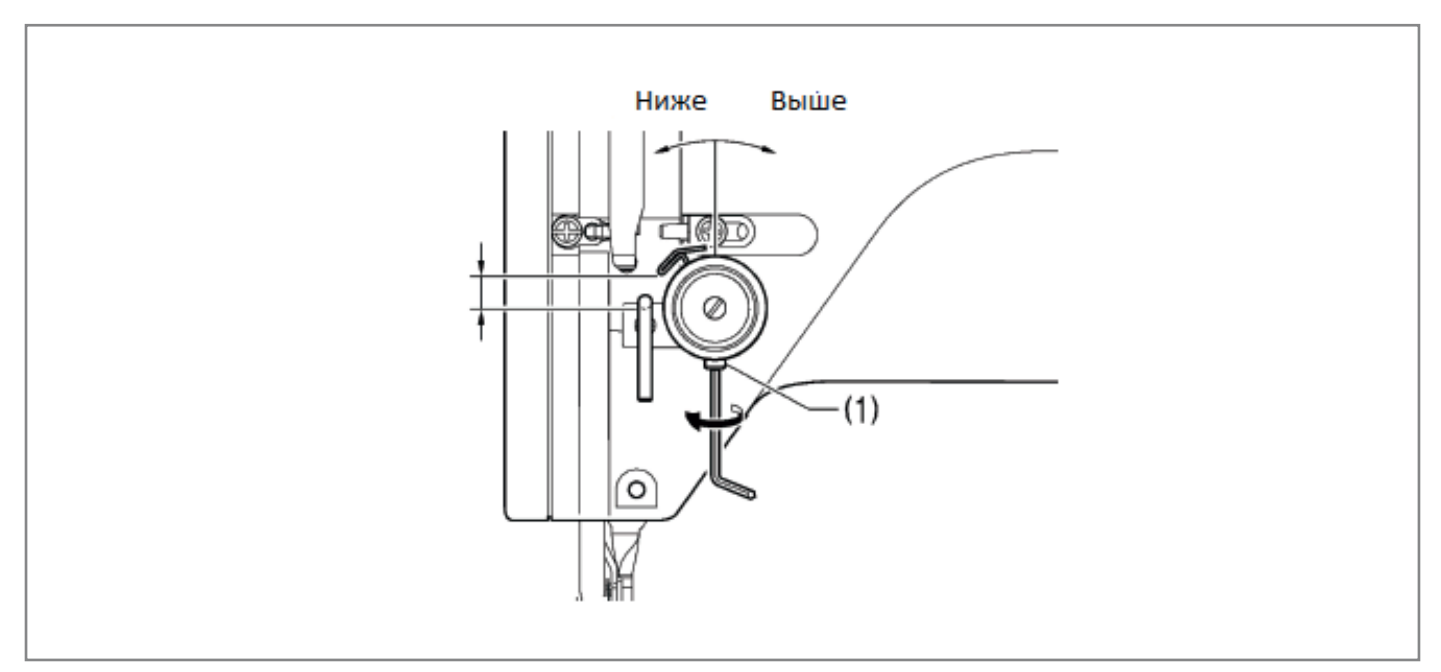

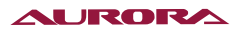

#### Натяжение пружины нитепритягивателя

Отрегулируйте натяжение, поворачивая вал (2) с помощью отвертки.

Если высота (ход) пружины большая, или натяжение пружины недостаточное, это может привести к изменению длины конца нити после обрезки.

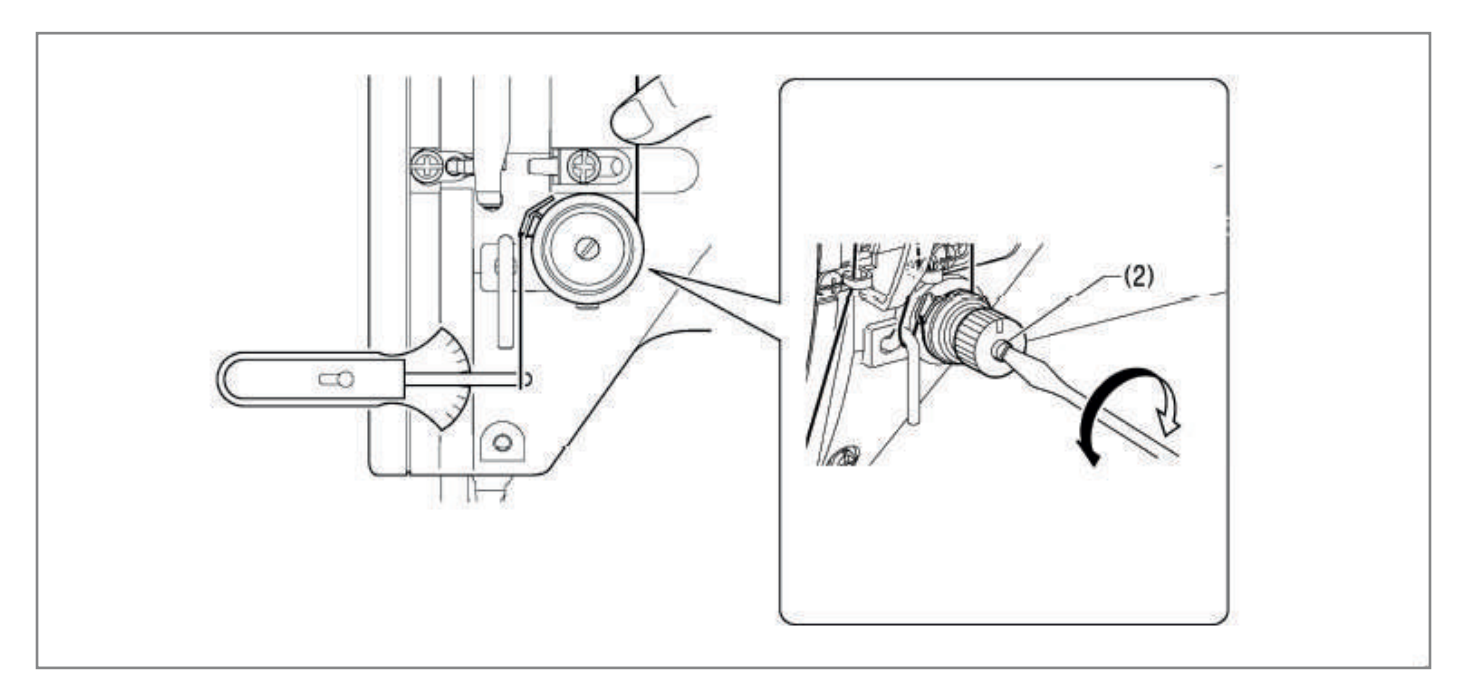

### 42. НИТЕНАПРАВИТЕЛЬ С НА РУКАВЕ МАШИНЫ

Стандартное положение нитенаправителя С, когда винт (2) совмещен с контрольной линией.

Чтобы отрегулировать положение, ослабьте винт (2) и переместите направитель нити С (1).

- При работе с тяжелыми материалами сдвиньте нитенаправитель С (1) влево. (Натяжение нити увеличится).
- При работе с легкими материалами сдвиньте нитенаправитель С (1) вправо. (Натяжение нити уменьшится).

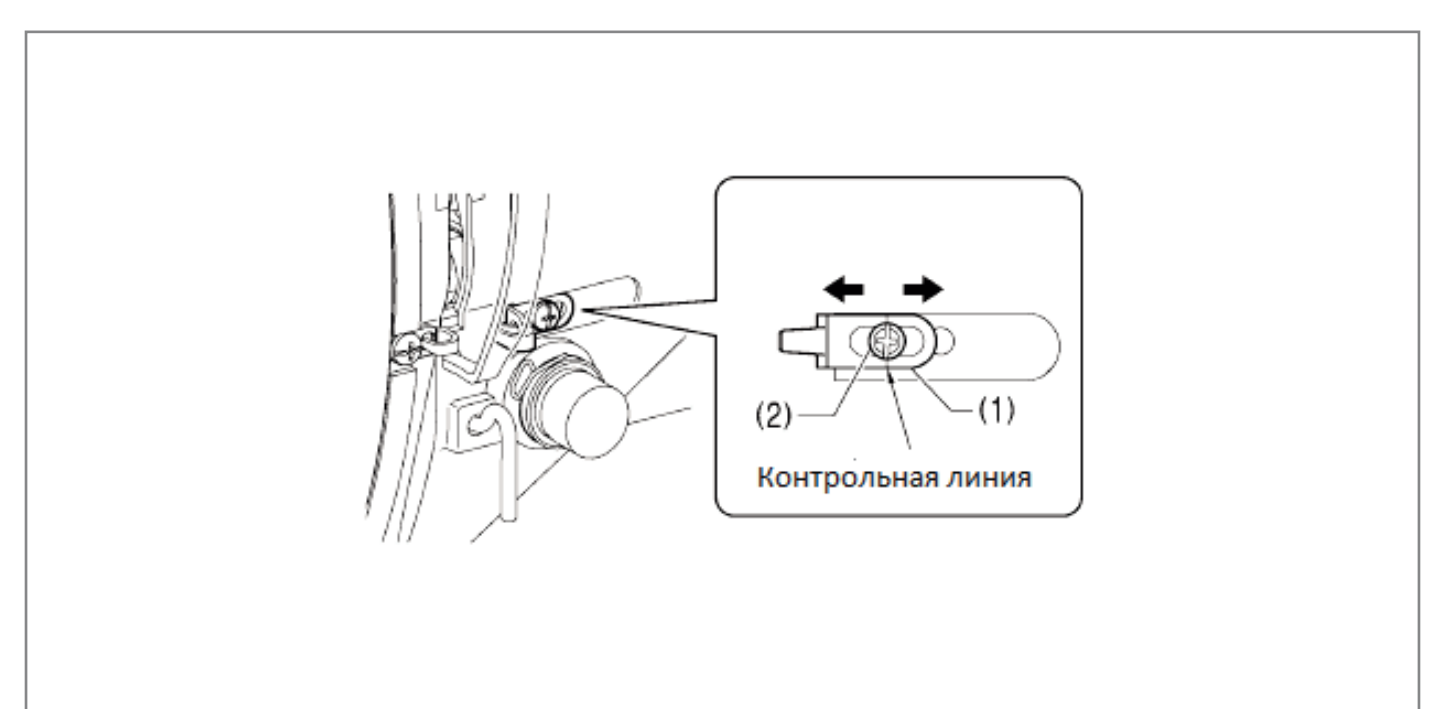

# 43. НИТЕНАПРАВИТЕЛЬ D НА ВТУЛКЕ ИГЛОВОДИТЕЛЯ

Убедитесь в том, что нитенаправитель D (1) находится посередине игловодителя (2).

#### ПРИМЕЧАНИЕ 🔺

Если нитенаправитель D (1) находится в неправильном положении, это может привести к вытягиванию нити или пропуску стежков.

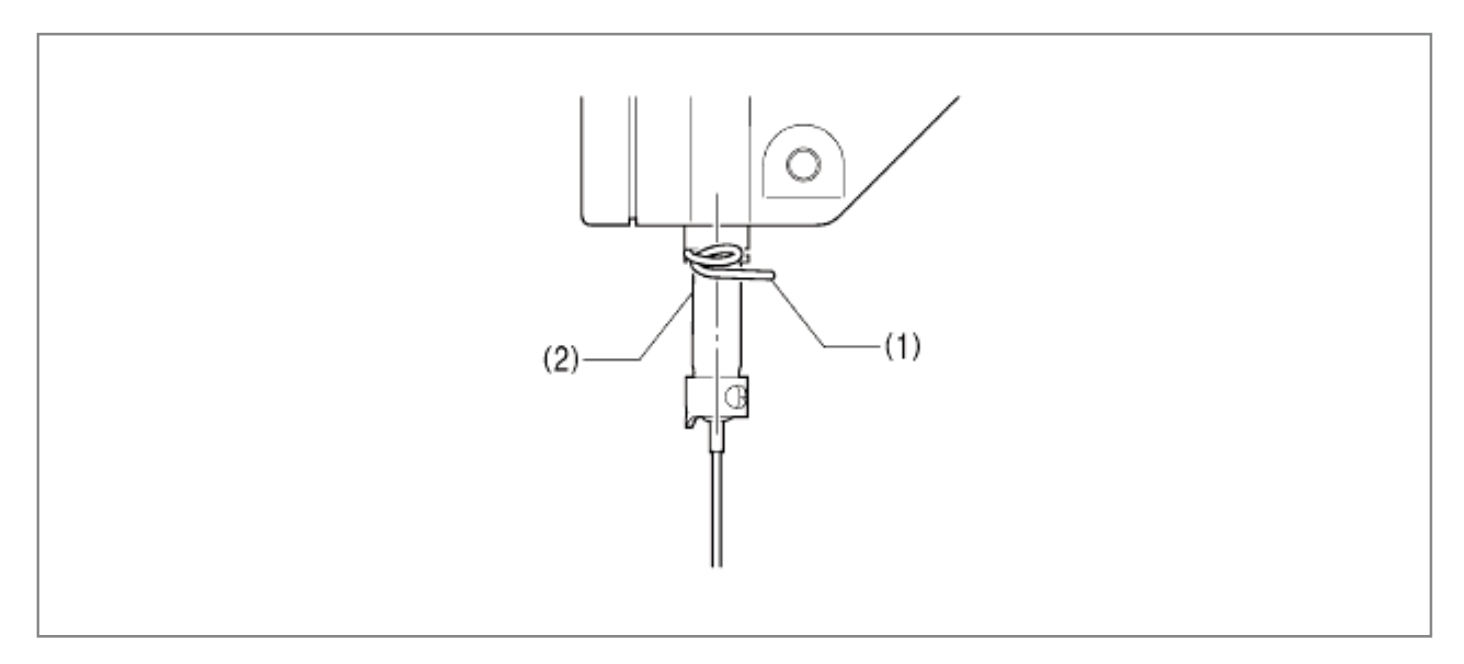

# 44. РЕГУЛИРОВКА ВЫСОТЫ ИГЛОВОДИТЕЛЯ

- 1. Ослабьте два винта (1) и снимите защитный щиток (2).
- Вращая шкив, переведите игловодитель в крайнее нижнее положение так, чтобы совместить вторую снизу контрольную линию А с нижним краем втулки игловодителя (3). Снимите резиновый колпачок (4) и ослабьте винт (5), регулируйте высоту игловодителя, перемещая его вверх и вниз.
- \* При работе с иглой DPx5, используйте верхнюю контрольную линию (линия а).

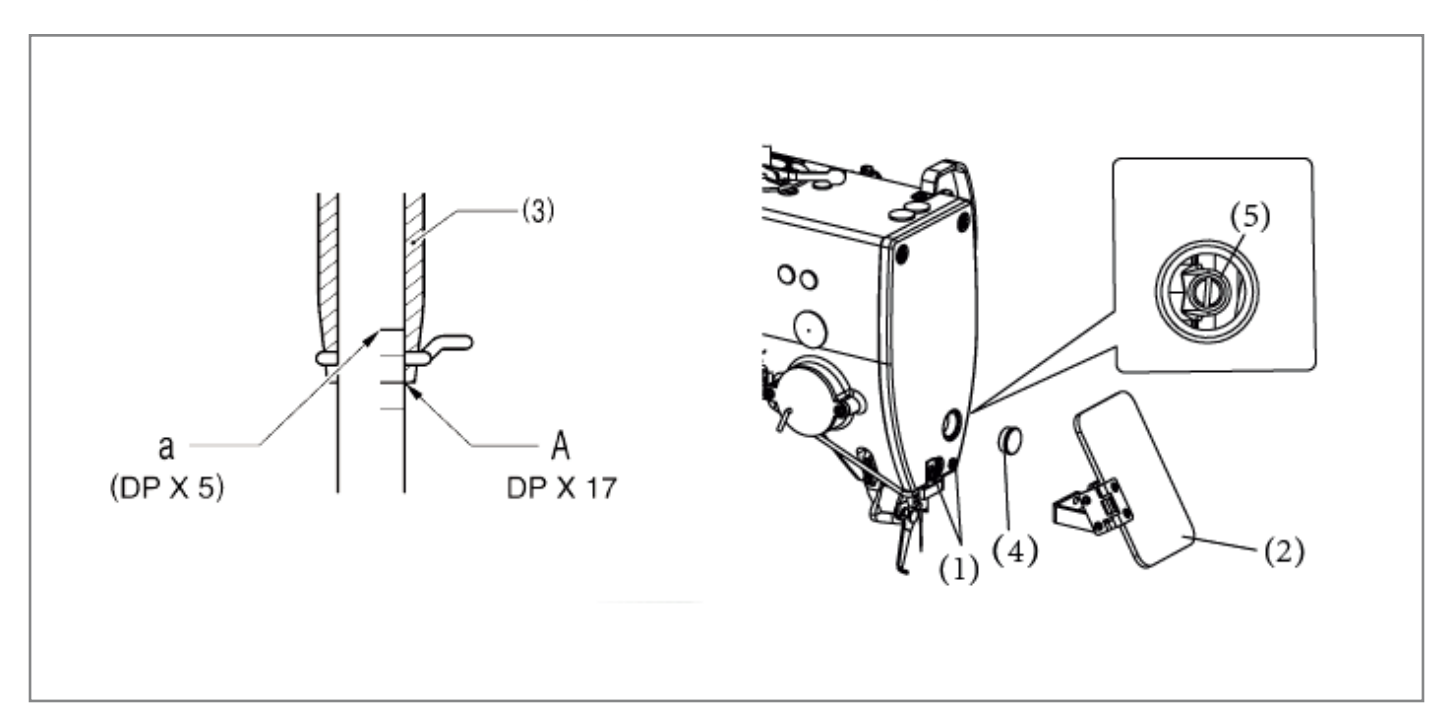

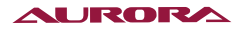

# 45. СИНХРОНИЗАЦИЯ ИГЛЫ И ЧЕЛНОКА

- 1. Вращайте шкив в направлении, отмеченном стрелкой, так, чтобы поднять игловодитель из крайнего нижнего положения до тех пор, пока нижняя контрольная линия (линия В) на игловодителе не совместится с нижним краем втулки игловодителя (1).
- \* При работе с иглой DPx5, используйте линию b (вторая сверху контрольная линия).

#### ПРИМЕЧАНИЕ 🛦

Убедитесь в том, что при опускании игловодителя устройство для удаления нити и игла не соприкасаются друг с другом.

Если устройство для удаления нити находится в положении, в котором оно соприкасается с иглой, переместите его вручную вправо, чтобы оно не касалось иглы.

- 2. Ослабьте болт (2).
- 3. Сместите основание челнока (3) назад или вперед так, чтобы он касался иглы, когда носик челнока совмещен с осью иглы, и затяните болт (2).

#### ПРИМЕЧАНИЕ 🏔

Если давление основания челнока (3) на иглу слишком большое, это может привести к пропуску стежков. При этом, если основание челнока (3) не касается иглы, носик челнока будет препятствовать игле, что приведет к чрезмерно высокому трению.

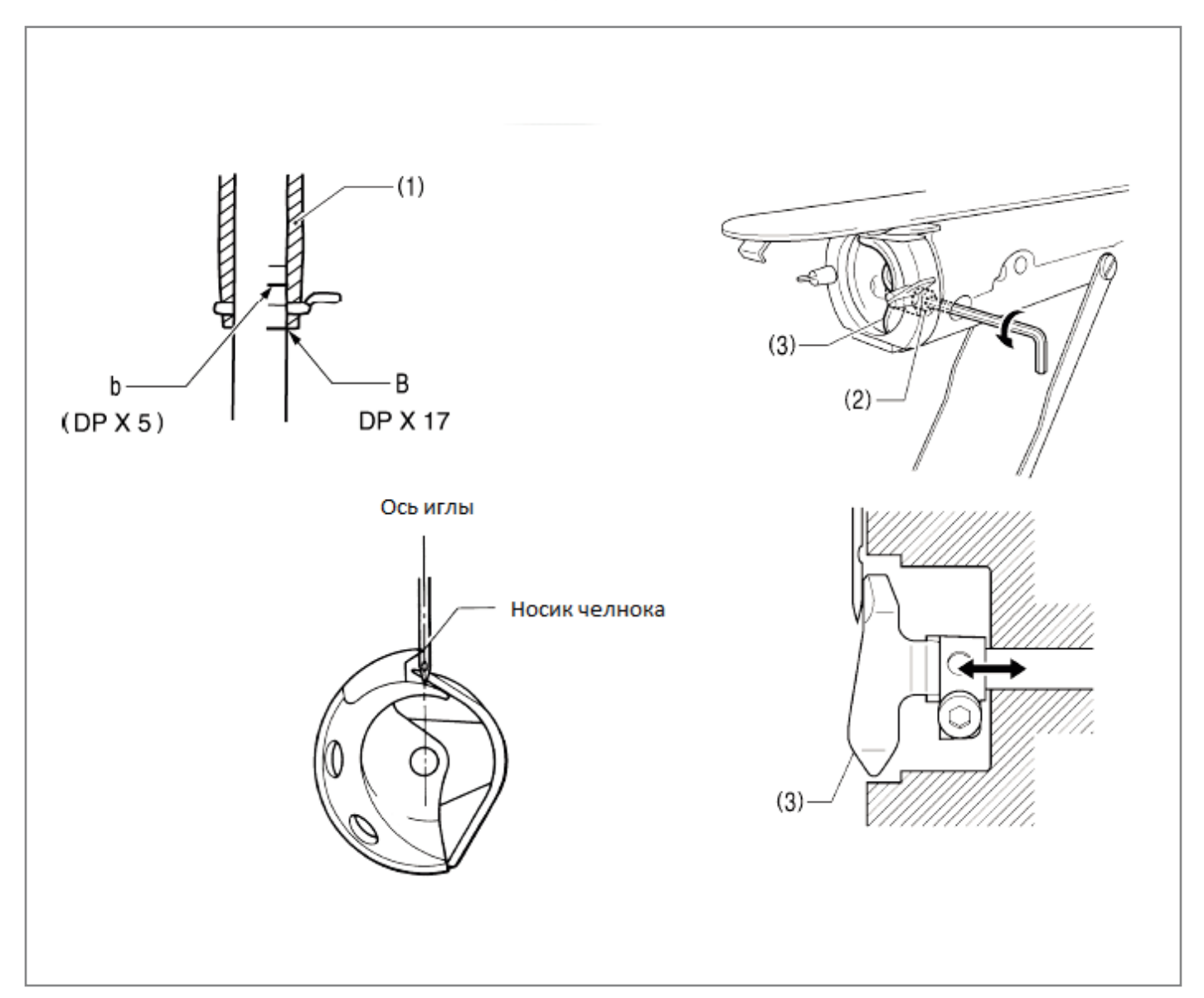

## 46. РЕГУЛИРОВКА ЗАЗОРА ИГЛЫ

Вращайте шкив в направлении, отмеченном стрелкой, чтобы совместить носик челнока с центральной осью иглы. Ослабьте установочный винт (1) и поверните регулировочную шпильку (2) так, чтобы зазор между иглой и носиком челнока составил 0.01 ~ 0.08 мм.

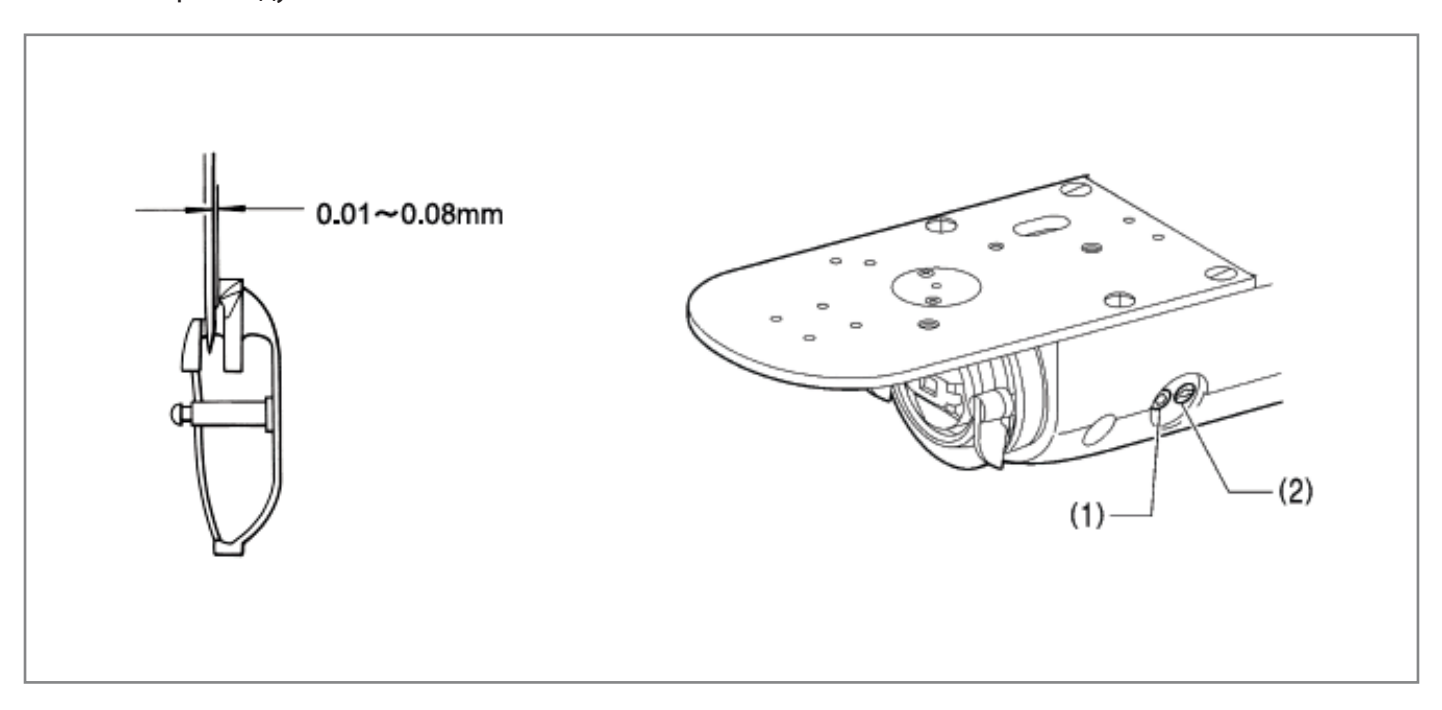

### 47. РЕГУЛИРОВКА НИТЕНАПРАВИТЕЛЯ ЧЕЛНОЧНОГО УСТРОЙСТВА

Установите нитенаправитель челнока (1), сдвинув его в направлении, обозначенном стрелкой, так, чтобы канавка иглы была совмещена с центром отверстия в игольной пластине.

### ПРИМЕЧАНИЕ 🏔

Если направляющая нити находится в неправильном положении, это может привести к запутыванию нити или засорению резьбы.

Положение нитенаправителя челночного устройства отрегулировано на заводе-изготовителе. Не следует изменять его без крайней необходимости.

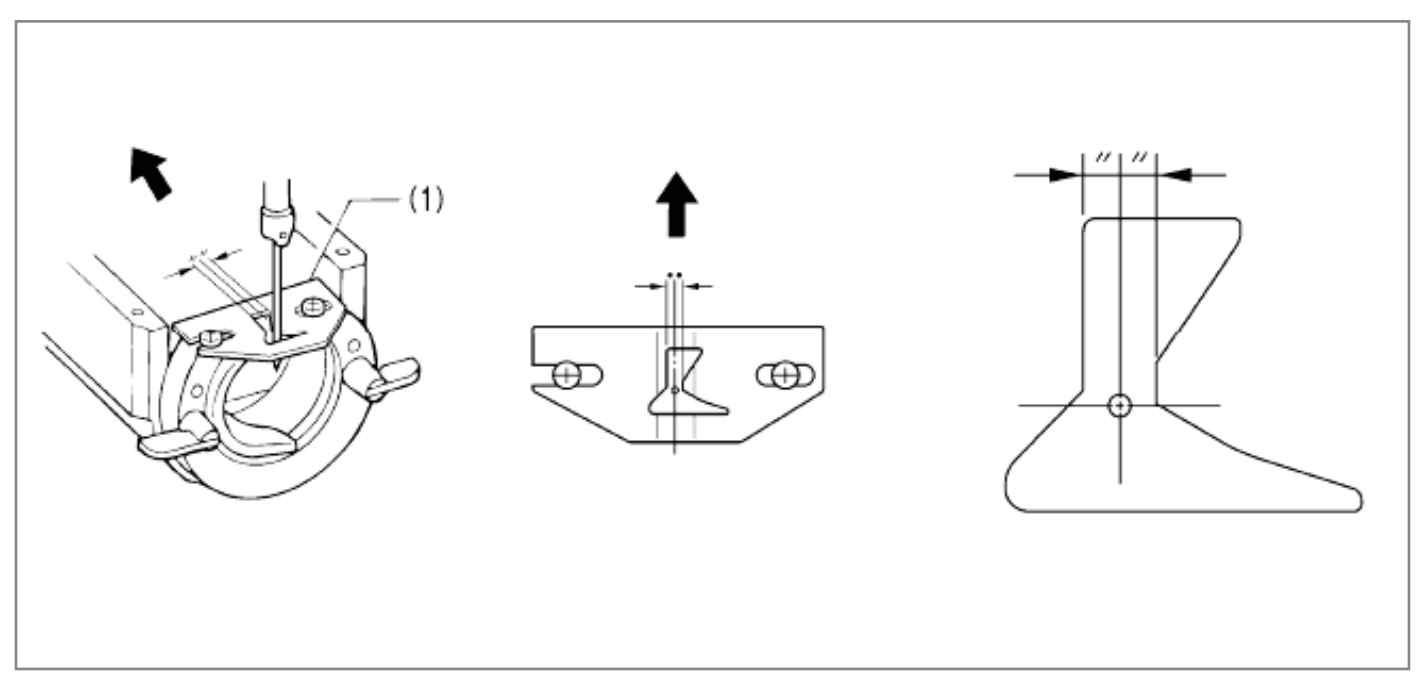

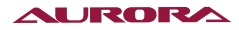

# 48. ЗАМЕНА ПОДВИЖНОГО И НЕПОДВИЖНОГО НОЖЕЙ

- 1. Откройте крышку челнока, выверните два винта (1), а затем снимите подающую пластину (2).
- 2. Выверните два винта (3) и два винта с потайной головкой (4), а затем снимите игольную пластину (5).
- 3. Снимите подвижный нож (6) и неподвижный нож (7).

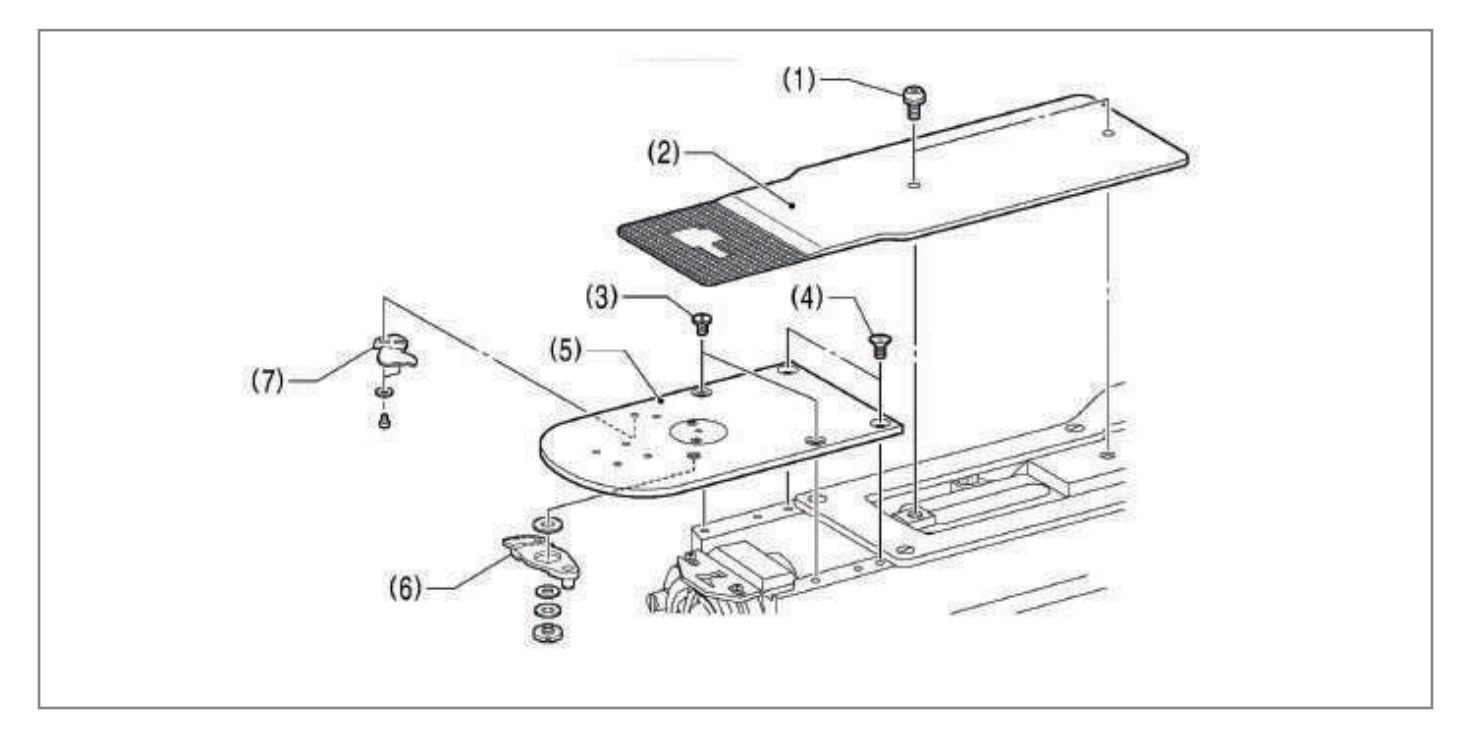

- 4. Установите новый неподвижный нож (7) в положение, указанное на рисунке.
- 5. Нанесите смазку по наружной стороне шайбы (8) и на винт (9), а затем установите новый подвижный нож (6) вместе с шайбой (10) и проставкой подвижного ножа (11).
- 6. Убедитесь в том, что подвижный нож (6) и неподвижный нож (7) чисто обрезают нить.
- 7. Нанесите смазку на штифт (12) подвижного ножа и вставьте его в отверстие в соединительной пластине (13) подвижного ножа, после чего установите игольную пластину (5).
- 8. Убедитесь, что игла совмещена с центром игольного отверстия.

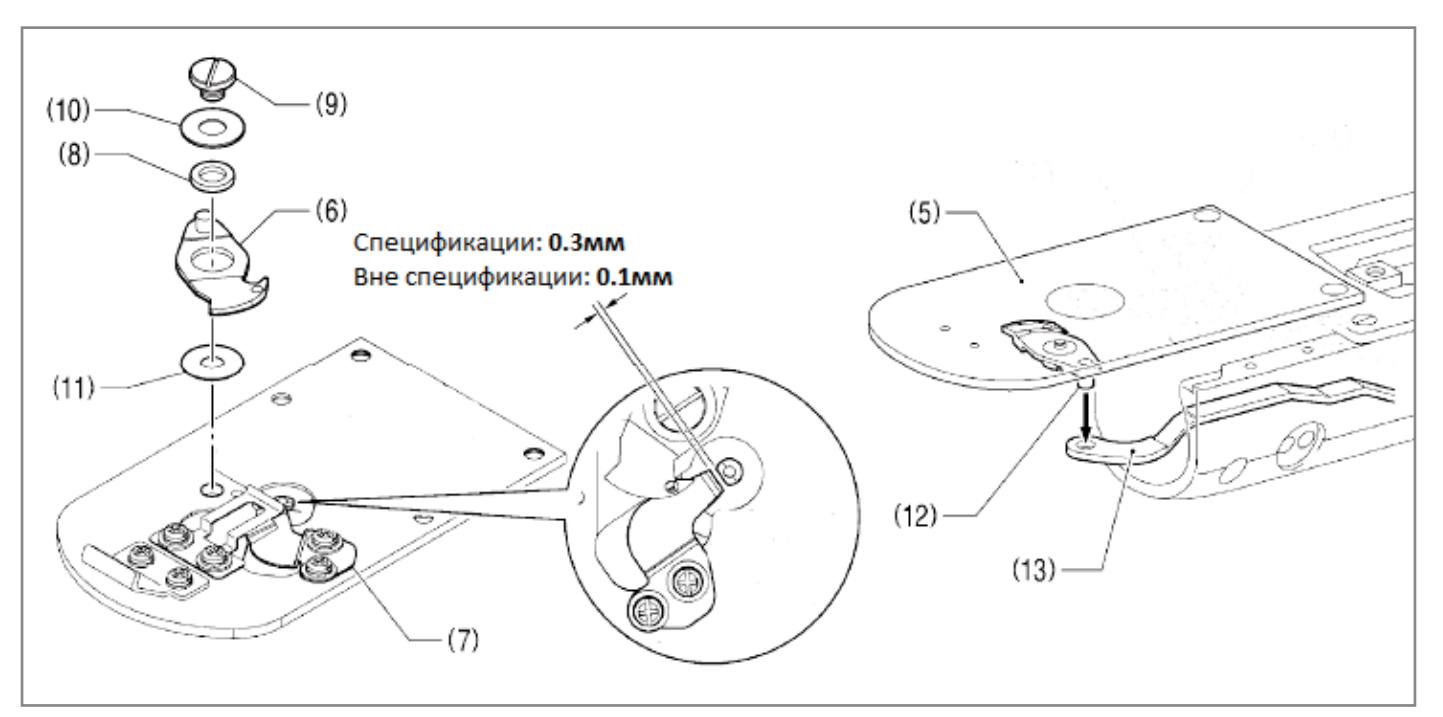

#### AURORA

Выберите проставку (11) подвижного ножа такой толщины, которая позволяет подвижному ножу (6) пересекать неподвижный нож (7) с как можно меньшим трением.

\* Сдвиньте подвижный нож (6), как показано на рисунке, и убедитесь, что он чисто обрезает нить.

#### ПРИМЕЧАНИЕ 🏔

Если толщина проставки (11) подвижного ножа слишком велика, обрезка нити будет невозможна.

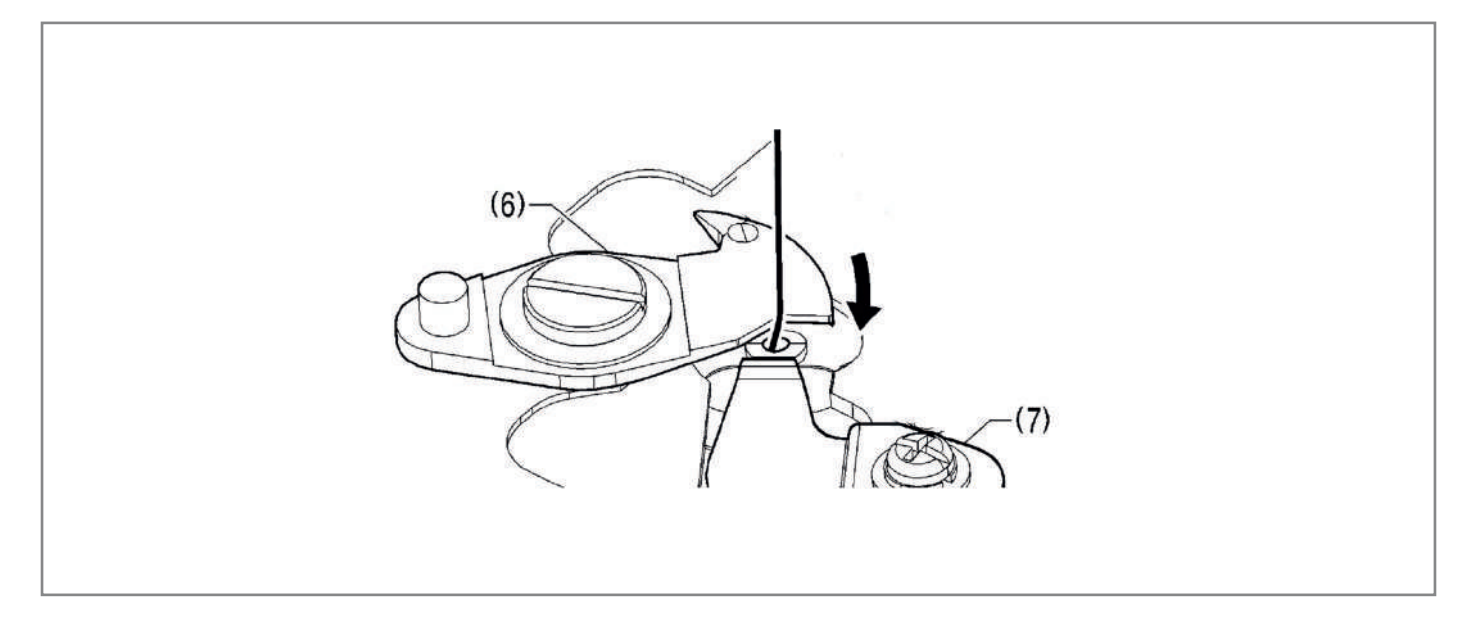

# 49. РЕГУЛИРОВКА ВЫСОТЫ ПОДЪЕМА РАБОЧЕГО ЗАЖИМА (ЗАКРЕПОЧНЫЙ ПОЛУАВТОМАТ

Отрегулируйте механизм таким образом, чтобы фактическая максимальная величина подъема рабочего зажима составляла 17 мм над поверхностью игольной пластины, когда максимальная высота подъема зажима установлена равной 17 мм с помощью панели управления.

- 1. Ослабьте болт (1) и сдвиньте рычаг (2) рабочего зажима вверх или вниз для регулировки.
- 2. Нанесите смазку на нижнюю сторону пластины (3) подъемника рабочего зажима, на поверхность рычага (2) рабочего зажима и на изогнутую часть зажима (4) (смазка уже нанесена перед отгрузкой с завода-изготовителя), чтобы обеспечить плавность работы.

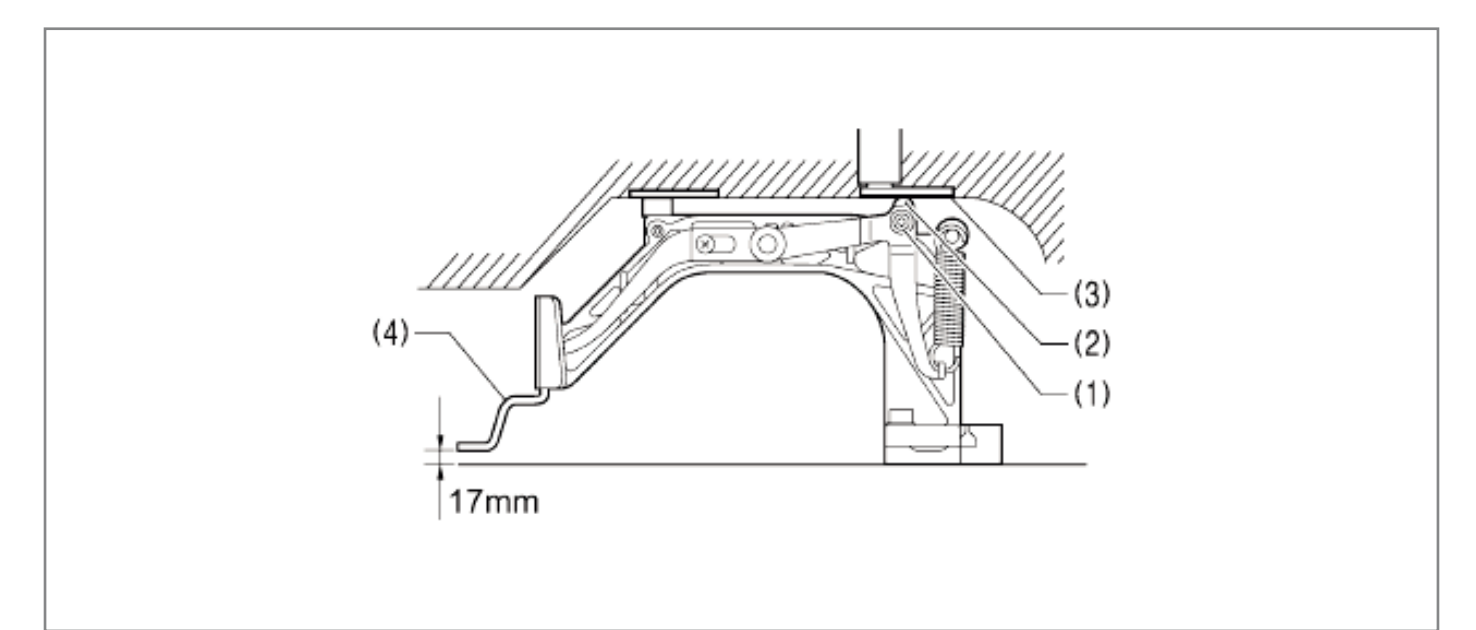

# 50. РЕГУЛИРОВКА ВЫСОТЫ ПОДЪЕМА ЗАЖИМА ПУГОВИЦЫ (ПУГОВИЧНЫЙ ПОЛУАВТОМАТ)

Отрегулируйте механизм таким образом, чтобы фактическая максимальная величина подъема зажима пуговицы составляла 13 мм над поверхностью игольной пластины, когда максимальная высота подъема зажима установлена равной 13 мм с помощью панели управления.

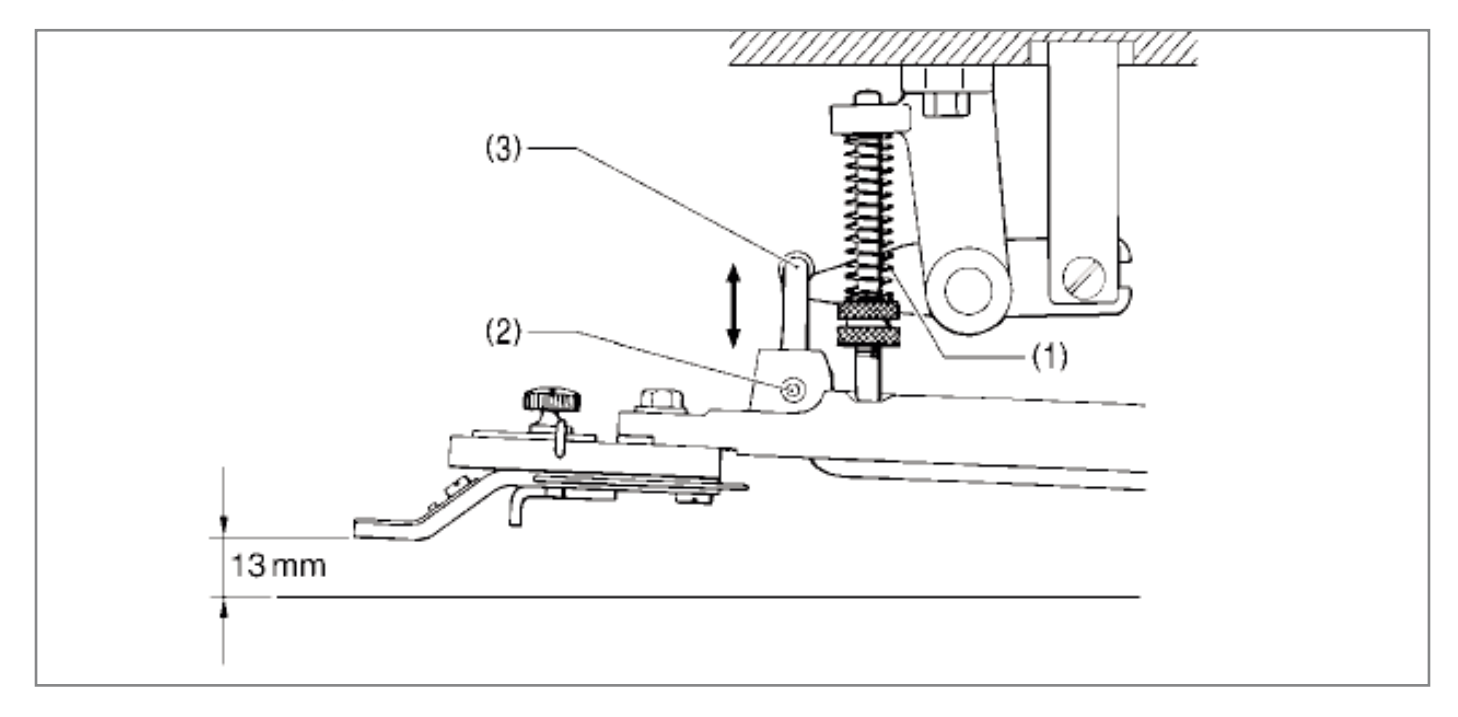

Снимите пружину (1), ослабьте установочный винт (2) и отрегулируйте положение крючка держателя (3) зажима пуговицы, сдвинув его вверх или вниз.

\* Если высота подъема зажима пуговицы слишком большая, зажим не будет поднят.

# 51. РЕГУЛИРОВКА ДАВЛЕНИЯ ПРИЖИМА (ПУГОВИЧНЫЙ ПОЛУАВТОМАТ)

Ослабьте гайку (1) и поверните регулировочную гайку (2) настолько, чтобы материал вытягивался из-под зажима с помощью легкого усилия, чтобы исключить вероятность смещения материала.

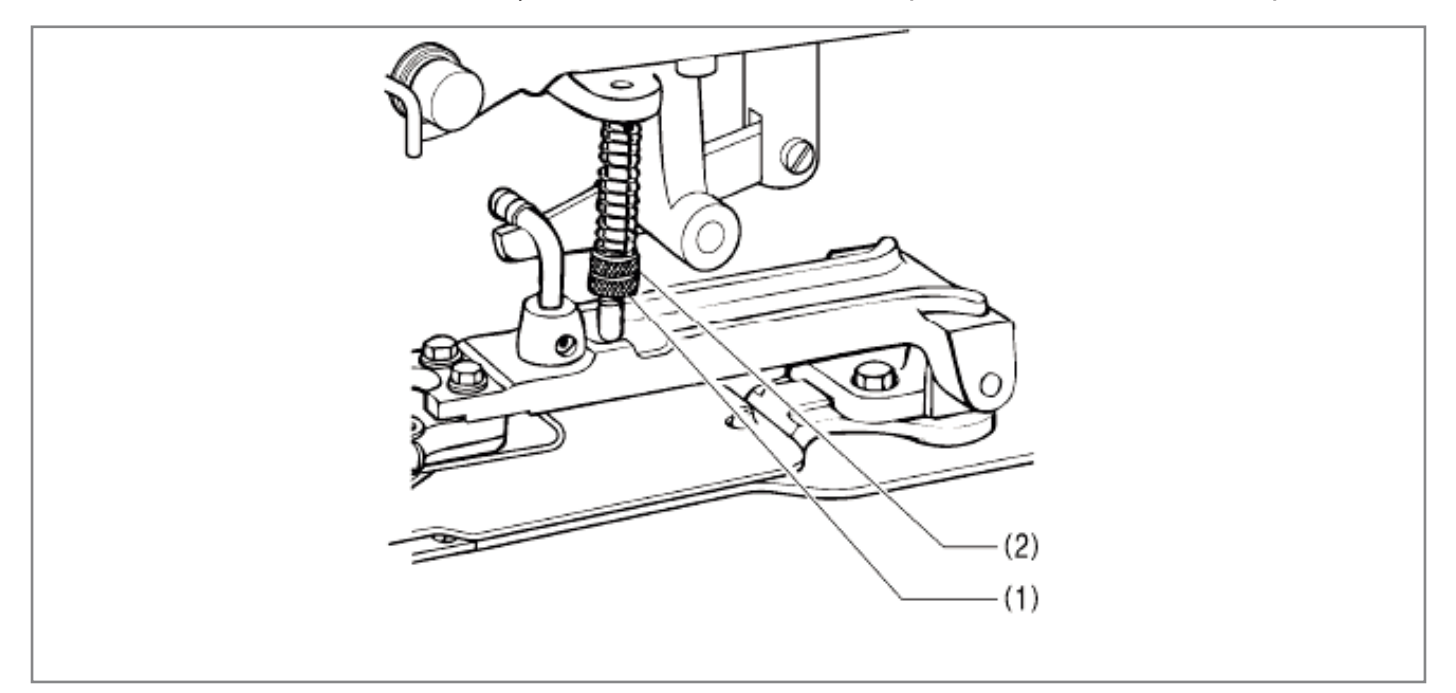

# 52. РЕГУЛИРОВКА ПОЛОЖЕНИЯ ЗАЖИМА ПУГОВИЦЫ (ПУГОВИЧНЫЙ ПОЛУАВТОМАТ)

- 1. Ослабьте два болта (1) и отрегулируйте положение основания зажима пуговицы (2), сдвинув его.
- 2. Выполните тестовую подачу, чтобы убедиться в том, что игла проходит через отверстие в пуговице без контакта с ней.

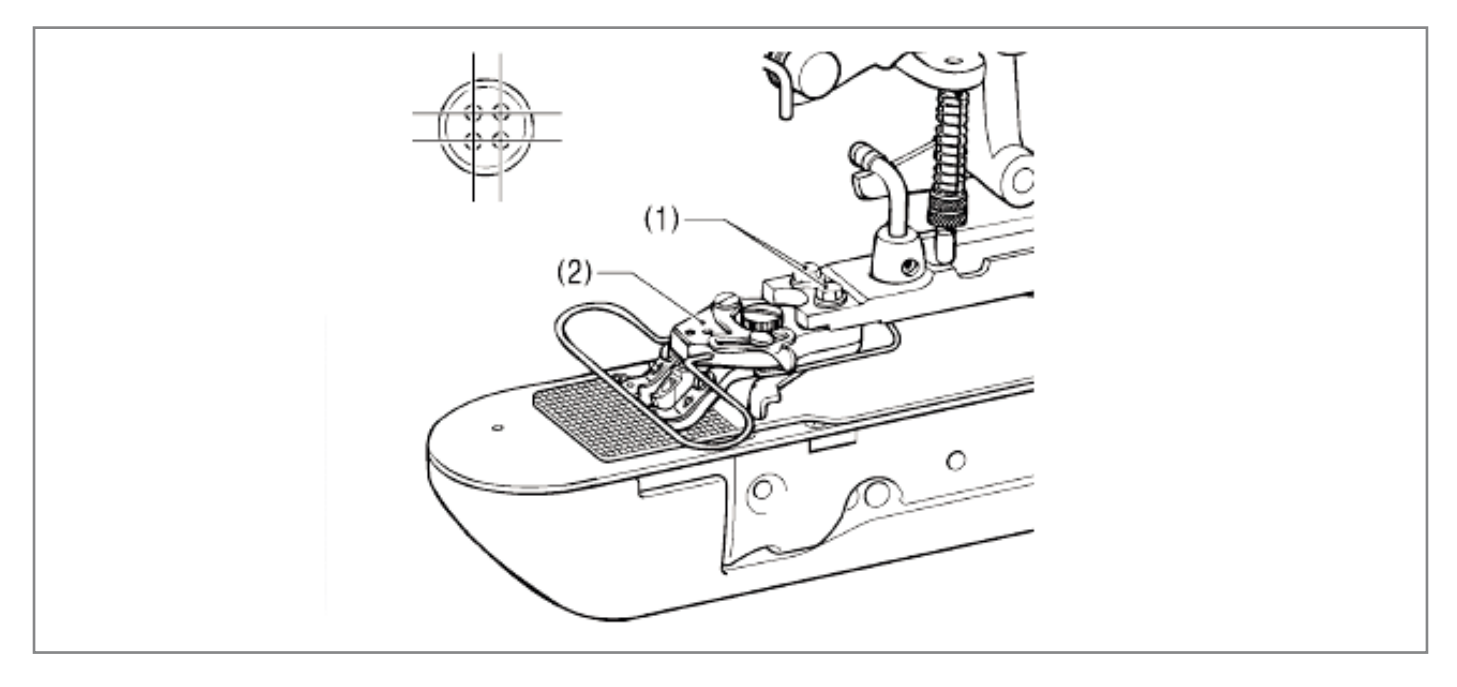

# 53. РЕГУЛИРОВКА УСТРОЙСТВА УДАЛЕНИЯ НИТИ

#### Регулировка высоты устройства удаления нити

В момент, когда устройство для удаления нити (1) совмещено с игловодителем, ослабьте два винта (2) и отрегулируйте положение устройства удаления нити так, чтобы зазор между верхней частью отводчика нити и кончиком иглы составлял около 2 мм.

### ПРИМЕЧАНИЕ 🛦

Убедитесь в том, что в этот момент нитенаправитель (3) на игловодителе и вал (4) основания устройства удаления нити не соприкасаются.

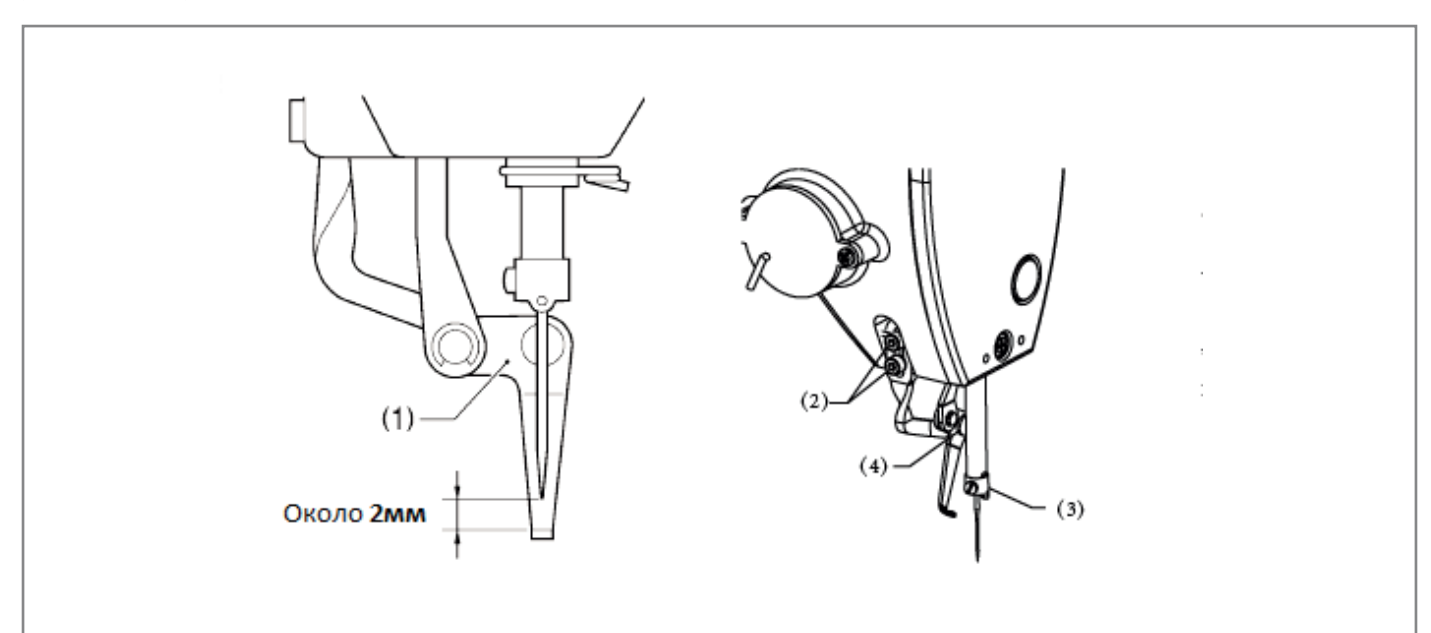

#### Регулировка амплитуды хода устройства удаления нити

- 1. Снимите боковую крышку.
- 2. Ослабьте установочный винт (1) и отрегулируйте так, чтобы расстояние между устройством удаления нити и осью иглы было таким, как показано на рисунке.

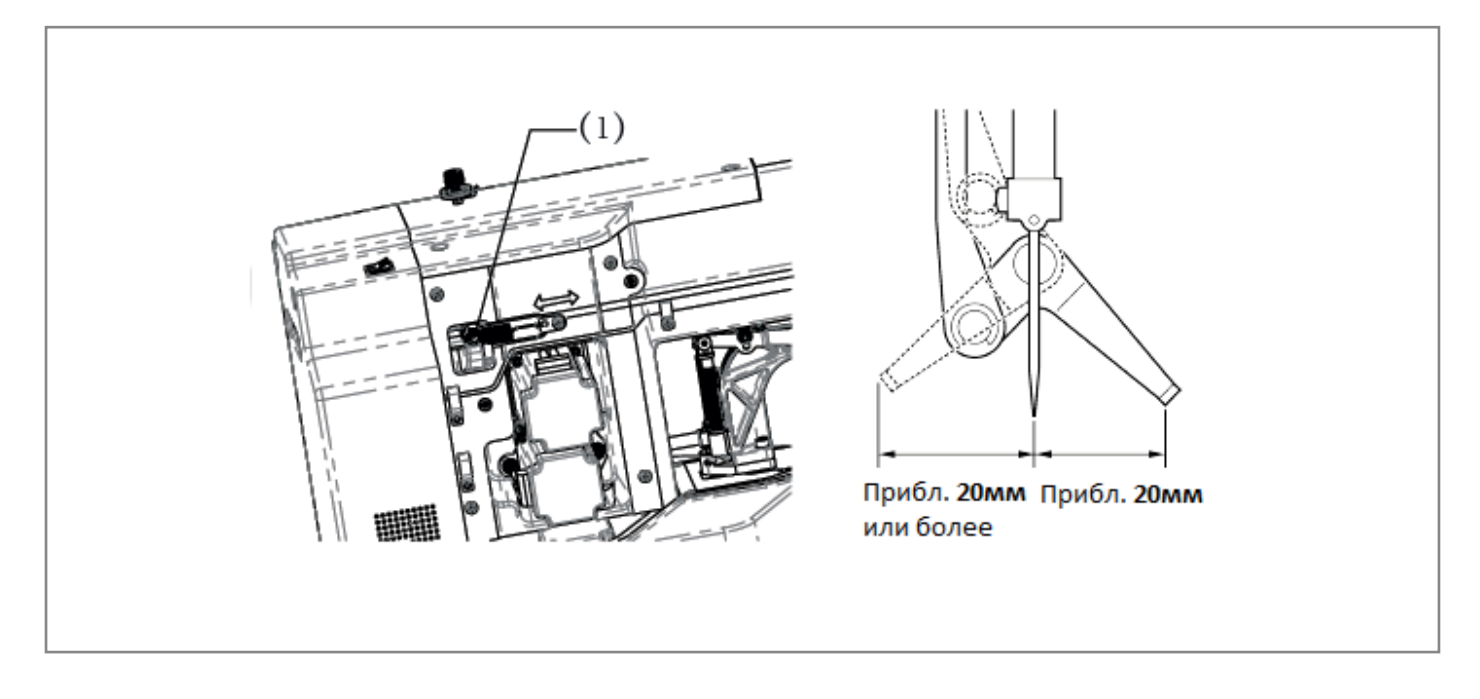

# 54. ОПИСАНИЕ ПАНЕЛИ УПРАВЛЕНИЯ

| Символ | Функция                                   | Описание                                                                                                    |
|--------|-------------------------------------------|----------------------------------------------------------------------------------------------------|
| А      | ЖК-дисплей                                | Отображение различных данных, таких как номер и форма<br>шаблона.                                                                                                    |
| В      | Функциональная кнопка                     | Подтверждение значения параметров или сохранение при переключении шаблонов.                                                                                                    |
| С      | Кнопка сброса                             | Используется для сброса ошибок и возврата заданного<br>значения к исходному.                                                                                                    |
| D      | Кнопка подготовки                         | Кнопка переключения из режима ввода данных в состояния<br>фактического шитья швейной машины.                                                                                               |
| E      | Светодиод готовности                      | Подсвечен когда машина находится в режиме шитья.                                                                                                    |
| F      | Переключение шаблонов/<br>пошаговое шитье | Когда светодиод горит, можно войти в список шаблонов.<br>Когда светодиод не горит, проходит опускание прижимных<br>лапок и перемещение на исходную точку ХҮс включением<br>пробного шитья. |
| G      | Переход в исходную точку                  | Когда светодиод не горит, проходит опускание прижимных лапок и перемещение на исходную точку XY.                                                                                           |
| Н      | Подъем и опускание<br>лапок               | Подъем и опускание лапок. При подъеме происходит<br>перемещение в исходную точку;                                                                                                    |
| Н      | Кнопка намотки шпули                      | Применяется для намотки нити на шпулю. Перед использо-<br>ванием приведите механизм намотки в рабочее положении                                                                            |
| 1      | Кнопки выбора элемента                    | Переключение и выбор шаблонов, пунктов меню или пара-<br>метров.                                                                                                    |

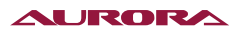

| Символ | Функция                                      | Описание                                                                                                    |
|--------|----------------------------------------------|----------------------------------------------------------------------------------------------------|
| J      | Кнопка счетчика                              | В режиме редактирования шитья, нажатие кнопки позволяет напрямую войти в режим настройки счетчика.                                                           |
| к      | Кнопка редактирования                        | Выбор и редактирование отображаемых на дисплее<br>элементов.                                                                                                 |
| L      | Кнопки изменения<br>значений                 | Измерение номера шаблона или значения параметров; пе-<br>ремещение лапок на один шаг в режиме пробного шитья.                                                |
| м      | Кнопка скорости шитья                        | В режиме редактирования шитья, нажатие кнопки позволяет<br>напрямую войти в режим настройки скорости шитья шаблона.                                          |
| N      | Кнопка Назад                                 | Вернуться на предыдущий экран.                                                                                                    |
| 0      | Настраиваемые кнопки<br>Р-шаблона            | Установите и сохраните шаблон на любую из кнопок Р.<br>Сохраненный шаблон можно сразу шить, нажав эту кнопку.                                                |
| Р      | Настраиваемые кнопки<br>С-последовательности | Установите и сохраните последовательность шаблонов на лю-<br>бую из кнопок С. Сохраненную последовательность шаблонов<br>можно сразу шить, нажав эту кнопку. |

# 55. УСТАНОВКА ГЛАВНОГО ШВЕЙНОГО ДВИГАТЕЛЯ

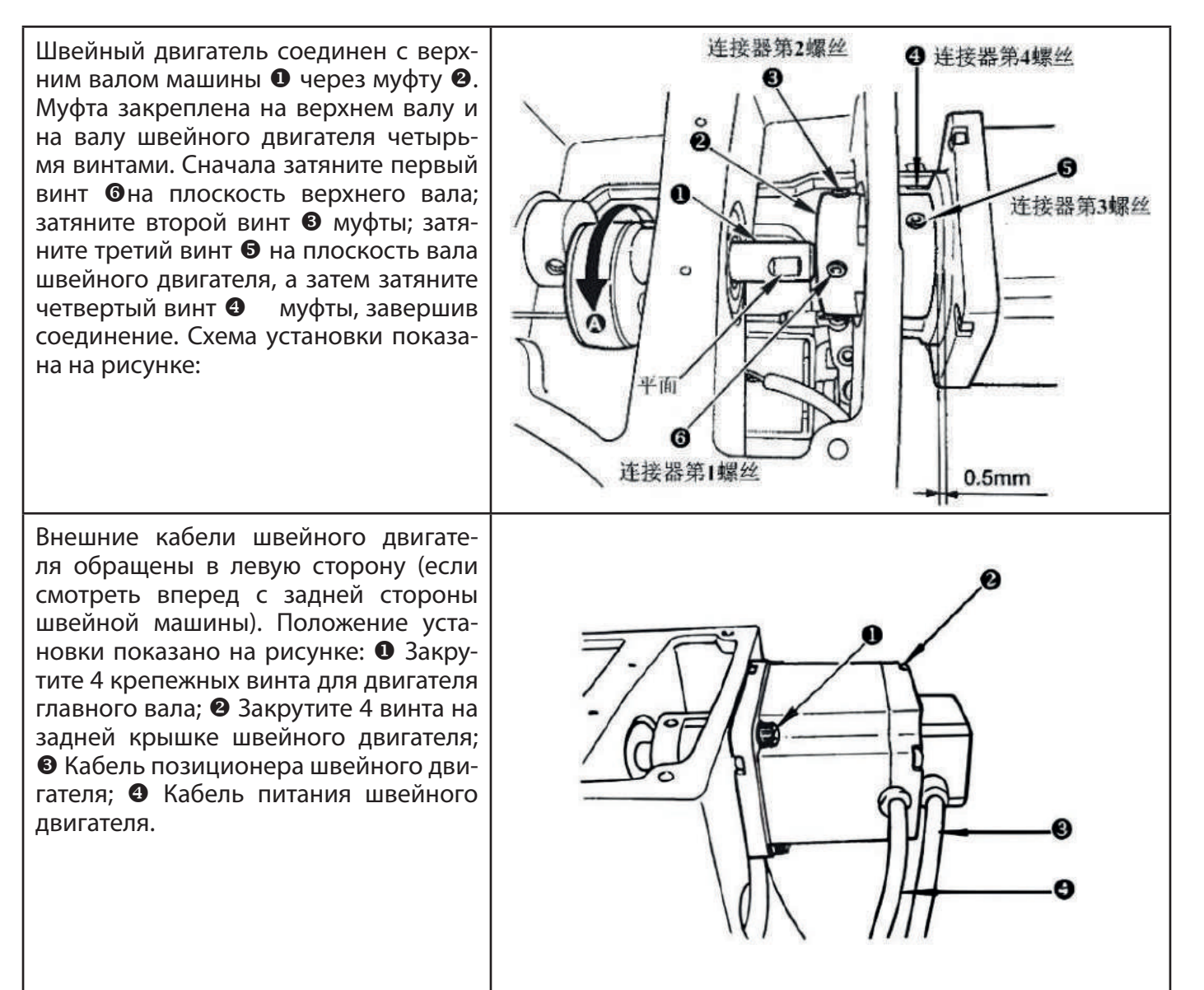

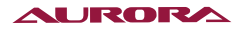

## 56. РЕЖИМ ОТЛАДКИ СИСТЕМЫ

При запуске этого режима можно выполнять операции по техническому обслуживанию и осмотру.

| <ol> <li>Нажмите и удерживайте кнопку M в течение 3 секунд<br/>(светодиод шитья не горит), зуммер панели прозвучит<br/>один раз. Нажмите на кнопки ▲▼ для выбора элемента.</li> </ol> | 菜单 SEL:▲▼ |
|----------------------------------------------------------------------------------------------------|-----------|
|                                                                                                    | 07 调整对比度  |
| Выберите «11 System Detection», а затем нажмите кнопку                                                                                                    | 08 查询软件版本 |
| редактирования 🥑, чтооы воити в режим отладки.                                                                                                    | 09 软件升级   |
|                                                                                                    | 10 花样导入导出 |
|                                                                                                    | 11 系统检测   |
|                                                                                                    | 12 系统K参数  |
|                                                                                                    |           |

2. Нажмите кнопки 🔊 для выбора элемента, затем нажмите кнопку редактирования 🖌 , чтобы войти в тестирование. Элементы тестирования показаны в таблице ниже:

| Объект<br>функционального<br>тестирования            | Функция                                                                                     | Описание                                                                                                    |
|------------------------------------------------------|---------------------------------------------------------------------------------------------|----------------------------------------------------------------------------------------------------|
| 01 Проверка входных<br>сигналов                      | Проверка входных сигналов                                                                   | Световая индикация для проверки<br>состояния переключателей и входных<br>датчиков.                                                   |
| 02 Регулировка<br>нулевой точки ХҮ                   | Проверка двигателей ХҮ/<br>датчиков нулевой точки                                           | Отображение перемещения двигателей<br>Х/Ү, поиск нулевой точки и проверка<br>состояния датчиков нулевой точки Х/Ү.                   |
| 03 Режим<br>непрерывной работы                       | Непрерывная работа                                                                          | После настройки параметров переход в<br>режим непрерывной работы.                                                                    |
| 04 Проверка скорости<br>вращения главного<br>вала    | Проверка числа оборотов<br>швейного двигателя                                               | Установите число оборотов, запустите<br>машину и на дисплее отобразится текущее<br>измеренное число оборотов.                        |
| 06 Проверка<br>двигателя подъема/<br>опускания лапок | 06 Проверка двигателя<br>подъема/опускания лапок,<br>обрезки нити/датчика<br>нулевой точки. | Отображение работы двигателя подъема/<br>опускания лапок, обрезки нити, поиск<br>нулевой точки и состояния датчика<br>нулевой точки. |
| 08 Проверка<br>выходных сигналов                     | Проверка выходных<br>сигналов                                                               | Проверка работа выходных сигналов на<br>соленоиды и пневмоклапана.                                                                   |
| 09 Проверка панели                                   | Проверка светодиодов и<br>ЖК-дисплея                                                        | Проверка правильности работы<br>ЖК-дисплея и светодиодных индикаторов<br>панели.                                                     |

3. Если во время различных функциональных тестов нажата кнопка → или М тест будет завершен и произойдет переход к пункту 2); Однако, если был включен режим тестирования непрерывной работы, его можно завершить только путем выключения питания.

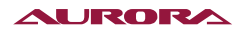

# 57. ПРОВЕРКА ВХОДНЫХ СИГНАЛОВ

При запуске этого режима можно выполнять операции по техническому обслуживанию и осмотру.

01

(01)

启动开关

OFF

- 1. Для входа «01 System Input Detection» нажмите кнопку редактирования . Можно проверить состояние входных сигналов от кнопок панели, педальных переключателей, различныхдатчиков и т. д.
- 2. В этом режиме нажмите кнопки ▲ ✓ для переключения элементов проверки входных сигналов, состояние обнаруженного сигнала отобразится в правой части экрана.

# 58. РЕГУЛИРОВКА НУЛЕВОЙ ТОЧКИ ХҮ

При запуске этого режима можно выполнять операции по техническому обслуживанию и осмотру.

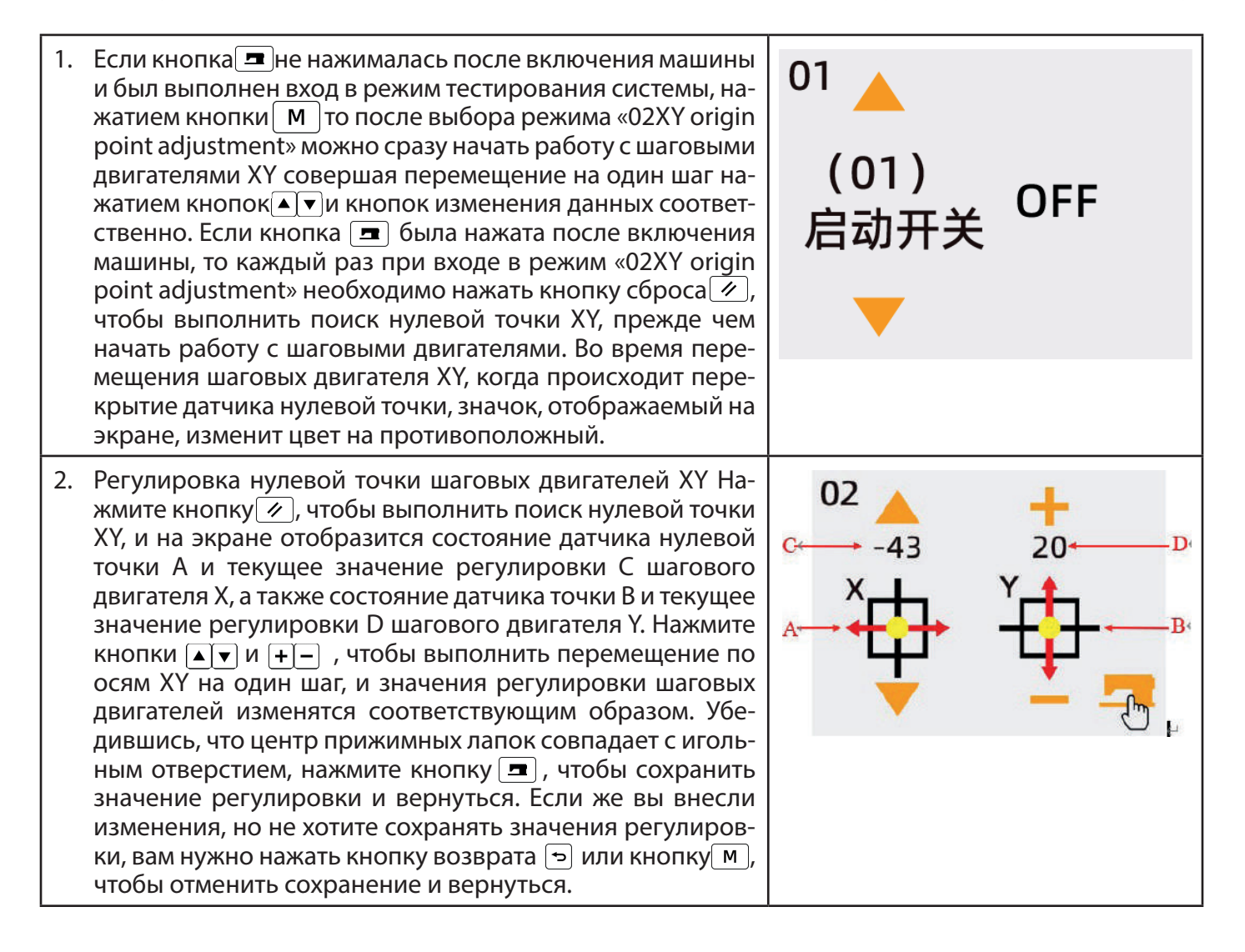

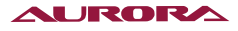

# 59. РЕЖИМ НЕПРЕРЫВНОЙ РАБОТЫ

При выборе «03 aging mode» нажмите кнопку редактирования 💽, чтобы войти в режим непрерывной работы. После установки значений запустите режим непрерывной работы; если вы хотите выйти, отключите питание.

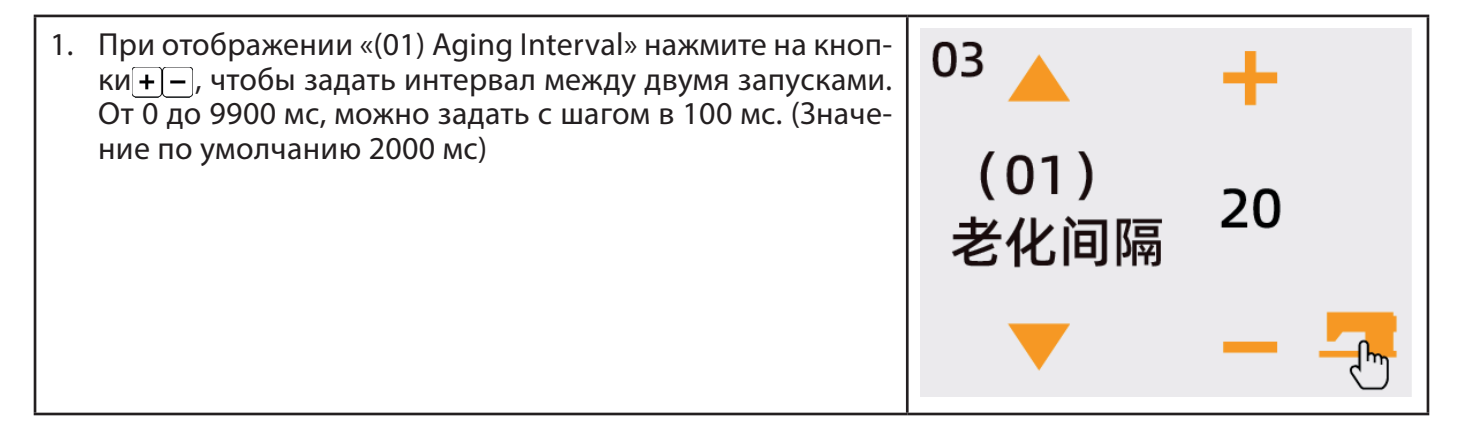

- 2. Непрерывная работа. В режиме обычного шитья по шаблону пользователи могут задать номер шаблона, коэффициент масштабирования по осям Х и Y, максимальную скорость и другие параметры перед началом шитья. После завершения шитья происходит поиск нулевой точки Х/Y (если он был установлен на втором этапе), подъема лапок, обрезка/захват нити; Шитье автоматически начинается через заданный интервал времени; Если вы хотите остановиться в режиме непрерывного шитья, нажмите кнопку . Чтобы прекратить непрерывное шитье, выключите питание.

# 60. ПРОВЕРКА СКОРОСТИ ВРАЩЕНИЯ ГЛАВНОГО ВАЛА

Установите скорость двигателя, что приведет к вращению только главного вала машины с установленной скоростью, а так же отобразится текущая измеренная скорость.

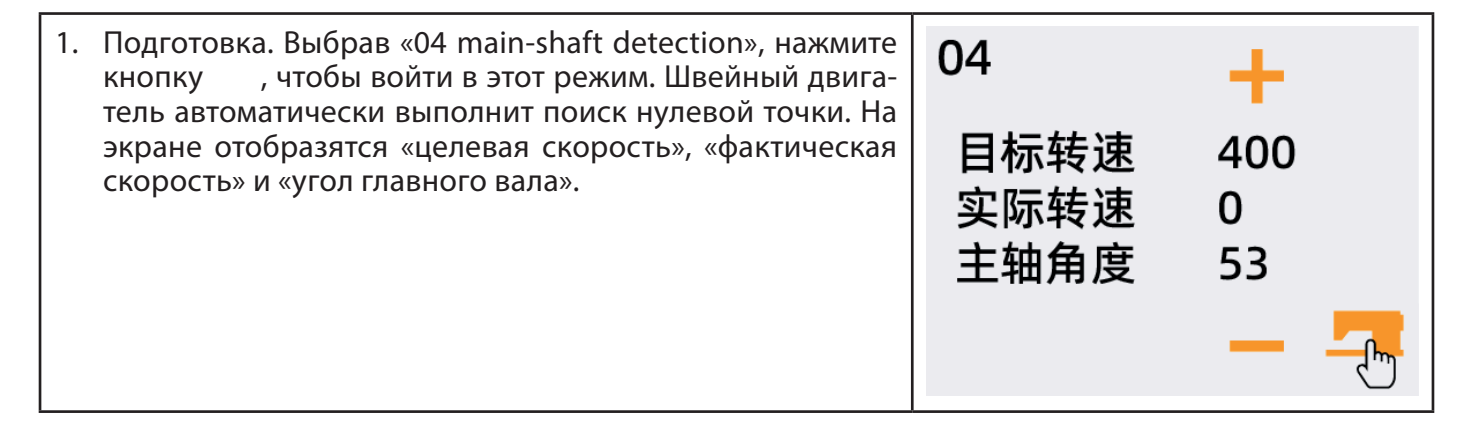

2. Приведение в действие. Нажмите кнопки + , чтобы изменить целевую скорость швейного двигателя, а затем нажмите кнопку , чтобы запустить машину на установленной скорости вращения. Если вам нужно снова изменить целевую скорость вращения, вы можете продолжить использовать кнопки + , чтобы изменить значение во время теста, а затем нажмите кнопку , чтобы запустить машину на новой установленной скорости вращения. Чтобы остановить работу, нажмите кнопку , чтобы выйти из этого режима, нажмите кнопку , или когда машина остановлена.

# 61. ПРОВЕРКА ДВИГАТЕЛЯ ПОДЪЕМА/ОПУСКАНИЯ ЛАПОК

Отображается: активация двигателя подъема/опускания лапок и обрезки ниток, операции возврата в нулевую точку, а также состояния датчиков нулевой точки подъемного механизма лапок и обрезки ниток

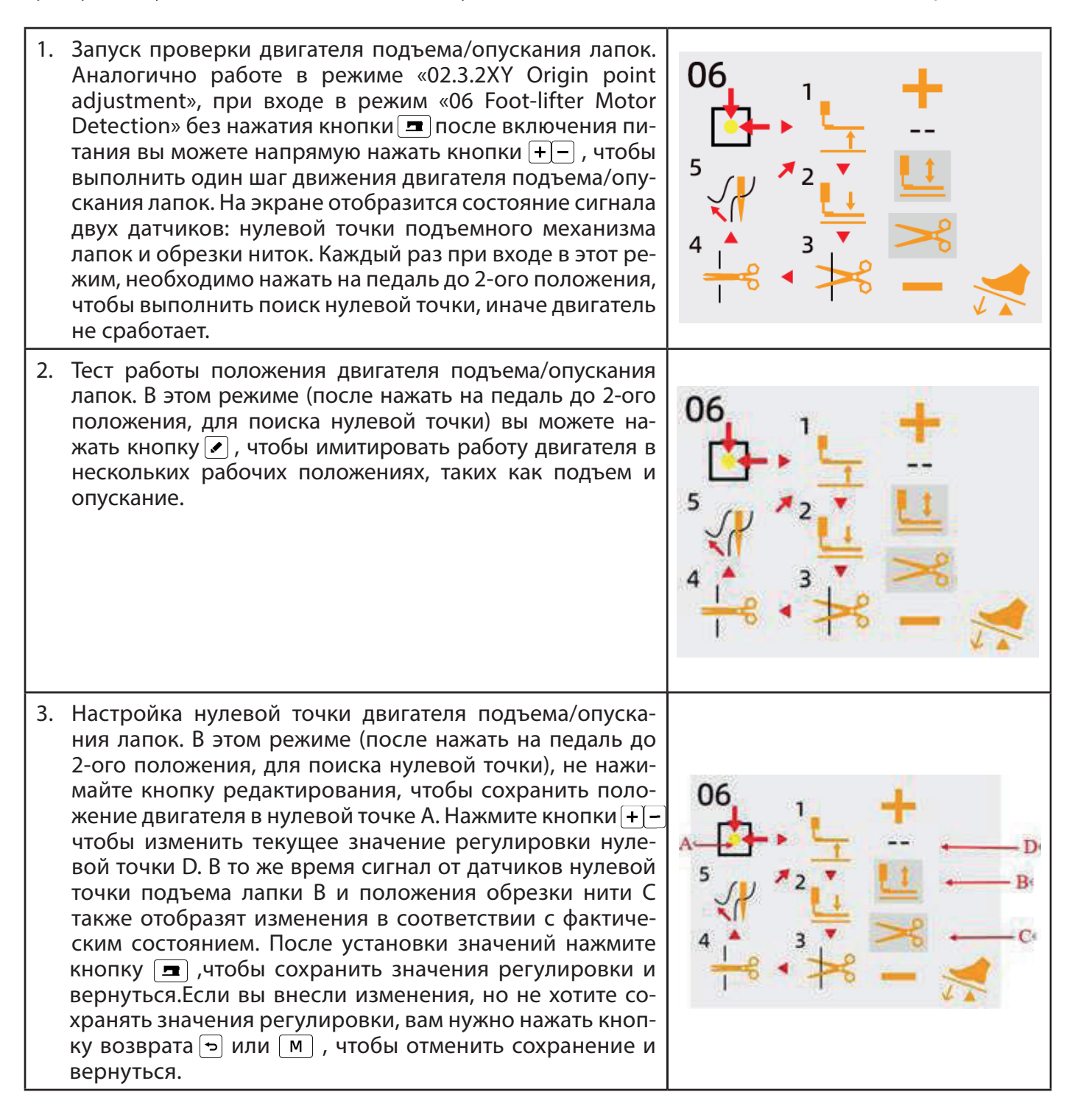

# 62. ПРОВЕРКА ВЫХОДНЫХ СИГНАЛОВ

В этом режиме, для переключения на тестируемый элемент, используйте кнопки ▲ ▼. Для подачи сигнала на элемент используйте кнопку редактирования *•*.

- (01) Электромагнит отводчика нити.
- (02) Электромагнит зажима нижней нити
- (03) Электромагнит зажима игольной нити

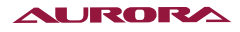

# 63. ПРОВЕРКА ПАНЕЛИ

В этом режиме все светодиоды на панели могут быть включены нажатием кнопки 🖍 , а ЖК-экран будет отображать на все возможные значения.

Нажмите кнопку 🖌 еще раз, чтобы вернуться в обычный режим отображения.

# 64. ВЫБОР ШАБЛОНА

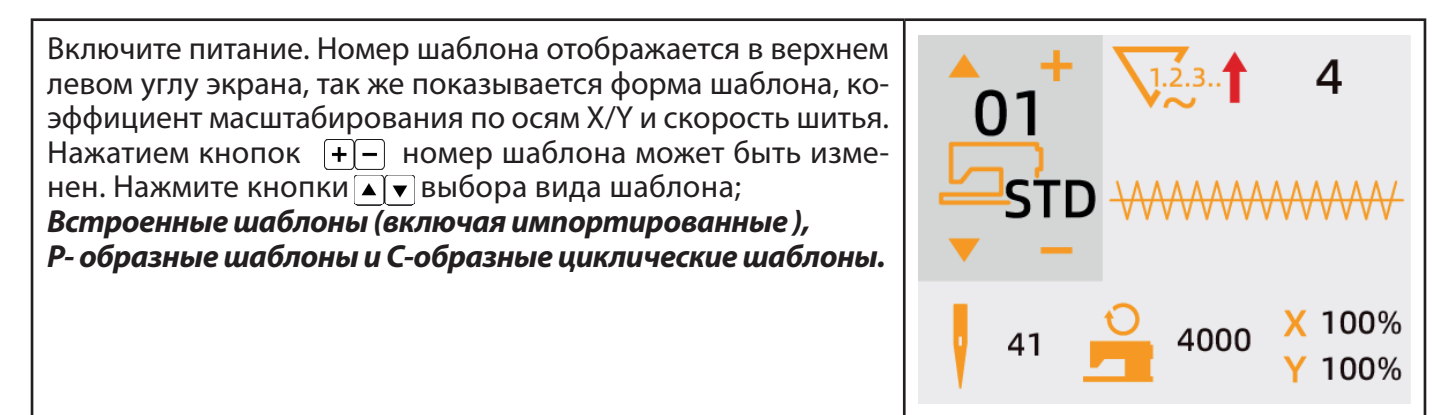

# 65. НАСТРОЙКА ДАННЫХ ШИТЬЯ

После нажатия кнопки редактирования 🖍 отображается экран ввода данных шитья. В левой части экрана отображаются редактируемые элементы, а в правой части экрана отображаются настройки.

Используйте кнопки **v** чтобы выбрать элемент настройки, а затем используйте кнопки **+ v** чтобы изменить значение настройки. Нажмите кнопку **v**, чтобы выйти и сохранить заданное значение.

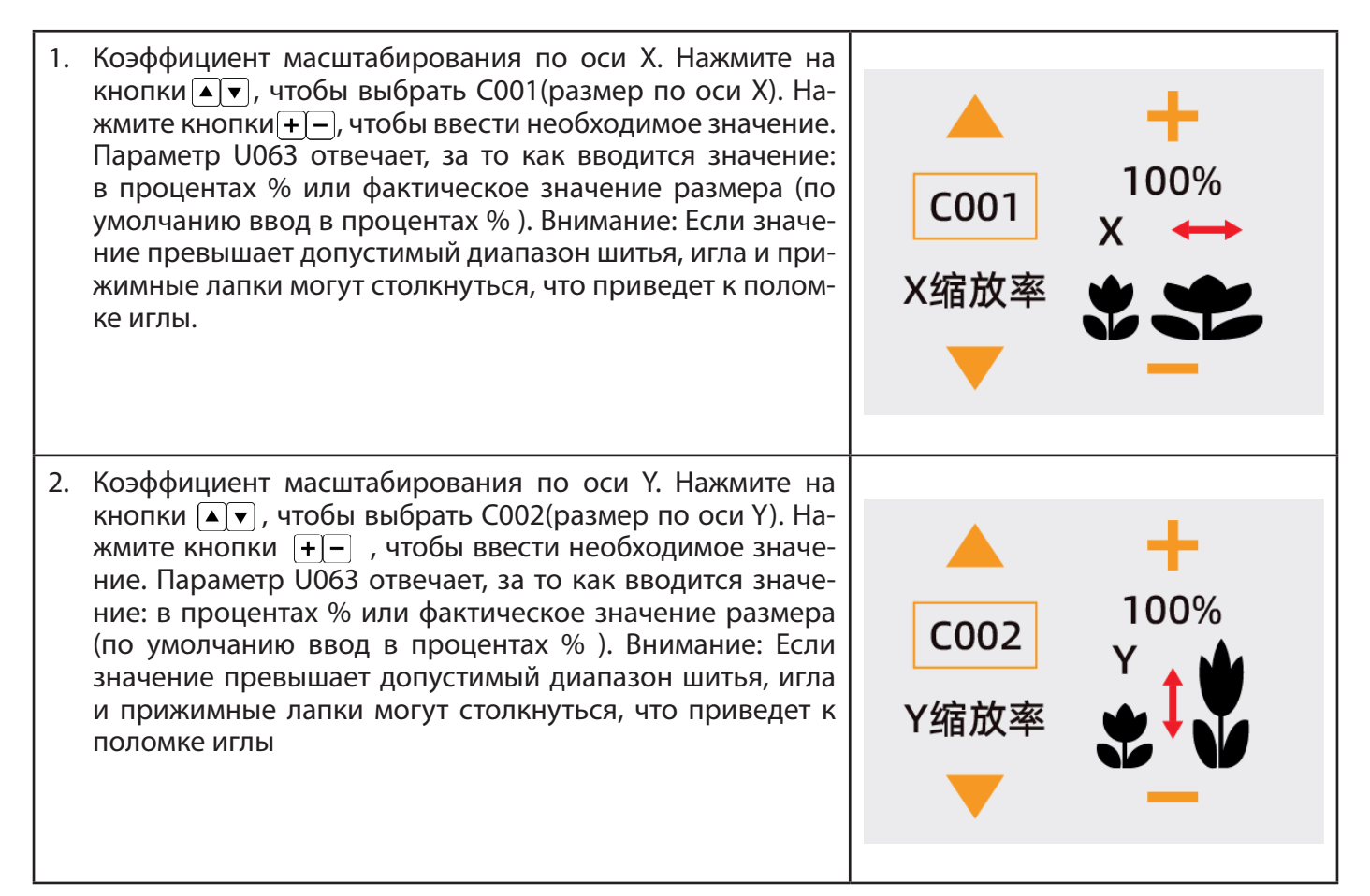

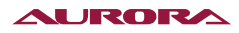

 Установка скорости шитья/ Нажмите на кнопки ▲ ▼, чтобы выбрать С004(скорость шитья). Нажмите кнопку + –, чтобы выбрать необходимое значение. Максимальный диапазон ввода ограничен значением параметра U001. Вы также можете нажать кнопку ■ в состоянии редактирования режима шитья, чтобы напрямую попасть в настройку скорости шитья C004.

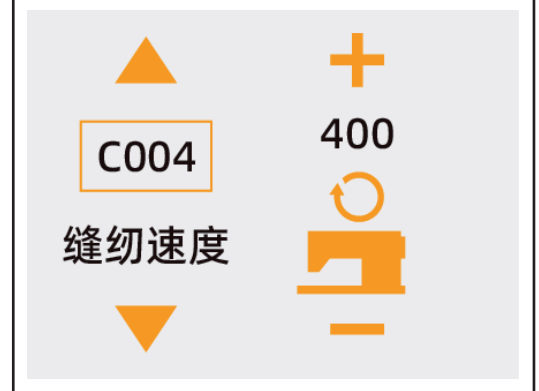

4. Завершение настройки. Нажмите кнопку **\_**. Подъем лапок → После подъема загорается светодиодный индикатор кнопки **\_** , после этого можно начинать шитье.

Внимание: После нажатия кнопки 📼 лапки опустятся, далее произойдет позиционирование на исходную точку, а затем лапки поднимутся. Будьте осторожны, чтобы не прищемить пальцы.

- \* После нажатия кнопки **–** сохранится номер шаблона, коэффициент масштабирования ХҮ и другие установленные значения.
- \* Нажмите кнопку 📼 еще раз, светодиодный индикатор погаснет. Настройки шаблона можно вновь изменить.

Внимание: не нажимайте кнопку после выключения питания, номер шаблона, заданное значение коэффициента масштабирования ХҮ и максимальная скорость не будут сохранены.

# 66. ПРОВЕРКА ФОРМЫ ШАБЛОНА

### внимание 🛦

(01) → После выбора шаблона обязательно прорвете его форму. Если шаблон не помещается в прижимные лапки, игла ударит в лапки во время шитья, что приведет ее поломке.

(02) → При проверке формы шаблона обратите внимание, что при нажатии кнопок +/-, если игловодитель находится в нижнем состоянии, он автоматически вернется в верхнее положение, прежде чем лапки начнут движение.

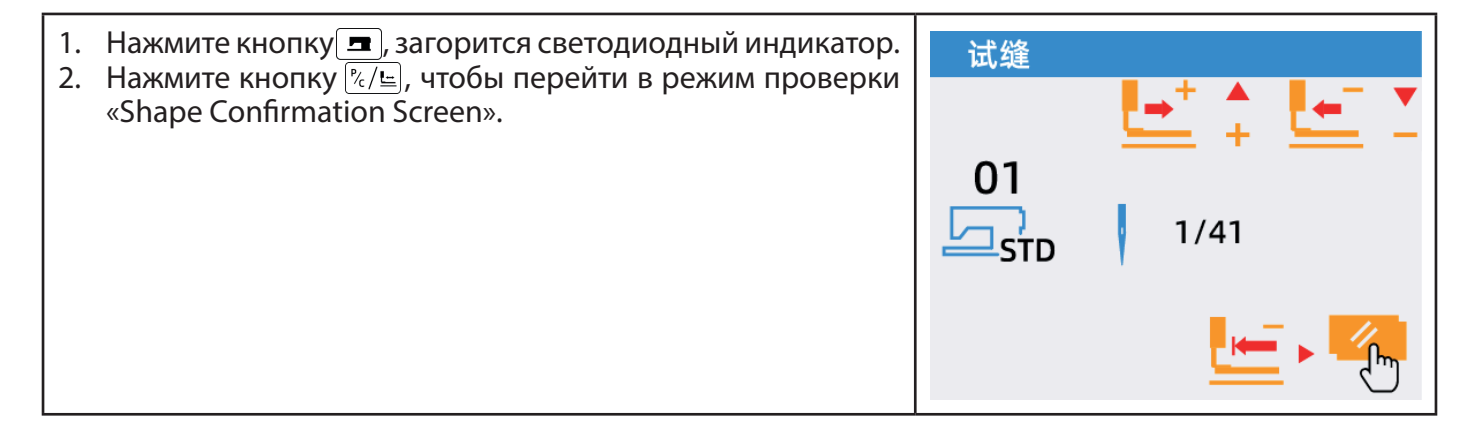

### 67. ШИТЬЕ

- 1. Поместите изделие под прижимные лапки.
- 2. Нажмите на педаль до первого положения, лапки опустятся; если отпустить педаль, лапки поднимутся.

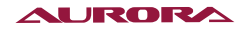

- 3. Начните шитье, нажав на педаль до второго положения.
- 4. После завершения шитья прижимные лапки поднимутся и вернутся в исходное положение шитья.

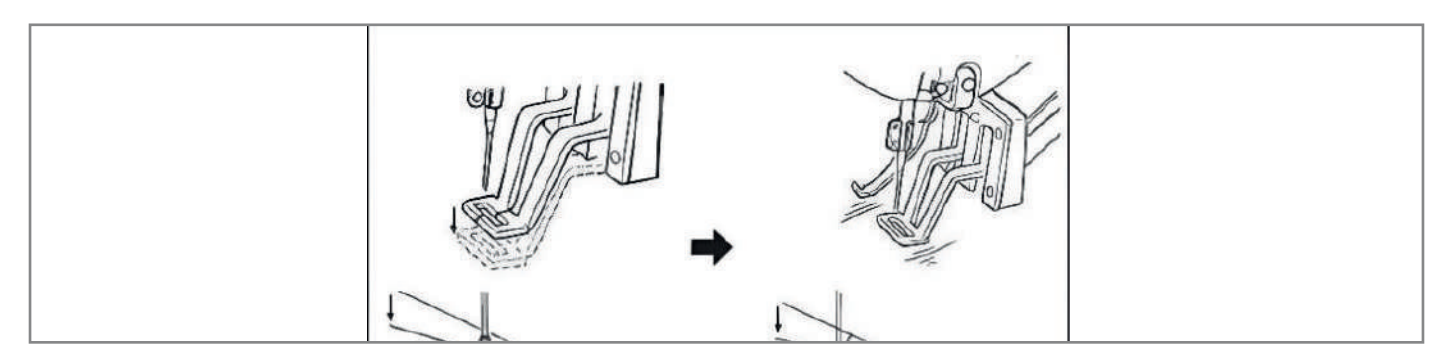

# 68. НАСТРОЙКА ОСТАЛЬНЫХ ШАБЛОНОВ

 Нажмите кнопку светодиодный индикатор на ней погаснет. Используйте кнопки изменения данных, чтобы выбрать номер шаблона. Аналогично [Настройке данных шитья 02.4.2]. Можно задать коэффициент увеличения и уменьшения по осям ХҮ, скорость и т. д. Далее нажмите кнопку светодиодный индикатор на ней загорится, что означает устройство готово к шитью. После выбора шаблона обязательно проверьте его форму. Если шаблон шитья не входит в прорезь лапок, игла ударит в лапки во время шитья, что приведет к поломке иглы.

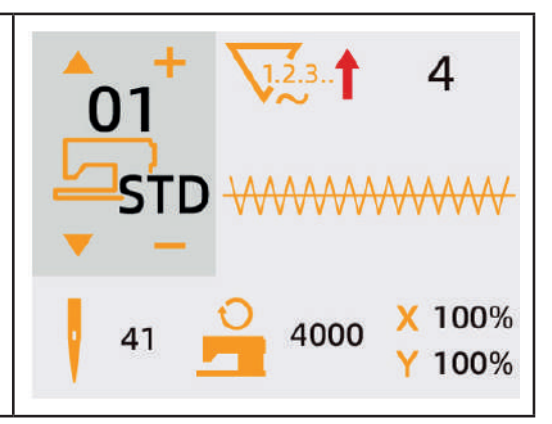

# 69. НАМОТКА НИЖНЕЙ НИТИ НА ШПУЛЮ

| 1.<br>2.<br>3.<br>4. | Нажмите кнопку , светодиодный индикатор на ней погаснет.<br>Нажмите кнопку намотки нити/подъема лапок ыберите опускание прижимных лапок.<br>Нажмите ▼, чтобы перейти на экран намотки нити.<br>После нажатия на педаль швейная машина начнет наматывать нить.                                                                                                    |  |
|----------------------|----------------------------------------------------------------------------------------------------|--|
| 5.                   | После повторного нажатия на педаль или нажатия кноп-<br>ки сброса 🥢 швейная машина остановится.<br>Далее нажмите кнопку 🔳 , затем кнопку возврата 🕤 ,<br>чтобы закрыть экран намотки нити.<br>Внимание: После включения питания (ВКЛ) намотка нити<br>не может выполнена. Сначала необходимо выбрать лю-<br>бой шаблон, затем нажать кнопку 🖃, чтобы произошел<br>поиск нулевой точки(позиционирование). |  |

# 70. ИСПОЛЬЗОВАНИЕ СЧЕТЧИКОВ ШИТЬЯ

Метод установки значений счетчика.

| <ol> <li>Вход в экран настройки счетчика (2-а варианта).</li> <li>а. В режиме ввода, когда светодиодный индикатор кнопки ■ выключен, нажмите кнопку M, чтобы войти в меню. Используя кнопки ▲ , выберите «02 counter setting». Нажмите кнопку редактирования , чтобы перейти экран счетчика А. Настройка значений счетчика может быть выполнена только в режиме ввода, если машина находится в режиме шитья, нажмите кнопку ■.</li> </ol> | M       SEL: ▲▼         01 系统U参数       02 计数器设定         03 普通花样锁       04 登记P花样 |
|----------------------------------------------------------------------------------------------------|---------------------------------------------------------------------------------|
| б. В режиме ввода, когда светодиодный индикатор                                                                                                    | 1.2.3.1 B01                                                                     |
| кнопки 重 не горит, нажмите кнопку счетчика 🖘 , что-                                                                                                    | 缝制加                                                                             |
| бы перейти экран счетчика А.                                                                                                    | 10/0                                                                            |

2. Выбор счетчика и изменение числовых значений.

Используйте кнопки (), для выбора категории счетчика. Нажмите кнопки (), чтобы выбрать соответствующий счетчик из категорий. Нажмите кнопки (), чтобы изменить текущее значение счетчика. Нажмите кнопки (), чтобы ввести заданное значение (целевое значение).

3. Изменения текущего значения счетчика.

Нажмите кнопки ▲ ▼, чтобы изменить текущее значение счетчика. При нажатии кнопки сброса можно очистить значения счетчика. Кроме того, с помощью кнопок + – можно также выполнить редактирование числового значения (текущего значения).

4. Категории счетчика.

😺 л. 🕇 В01 Счетчик шитья, принцип увеличения значения.

После шитья 1 шаблона, происходит добавление 1 к текущему значению.

👽 🕹 В02 Счетчик шитья, принцип уменьшения значения.

После шитья 1 шаблона, происходит вычитание 1 от текущего значения. После того как значение достигнет 0, отобразится экран счетчика.

₩22. ВОЗ Счетчик изделий, принцип увеличения значения.

Рассчитайте и задайте количество шаблонов на изделии. После выполнения 1 цикла шитья происходит добавление 1 к текущему значению. После того, как текущее значение станет равным установленному значению, отобразится экран счетчика.

📆 🛃 ВО4 Счетчик изделий, принцип уменьшения значения.

Рассчитайте и задайте количество шаблонов на изделии. После выполнения 1 цикла шитья происходит вычитание 1 от текущего значения. После того, как текущее значение достигнет 0, отобразится экран счетчика.

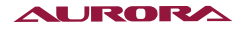

Виз. ВО5 Счетчик нижней нити, принцип увеличения значения.

После шитья 10 стежков, происходит добавление 1 к текущему значению. После того, как текущее значение станет равным установленному значению, отобразится экран счетчика.

#### Виз. ВОБ Счетчик нижней нити, принцип увеличения значения.

После шитья 10 стежков, происходит вычитание 1 от текущего значения. После того как текущее значение станет равным 0, отобразится экран.

₩2.3. В07 Счетчики не используются.

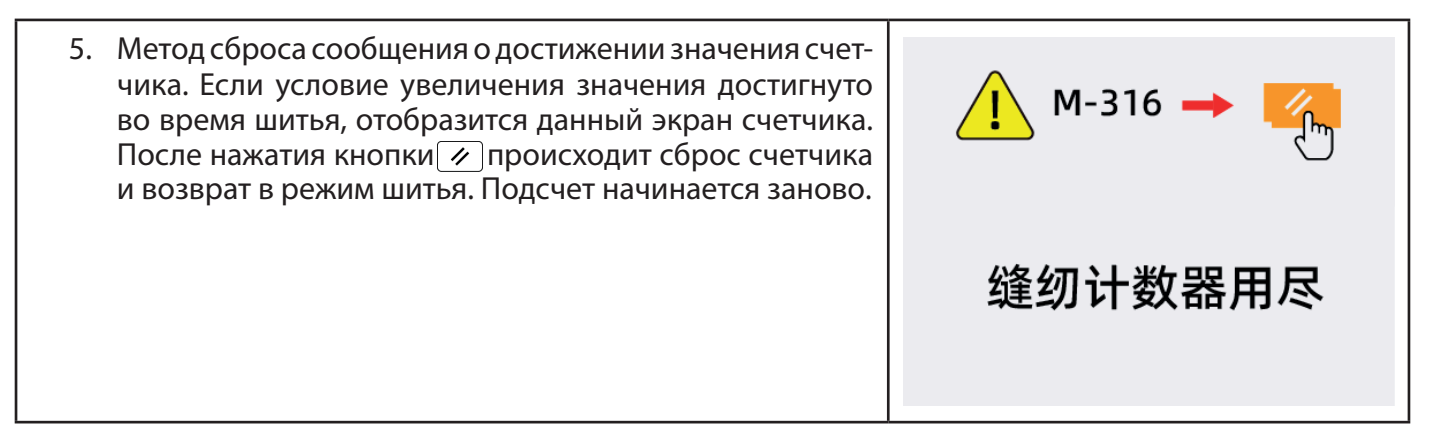

# 71. МЕТОД ПРИОСТАНОВКИ ШИТЬЯ

- 1. Нажмите кнопку , а затем нажмите на педаль вперед, чтобы опустить прижимные лапки;
- 2. Нажмите на педаль еще раз и машина начнет шить;
- 3. Если во время швейных операций требуется экстренная остановка, вы можете нажать на педаль назад∏. Машина переходит в режим аварийной остановки, и на панели отображается «Е-002».

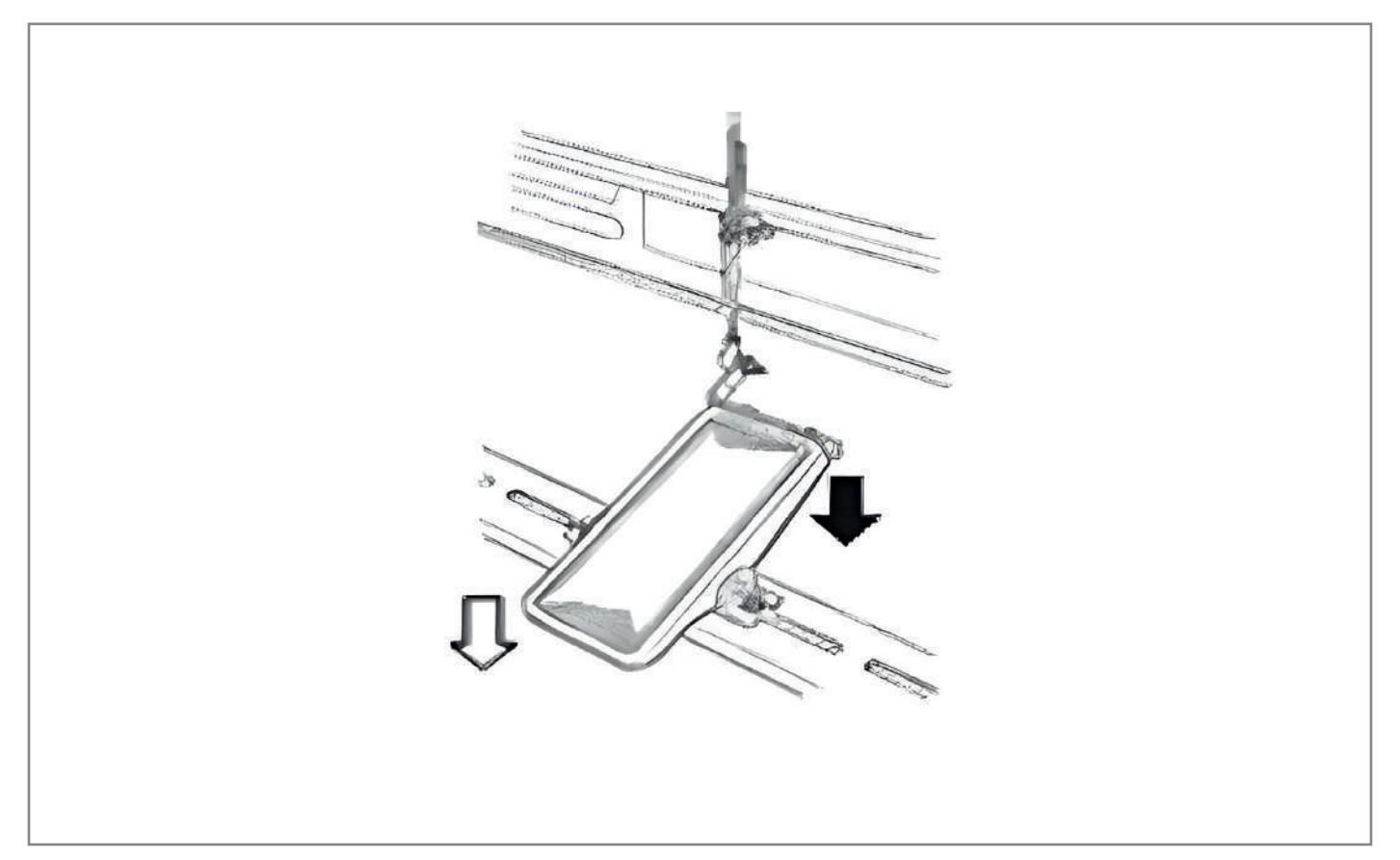

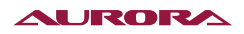

#### 4. Экран аварийной остановки

| <ol> <li>После установки параметра U031 на 1. Кнопка сброса<br/>становится кнопкой паузы, которую можно использо-<br/>вать для остановки швейной машины во время шитья.</li> </ol>                                                                                                    | <ul> <li>▲ M-316 → </li> <li>◆</li> <li>◆</li>     &lt;</ul> |
|----------------------------------------------------------------------------------------------------|----------------------------------------------------------------------------------------------------|
| <ol> <li>Используйте кнопку Ø, чтобы остановить швейную ма-<br/>шину. На экране отобразится ошибка E-002. Еще раз на-<br/>жмите кнопку Ø, для сброса ошибки, затем отобразится<br/>экран подачи материала.<br/>Примечание: в дополнение к двум вышеуказанным ме-<br/>тодам работы можно установить внешнюю аварийную<br/>кнопку и подключить ее к разъему X45 блока управления.</li> </ol> |                                                                                                    |
|                                                                                                    |                                                                                                    |

- 5. После сброса ошибки, возможны три типа продолжения работы:
- 1. Используйте педаль(стартовый переключатель), чтобы возобновить шитье.
- 2. После нажатия кнопки *i* происходит обрезка нити, используйте кнопки *i* , чтобы изменить положение материала, а затем используйте педаль(стартовый переключатель), чтобы возобновить шитье.
- 3. После нажатия кнопки 🧭 происходит обрезка нити, нажмите кнопку 🖉 еще раз, чтобы вернуться в нулевую точку.
- 4. После нажатия кнопки 🕢 происходит обрезка нити, нажмите на педаль(стартовый переключатель), чтобы возобновить шитье.

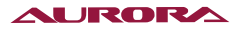

# 72. УСТАНОВКА ШАБЛОНА И ШИТЬЕ

Установка шаблона на кнопку.

Пример настройки: Установка шаблона № 2 на Р12, уменьшение по оси X на 50%, уменьшение по оси Y на 80%, максимальная скорость 2000 об/мин, натяжение нити «50», смещение положения шаблона вправо на 0,5 мм и вперед на 1 мм.

| 1. Включ<br>ки =<br>чтобы<br>Нажми<br>шабло                                | ите питание и нажмите кнопку М (светодиод кнопне горит), чтобы войти в меню . Нажмите кнопки ▲ ▼<br>установить курсор на «04 Registration P Pattern».<br>ите кнопку ✓, чтобы войти в режим регистрации<br>она.                                                                                                    | 菜<br>01 系<br>02 计<br>03 普<br>04 登<br>05 复<br>06 登 | 全<br>系统U参数<br>十数器设定<br>音通花样锁<br>登记P花样<br>夏制/删除P都<br>登记/删除C都 | SEL:▲▼<br>花样<br>花样 |
|----------------------------------------------------------------------------|----------------------------------------------------------------------------------------------------|---------------------------------------------------|-------------------------------------------------------------|--------------------|
| 2. На;<br>для<br>3. На;<br>ша<br>Р-№<br>руе<br>те і                        | жмите кнопку , а затем используйте кнопки + –<br>а редактирования данных .<br>жмите кнопки ▲ ▼, чтобы выбрать стандартный<br>блон № 2. Нажмите кнопки + –, чтобы выбрать<br>№ 12. После нажатия кнопки = шаблон регистри-<br>ется, как Р12 и отображается экран меню. Нажми-<br>кнопку м или ⇒ для выхода.                                                                                                    | 04<br>(                                           | )2<br>STD                                                   | +<br>P12           |
| 4. Уст<br>ния<br>меј<br>5. Поч<br>чтс<br>как<br>зна<br>6. Нах<br>ры<br>чтс | тановите по отдельности: коэффициент уменьше-<br>я размера X на 50%, коэффициент уменьшения раз-<br>ра Y на 80% и скорость шитья 2000 об/мин .<br>сле нажатия кнопки ✓, используйте кнопки ▲▼,<br>обы найти «X Zoom Ratio», который отображается<br>к 100%. Используйте кнопки +−, чтобы изменить<br>ачение на 50%.<br>жмите кнопки ▲▼ и найдите «Y scaling rate», кото-<br>й отображается как 100%. Используйте кнопки +−<br>обы изменить значение на 80%. | Su<br>X缩                                          | ▲<br>003<br>諸放率                                             | 50%<br>X ↔         |
| 7. На;<br>и н<br>рос<br>зуй<br>об/<br>8. По<br>на.<br>9. На;<br>бло        | жмите кнопки <b>•</b> , чтобы найти «Sewing speed»<br>на экране отобразится ее текущее значение. Ско-<br>сть шитья можно изменять с шагом в 100. Исполь-<br>йте кнопки <b>•</b> , чтобы изменить значение на 2000<br>/мин.<br>сле нажатия кнопки <b>•</b> настройка будет заверше-<br>жмите кнопку <b>•</b> , чтобы завершить установку ша-<br>она.                                                                                                    | S<br>缝约                                           | ▲<br>006<br>勿速度                                             | +<br>2000<br>0     |
|                                                                            |                                                                                                    |                                                   | •                                                           |                    |

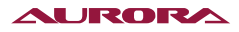

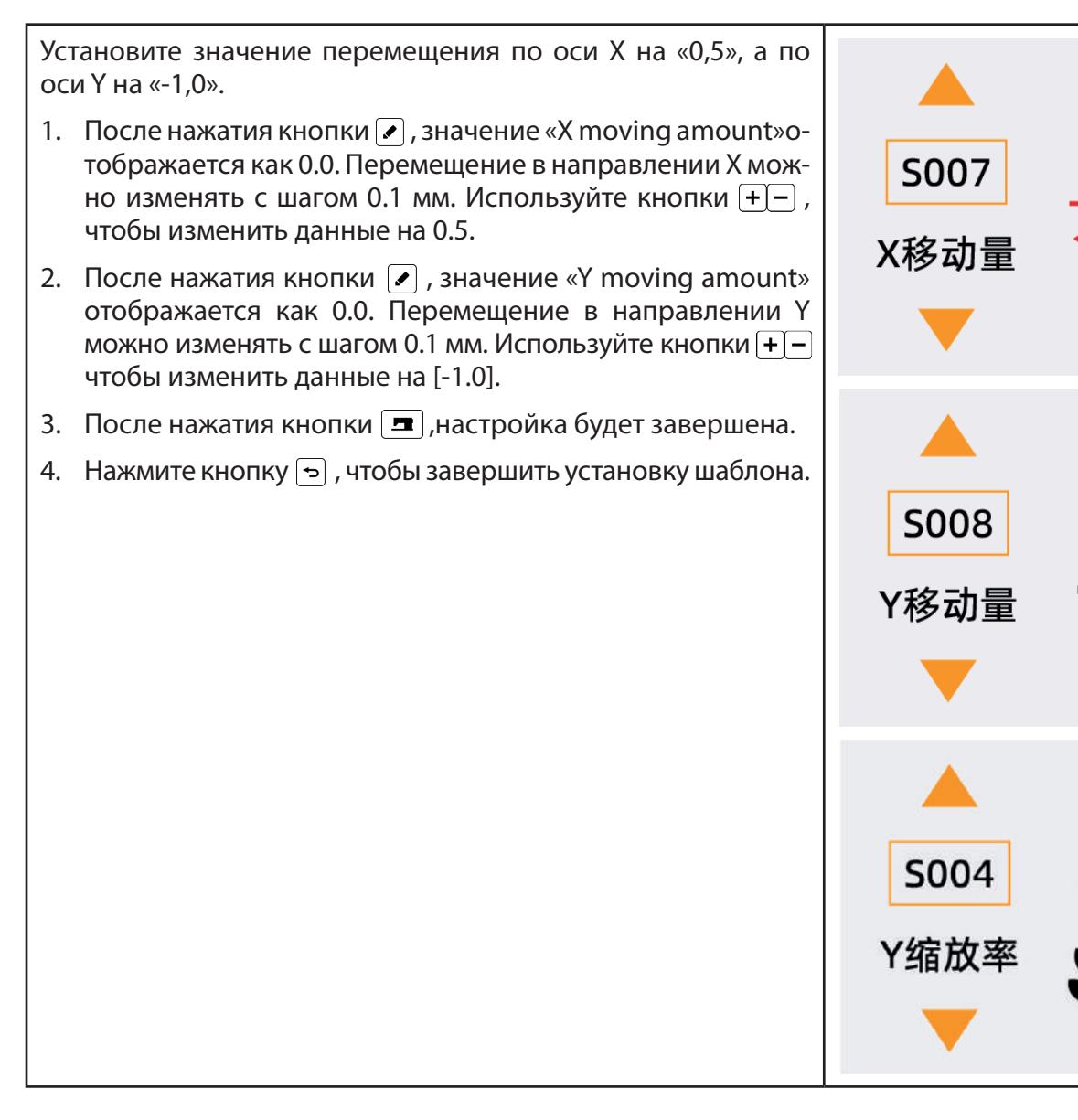

Изменяя коэффициент уменьшения и увеличения по осям, максимальную скорость, натяжение нити и исходную позицию шитья, так можно сохранить Р1~Р99 шаблон. Можно использовать окно прокрутки, чтобы выбрать № шаблона или выбрать шаблоны Р1~Р25 комбинацией кнопок.

\* При выборе P6~P25 используйте комбинацию кнопок <u>P1P2 P3 P4 P5 P6 P7</u>, показанную в таблице ниже (нажимая одновременно), для шитья.

| P-No. | Кнопка выбора | P-No. | Кнопка выбора | P-No. | Кнопка выбора | P-No. | Кнопка выбора |
|-------|---------------|-------|---------------|-------|---------------|-------|---------------|
| P1    | P1            | P8    | P1+P4         | P15   | P4+P5         | P22   | P2+P3+P4      |
| P2    | P2            | P9    | P1+P5         | P16   | P1+P2+P3      | P23   | P2+P3+P5      |
| P3    | Р3            | P10   | P2+P3         | P17   | P1+P2+P4      | P24   | P2+P4+P5      |
| P4    | P4            | P11   | P2+P4         | P18   | P1+P2+P5      | P25   | P3+P4+P5      |
| P5    | P5            | P12   | P2+P5         | P19   | P1+P3+P4      |       |               |
| P6    | P6            | P13   | P3+P4         | P20   | P1+P3+P5      |       |               |
| P7    | P7            | P14   | P3+P5         | P21   | P1+P4+P5      |       |               |

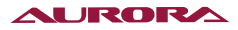

# 73. ШИТЬЕ СИСПОЛЬЗОВАНИЕМ ЦИКЛИЧЕСКИХ ШАБЛОНОВ (КРУГОВОЕ ШИТЬЕ)

Данная швейная машина может последовательно циклически шить несколько шаблонов.

Вы можете сохранить до 99 шаблонов, которые могут использоваться при шитье по циклическим программам.

| <ol> <li>Установите режим ввода<br/>Нажмите кнопку </li> <li>, светодиодный индикатор погас-</li> </ol>                                                                                                    | 菜单 SEL:▲▼                        |
|----------------------------------------------------------------------------------------------------|----------------------------------|
| <ul> <li>нет и машина перейдет в режим ввода.</li> <li>2. Выберите циклическую программу.<br/>Переключайтесь между сохраненными циклическими<br/>программами используя кнопки ▲▼, на этом этапе</li> </ul> | 01 系统U参数<br>02 计数器设定<br>03 普通花样锁 |
| выбор программы, которую вы хотите шить.                                                                                                    | 04 登记P花样                         |
|                                                                                                    | 05 复制/删除P花样                      |
|                                                                                                    | 06 登记/删除C花样                      |

#### 3. Шитье

После того как был произведен выбор циклической программы, нажмите кнопку **■**, светодиодный индикатор загорится и машина перейдет в режим шитья. При выборе циклических программ изначально, можно выбрать только сохранена только № 1, в которой не сохранен ни один шаблон шитья. Поэтому, пожалуйста, далее обратитесь к методу редактирования для циклических программ.

2. Метод редактирования данных циклических программ.

| 1. Установите режим ввода.                                                                                                    |                  |
|----------------------------------------------------------------------------------------------------|------------------|
| Светодиодный индикатор кнопки 🔳 не горит, можно выполнять операции с данными циклических программ.                                                           | <b>+ 1.2.3 4</b> |
| Нажмите кнопки 🔺 🛡 , чтобы переключится с режима<br>шаблона в режим циклических программ.                                                                    | 02               |
| 2. Вход в редактирования циклических программ.                                                                                                    |                  |
| После нажатия кнопки 💽 , произойдет вход в состояние                                                                                                    | · - 1            |
| редактирования, и номер выбранного шаблона будет<br>отображаться в обратном цвете. Нажатием кнопок ▲▼<br>выберете элемент, в позиции выбора отображается до- | 01/05            |
| полнительный значок индикатор 🜇 , который означает<br>возможность редактирования данных.                                                                     |                  |

3. Добавление шаблона.

При нажатии кнопок 🔊 текущие шаблоны редактирования будут переключаться последовательно, а после перехода к последнему шаблону отобразится дополнительный значок 🜇 .

4. Изменение шаблона.

Нажмите кнопки 🔺 🔻 , чтобы перейти к позиции шаблона, которую вы хотите изменить.

5. Вставка шаблона.

После выбора позиции шаблона нажмите кнопку 🕢 , в позицию выбора будет добавлена и отображена иконка 🌇 . Это означает, что можно изменить шаблон.

6. Выбор шаблона.

После нажатия кнопок + - , шаблон может быть изменен. Отображается сохраненный номер шаблона.

#### AURORA

7. Удалить или отменить изменение шаблона.

После нажатия кнопки 🖉 данные шаблона отредактированного элемента будут удалены. Нажатие кнопки 🕤 отменит вставку данных шаблона и произойдет переход в режим ввода.

- 3. Швейная операция.
- 1. Включите (ON) питание.
- Используйте кнопки ▲▼, чтобы выбрать циклические программы, а затем используйте кнопки +−, чтобы выбрать № циклической программы.
- 3. Нажмите кнопку **—**, после того, как загорится светодиодный индикатор, прижимные лапки переместятся, а затем поднимутся.
- 4. Нажмите кнопки + -, чтобы выбрать с какого шаблона начать шить циклическую программу.

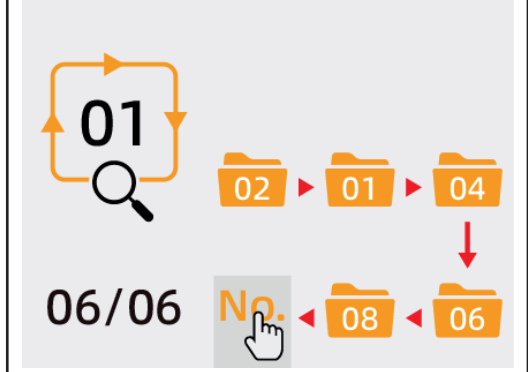

# 74. КОПИРОВАНИЕ/УДАЛЕНИЯ ШАБЛОНОВ Р И ЦИКЛИЧЕСКИХ ПРОГРАММ С

Сохраненный шаблоны Р можно копировать, как новые шаблоны Р, а также можно копировать и циклические программы(шаблоны) С. Вы также можете удалить существующие шаблоны Р или циклические программы С (но если осталась только одна циклическая программа С, то ее удалить нельзя).

# 75. КОПИРОВАНИЕ/УДАЛЕНИЯ ШАБЛОНОВ Р

| 1. | Включите питание и нажмите кнопку                                                                                                    | <ul> <li>↓</li> <li>↓</li></ul> |
|----|----------------------------------------------------------------------------------------------------|----------------------------------------------------------------------------------------------------|
|    | <ol> <li>Используйте кнопки ▲ для переключения между скопированными (уже существующими) номерами шаблонов Р, а кнопки + – для переключения между новыми (еще не существующими) номерами шаблонов Р. После выбора нажмите кнопку , чтобы выполнить операцию копирования и вернуться. Если вы хотите отменить изменение, нажмите кнопку возврата , чтобы выйти без сохранения.</li> </ol> | 05 ▲ +<br>P02 → Ü                                                                                                    |
|    | <ol> <li>Если выбрать кнопками + иконку п, а затем нажать<br/>кнопку , то существующий шаблон Р будет удален.</li> </ol>                                                                                                    | <b>—</b> —                                                                                                    |

### 76. КОПИРОВАНИЕ/УДАЛЕНИЯ ЦИКЛИЧЕСКИХ ПРОГРАММ С

- 1. В системном меню, выберите «06 Regist Pattern» с помощью кнопок 🔺 🔻 , а затем ку 🕢 , чтобы войти в этот режим.
- 2. Аналогично операции копирования/уд на Р, вы можете использовать кнопки + чения на новый номер циклической пр выполнения операции копирования. Вы , 🕅 чтобы удалить выбранную програм зуйте кнопки ▲ ▼для переключения на создания новой циклической программ

| 1.        | В системном меню, выберите «06 Registration/Delete C<br>Pattern» с помощью кнопок▲▼, а затем нажмите кноп-<br>ку                                                                                                    | +                    |
|-----------|----------------------------------------------------------------------------------------------------|----------------------|
| 2.        | Аналогично операции копирования/удаления шабло-<br>на Р, вы можете использовать кнопки + – для переклю-<br>чения на новый номер циклической программы С для<br>выполнения операции копирования. Выберите иконку<br>, 🕅 чтобы удалить выбранную программу С, и исполь-<br>зуйте кнопки र для переключения на иконку 👹 для<br>создания новой циклической программы С. |                      |
|           |                                                                                                    | 06 🔺 🕂               |
|           |                                                                                                    |                      |
|           |                                                                                                    |                      |
|           |                                                                                                    | 06 🔺 🕂               |
|           |                                                                                                    | NO. → 02             |
|           |                                                                                                    | <b>—</b> —           |
| Пр<br>диі | имечание: В режиме ввода, когда светодиодный ин-<br>катор кнопки 🔳 выключен, нажатие кнопки быстрого                                                                                                    | 菜单 SEL:▲▼            |
| ДОС       | доступа 🧞 🖳 также может обеспечить возможность копиро-                                                                                                    | 01 系统U参数             |
| Бағ       | ил, удаленил.                                                                                                    | 02 计数器设定             |
|           |                                                                                                    | 03 百进化件现<br>04 祭记D龙样 |
|           |                                                                                                    | 05 复制/删除P花栏          |
|           |                                                                                                    | 06 登记/删除C花样          |
|           |                                                                                                    |                      |

# 77. ВХОД И МОДИФИКАЦИЯ ПАРАМЕТРОВ ПОЛЬЗОВАТЕЛЯ

| 1. Установите режим ввода.                                                                                                    | 菜单 SEL:▲▼                        |
|----------------------------------------------------------------------------------------------------|----------------------------------|
| В режиме ввода, светодиодный индикатор<br>кнопки 📼 выключен.                                                                                                    | 01 系统U参数                         |
| <ol> <li>Нажмите кнопку мдля входа в меню (уровень оператора). Нажмите кнопки ◄ и выберите «01 System U<br/>Parameters». Нажмите кнопку , чтобы войти в интерфейс настройки параметров.</li> </ol> | 02 计数器设定<br>03 普通花样锁<br>04 登记P花样 |
| <ol> <li>Используя кнопки ▲▼ выберите параметр, который<br/>хотите изменить.</li> </ol>                                                                                                    | 05 夏制/删除P花样<br>06 登记/删除C花样       |
| 4. Изменение данных.                                                                                                    |                                  |
| Используя кнопки + – вы можете увеличить или умень-<br>шить установленное значение.                                                                                                    | <b>_</b>                         |
| 5. Сохранение и выход.                                                                                                    | U001 3000                        |
| После завершения операции изменения данных на-<br>жмите кнопку  э , чтобы сохранить и выйти в меню,<br>а затем еще раз нажмите кнопку  э, для возврата на<br>экран шитья.                          | 缝制的<br>最高速度                      |

# 78. РЕГУЛИРОВКА ЯРКОСТИ ПОДСВЕТКИ

| 1. Установите режим ввода.                                                                                                  | 菜单    SEL:▲▼                     |
|----------------------------------------------------------------------------------------------------|----------------------------------|
| В режиме ввода, светодиодный индикатор кнопки вы-<br>ключен.                                                                | 07 调整亮度                          |
| <ol> <li>Нажмите кнопку мдля входа в меню (уровень опе-<br/>ратора).</li> </ol>                                             | 08 查询软件版本<br>09 软件升级             |
| Нажмите кнопки ▲ ▼и выберите «07 Adjust Brightness».<br>Нажмите кнопку ∕, чтобы войти в интерфейс регули-<br>ровки яркости. | 10 花样导入导出<br>11 系统检测<br>12 系统K参数 |
| 3. Используя кнопки + – , вы можете увеличить или<br>уменьшить установленное значение полсветки па-                         | 调整亮度                             |
| нели.                                                                                                    | +                                |
|                                                                                                    |                                  |
|                                                                                                    | —                                |

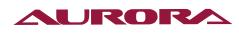

# 79. ТАБЛИЦА ПАРАМЕТРОВ ПОЛЬЗОВАТЕЛЯ

| №<br>параметра | № Диапазон<br>араметра Функция Диапазон<br>регулировки                                               |                                                                                                    | Значение по<br>умолчанию | о Заметки |  |
|----------------|----------------------------------------------------------------------------------------------------|----------------------------------------------------------------------------------------------------|--------------------------|-----------|--|
| U001           | Максимальная скорость шитья.<br>(Шаг установки 100 об/мин)                                           | 400~3500                                                                                                    | 3200                     |           |  |
| U010           | Скорость шитья 1-го стежка<br>U010 (Без зажима игольной нити) 400~1500<br>(Шаг установки 100 об/мин) |                                                                                                    | 800                      |           |  |
| U011           | Скорость шитья 2-го стежка<br>(Без зажима игольной нити)<br>(Шаг установки 100 об/мин)               | 400~3500                                                                                                    | 1200                     |           |  |
| U012           | Скорость шитья 3-го стежка<br>(Без зажима игольной нити)<br>(Шаг установки 100 об/мин)               | 400~3500                                                                                                    | 1800                     |           |  |
| U013           | Скорость шитья 4-го стежка<br>(Без зажима игольной нити)<br>(Шаг установки 100 об/мин)               | 400~3500                                                                                                    | 2500                     |           |  |
| U014           | Скорость шитья 5-го стежка<br>(Без зажима игольной нити)<br>(Шаг установки 100 об/мин)               | 400~3500                                                                                                    | 3000                     |           |  |
| U032           | Режим работы звукового сигнала                                                                       | 0: Не звукового<br>сигнала.<br>1: Звук работы<br>панели<br>управления.<br>2: Звук работы<br>панели<br>управления и<br>звуковой сигнал<br>ошибки.                                                              | 0                        |           |  |
| U037           | Выбор режима работы<br>прижимных лапок после<br>завершения шитья.                                    | 0: Возврат в<br>исходную точку,<br>а затем подъем<br>лапок;<br>1: Возврат в<br>исходную точку с<br>одновременным<br>подъемом<br>прижимных<br>лапок;<br>2: Подъем<br>прижимных<br>лапок нажатием<br>на педаль; | 1                        |           |  |
| U038           | Отключение подъема лапок,<br>шитье можно осуществлять0: Стандартно.<br>1: Не поднимать<br>лапки.     |                                                                                                    | 0                        |           |  |
| U039           | Поиск нулевой точки после<br>окончания шитья.                                                        | 0: Искать нулевую<br>точку.<br>1: Не искать<br>нулевую точку.                                                                                                    | 0                        |           |  |

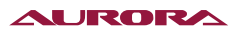

| №<br>параметра | Функция                                            | Диапазон<br>регулировки                                                                                       | Значение по<br>умолчанию | Заметки |
|----------------|----------------------------------------------------|----------------------------------------------------------------------------------------------------|--------------------------|---------|
| U043           | Яркость светодиодной подсветки.                    | 0~5                                                                                                    | 5                        |         |
| U046           | Отключение обрезки нити                            | 0: Включена<br>1: Отключена.                                                                                  | 0                        |         |
| U049           | Установка скорости намотки нити                    | 800~2000                                                                                                    | 1800                     |         |
| U063           | Метод установки коэффициента<br>масштабирования ХҮ | 0: Установка<br>процентов %.<br>1: Установка<br>размера.                                                      | 0                        |         |
| U097           | Метод обрезки после паузы                          | 0:Автоматическая<br>обрезка.<br>1: Ручная обрезка.                                                            | 1                        |         |
| U135           | Положение лапок перед началом<br>шитья             | 0: В режиме<br>ожидания лапки<br>в исходной точке<br>шитья. 1: В режиме<br>ожидания лапки в<br>нулевой точке. | 0                        |         |
| U193           | Запрет изменения счетчика                          | 0: Разрешить<br>изменение.<br>1: Запретить<br>изменение.                                                      | 0                        |         |
| U200           | Выбор языка                                        | 0~3                                                                                                    | 0                        |         |

# 80. НАСТРОЙКА СЕРВИСНЫХ ПАРАМЕТРОВ

Сервисные параметры отличаются от пользовательских, как правило, их запрещено изменять самостоятельно. Эти параметры предоставляются профессиональному техническому персоналу для отладки машины.

#### Открытие и изменение сервисных параметров.

Когда светодиодный индикатор кнопки 🔳 не горит, нажмите и удерживайте кнопку M течение 3–7 секунд. После того как вы услышите звук зуммера, можно открыть и изменить сервисные параметры.

Изменение сервисных параметров такое же, как и пользовательских параметров. Для получения информации о методах работы см. раздел [2.7 Открытие и изменение параметров].

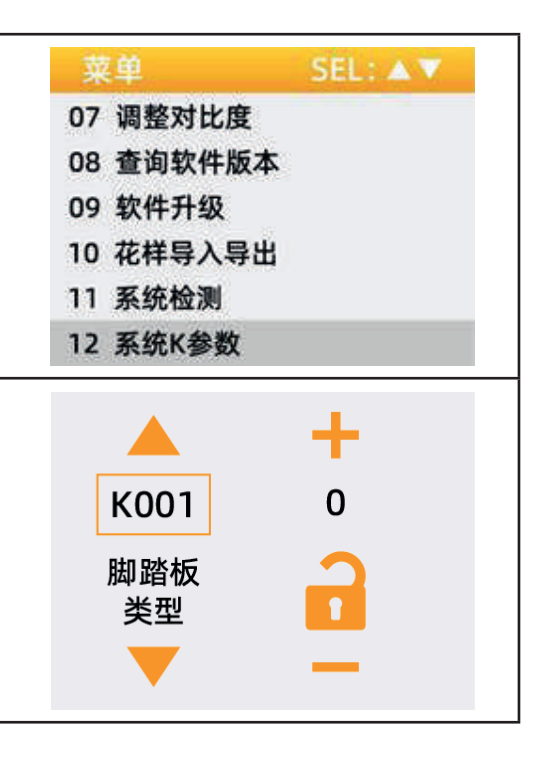

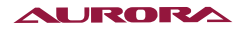

# 81. ТАБЛИЦА СИСТЕМНЫХ ПАРАМЕТРОВ

| №<br>параметра | Функция                                                                              | Диапазон<br>регулировки            | Значение по<br>умолчанию | Заметки                                           |
|----------------|--------------------------------------------------------------------------------------|------------------------------------|--------------------------|---------------------------------------------------|
| K001           | Тип педали                                                                           | 0: 1-а педаль.<br>1: 2-е педали.   | 1                        |                                                   |
| K027           | Скорость опускания прижимных<br>лапок при нажатии на педаль.                         | 100~900 об/мин                     | 600                      |                                                   |
| K028           | Скорость подъема прижимных<br>лапок при нажатии на педаль.                           | 100~900 об/мин                     | 600                      |                                                   |
| K029           | Скорость при обрезке нити в<br>конце шитья                                           | 100~900 об/мин                     | 400                      |                                                   |
| K056           | +Ограничение диапазона<br>движения в направлении Х<br>(правая сторона)               | 0~50 мм                            | 20                       |                                                   |
| K057           | +Ограничение диапазона<br>движения в направлении X (левая<br>сторона)                | 0~50 мм                            | 20                       |                                                   |
| K058           | +Ограничение диапазона<br>движения в направлении Y(назад)                            | 0~30 мм                            | 15                       |                                                   |
| K059           | +Ограничение диапазона<br>движения в направлении<br>Ү(вперед)                        | 0~30 мм                            | 15                       |                                                   |
| K095           | Угол включения обрезки нити                                                          | 0~9                                | 0                        |                                                   |
| K122           | Точная настройка длины ОС                                                            | -128~128                           | 0                        |                                                   |
| K123           | Точная настройка длины OD                                                            | -128~128                           | 0                        |                                                   |
| K124           | Точная настройка длины BD                                                            | -512~512                           | 0                        |                                                   |
| K125           | Длина ОС                                                                             | 1780~2380                          | 1780                     |                                                   |
| K126           | Длина OD                                                                             | 1450~2050                          | 1450                     |                                                   |
| K127           | Длина BD                                                                             | 390~590                            | 390                      |                                                   |
| K135           | Задержка работы отводчика нити                                                       | -10~30                             | 0                        |                                                   |
| K150           | Режим работы<br>предохранительного<br>переключателя опрокидывания<br>головки машины. | 0: Включен<br>1: Выключен          | 1                        |                                                   |
| K221           | Координата X позиционирования<br>штифта глазковой закрепки                           | -600~600<br>единица 0.1 мм         | 0                        | Только для<br>моделей с<br>глазковой<br>закрепкой |
| K222           | Координата X позиционирования<br>штифта глазковой закрепки                           | -600~600<br>единица 0.1 мм         | 0                        | Только для<br>моделей с<br>глазковой<br>закрепкой |
| K241           | Выбор функционального класса<br>машины                                               | 0:1900<br>1:1903<br>2:430<br>3:438 | 0                        |                                                   |

Примечание: приведенные выше параметры предназначены только для использования сервисным персоналом и не могут изменяться пользователем.

### 82. ВОССТАНОВЛЕНИЕ ЗАВОДСКИХ НАСТРОЕК

Если пользователь непреднамеренно изменил некоторые заводские настройки или система управления дала сбой, он может воспользоваться функцией «Восстановление заводских настроек», чтобы восстановить работоспособность машины.

Внимание: восстановление заводских настроек приведет к перезаписи параметров, ранее установленных пользователем. Обдумайте использование этой функции, если вы не уверены, пожалуйста, своевременно свяжитесь с сервисом производителя и действуйте под его руководством.

Конкретные этапы операции следующие::

В режиме ввода, когда светодиод кнопки 🗖 выключен, удерживайте кнопку М в течение 3 секунд, пока зуммер панели не прозвучит один раз. Затем нажмите кнопку 🔽 , чтобы выбрать «13 Restore Factory Settings», затем нажмите кнопку 🖍 чтобы войти в меню восстановления заводских настроек. Далее, используя кнопки 🔺 🔻 выберете элемент для восстановления. Нажмите кнопку 🗖 , чтобы подтвердить выполнение операции восстановления.

- (1) Восстановление данных панели управления.
- (2) Восстановить данных главной платы.
- (3) Восстановление данных шаговых двигателей.

13 На экране появится сообщение «Операция в процессе, пожалуйста, не выключайте!», чтобы указать, что выполняется операция восстановления, и питание не может быть отключено в это время. Когда восстановление завершится через некоторое время, экран выдаст сообщение «Пожалуйста, выключите!» Операция восстановления заводских настроек завершается выключением питания и его повторным включением.

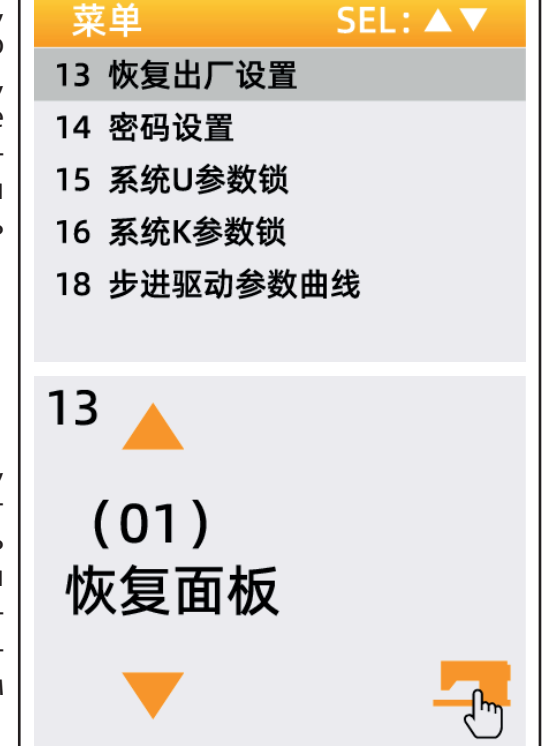

Внимание: Если питание будет отключено, процесс восстановления будет принудительно прерван, и заводские настройки не смогут быть восстановлены, что приведет к сбою операции.

# 83. ПРОСМОТР ВЕРСИИ ПРОГРАММНОГО ОБЕСПЕЧЕНИЯ

В режиме ввода, когда светодиод кнопки 🗖 выключен, удерживайте кнопку М в течение 3 секунд, пока зуммер панели не прозвучит один раз. Отпустите кнопку ма затем нажмите кнопку 🔻, чтобы выбрать «08 Query Software Version». Нажмите кнопку 🕢 , чтобы в интерфейс просмотра версии программного обеспечения(ПО). После этого нажмите кнопки [▲]▼] чтобы выбрать версию ПО, которую вы хотите просмотреть.

Версии ПО отображаются в следующем порядке:

- Версия ПО панели: Номер версии Дата
- Версия ПО основного управления: Номер версии -Дата
- Версия ПО микрочипа: Номер версии Дата

| 菜单        | SEL:▲▼ |
|-----------|--------|
| 07 💌整对比度  |        |
| 08 查询软件版本 |        |
| 09 软件升级   |        |
| 10 花样导入导出 |        |
| 11 系统检测   |        |
| 12 系统K参数  |        |
|           |        |
|           |        |
| Версии ПО отображаются в следующем порядке:                                 |      |    |
|-----------------------------------------------------------------------------|------|----|
| • Версия ПО панели: Номер версии - Дата                                     | 软件版本 | 01 |
| <ul> <li>Версия ПО основного управления: Номер версии -<br/>Дата</li> </ul> |      | 01 |
| • Версия ПО микрочипа: Номер версии - Дата                                  | 主控   |    |
|                                                                             |      |    |
|                                                                             |      |    |

## 84. ПРОСМОТР ОБЩЕГО КОЛИЧЕСТВА СТЕЖКОВ И ОЧИСТКА ИНФОРМАЦИИ ОБ АВАРИЙНОМ СИГНАЛЕ КОНТРОЛЕ МАСЛА

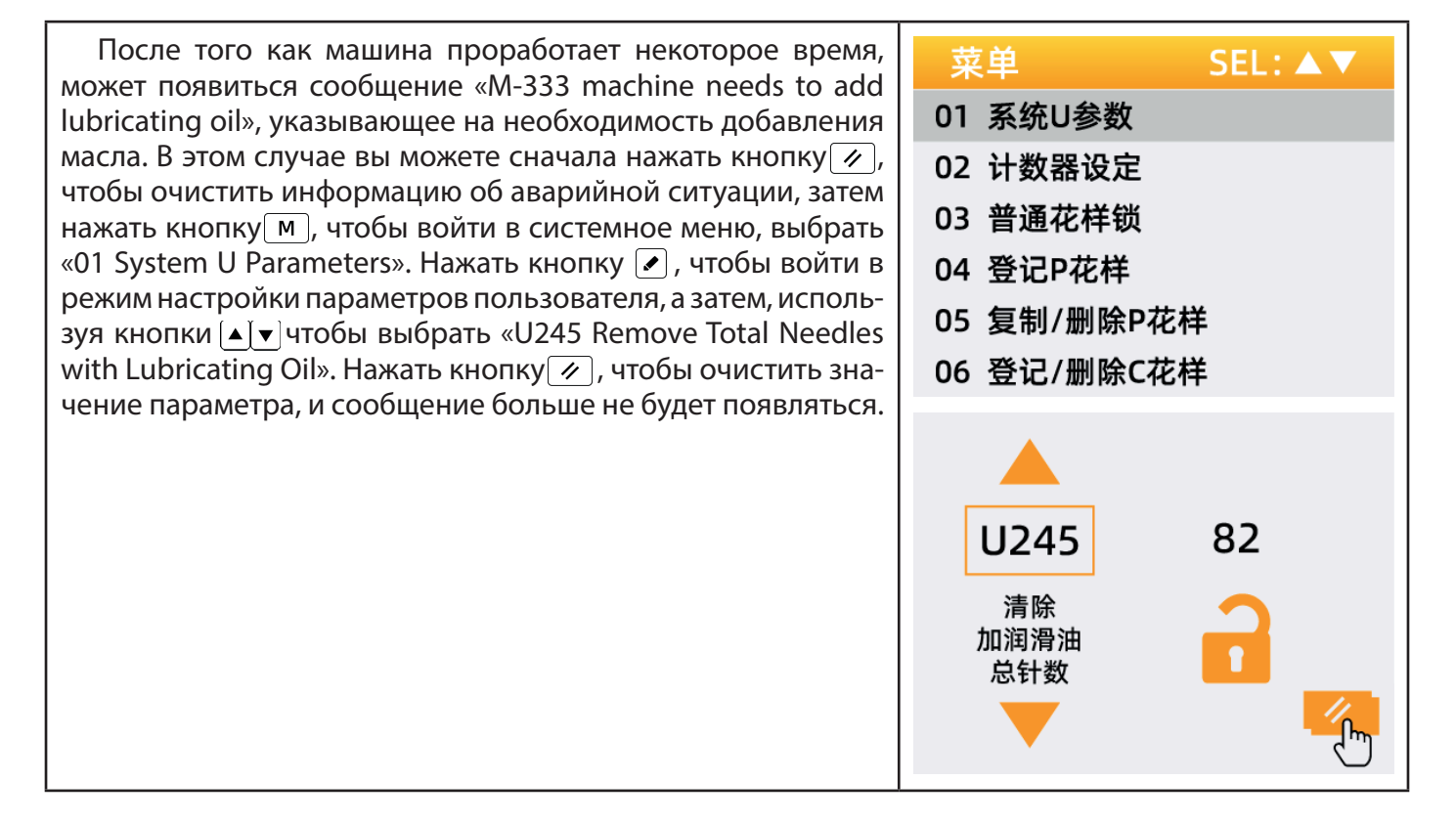

## 85. УСТАНОВКА ПАРОЛЯ ПОЛЬЗОВАТЕЛЯ И БЛОКИРОВКА ПАРАМЕТРОВ U/K СИСТЕМЫ

Система предоставляет механизм управления паролями, который пользователи могут устанавливать самостоятельно. После ввода установленного пароля пользователи могут разблокировать некоторые расширенные функции, такие как настройка системных параметров и защита блокировки, чтобы избежать сбоев в работе машины, вызванных случайным изменением ключевых параметров.

## 86. ИЗМЕНЕНИЕ ПАРОЛЯ ПОЛЬЗОВАТЕЛЯ

Если вам нужно использовать пароль пользователя, вам нужно сначала войти в режим управления паролями. Метод работы:

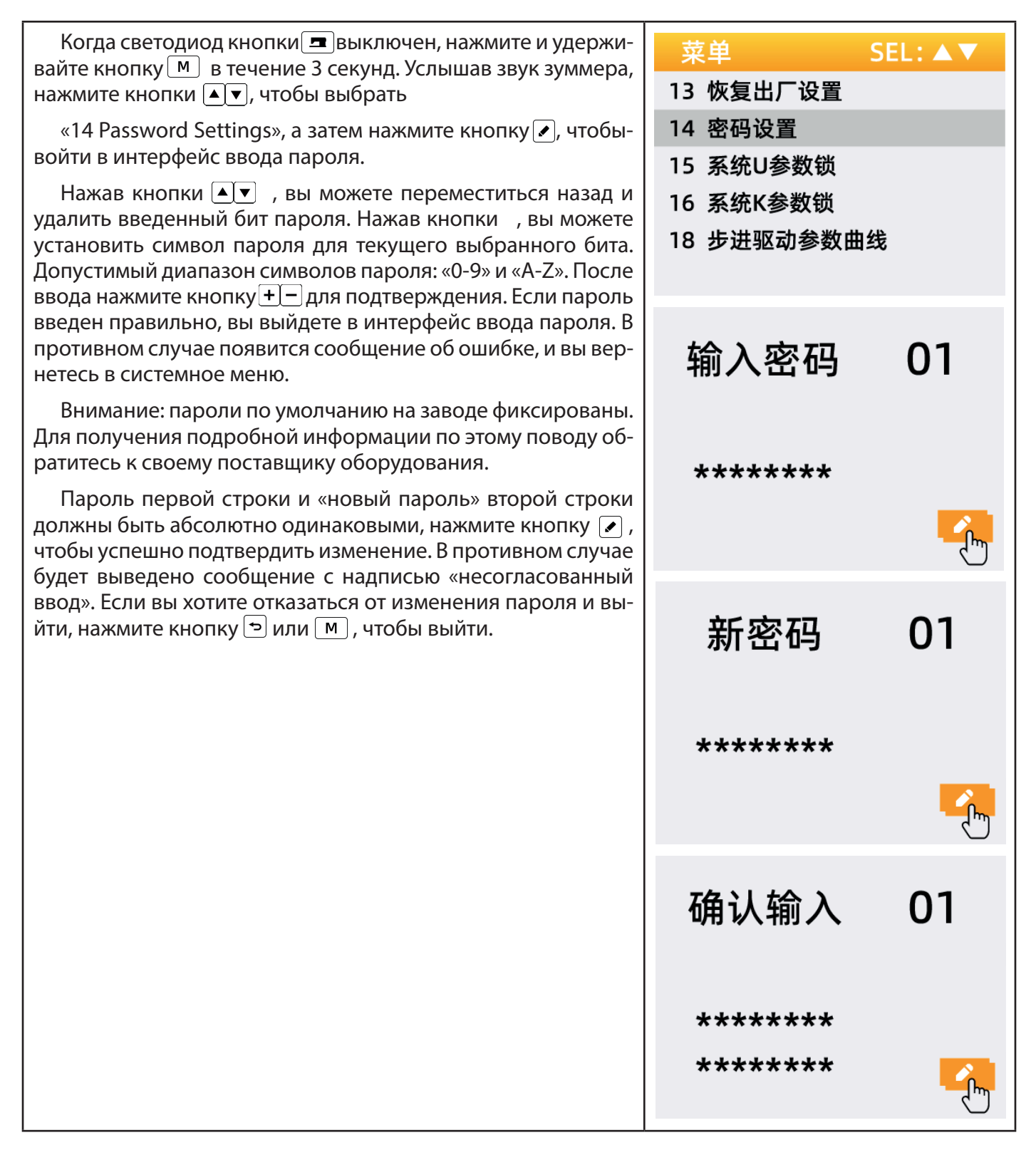

Внимание: После успешной смены, пожалуйста, запомните пароль.

AURORA

## 87. УСТАНОВИТЬ БЛОКИРОВКУ ИЗМЕНЕНИЯ ПАРАМЕТРОВ U/K

Эта функция позволяет пользователю самостоятельно блокировать или разблокировать параметры, которые необходимо защитить, и каждый из параметров U или K могут быть независимо настроены. Ниже приведен пример метода работы с использованием блокировки системного параметра U, метод параметра K аналогичен.

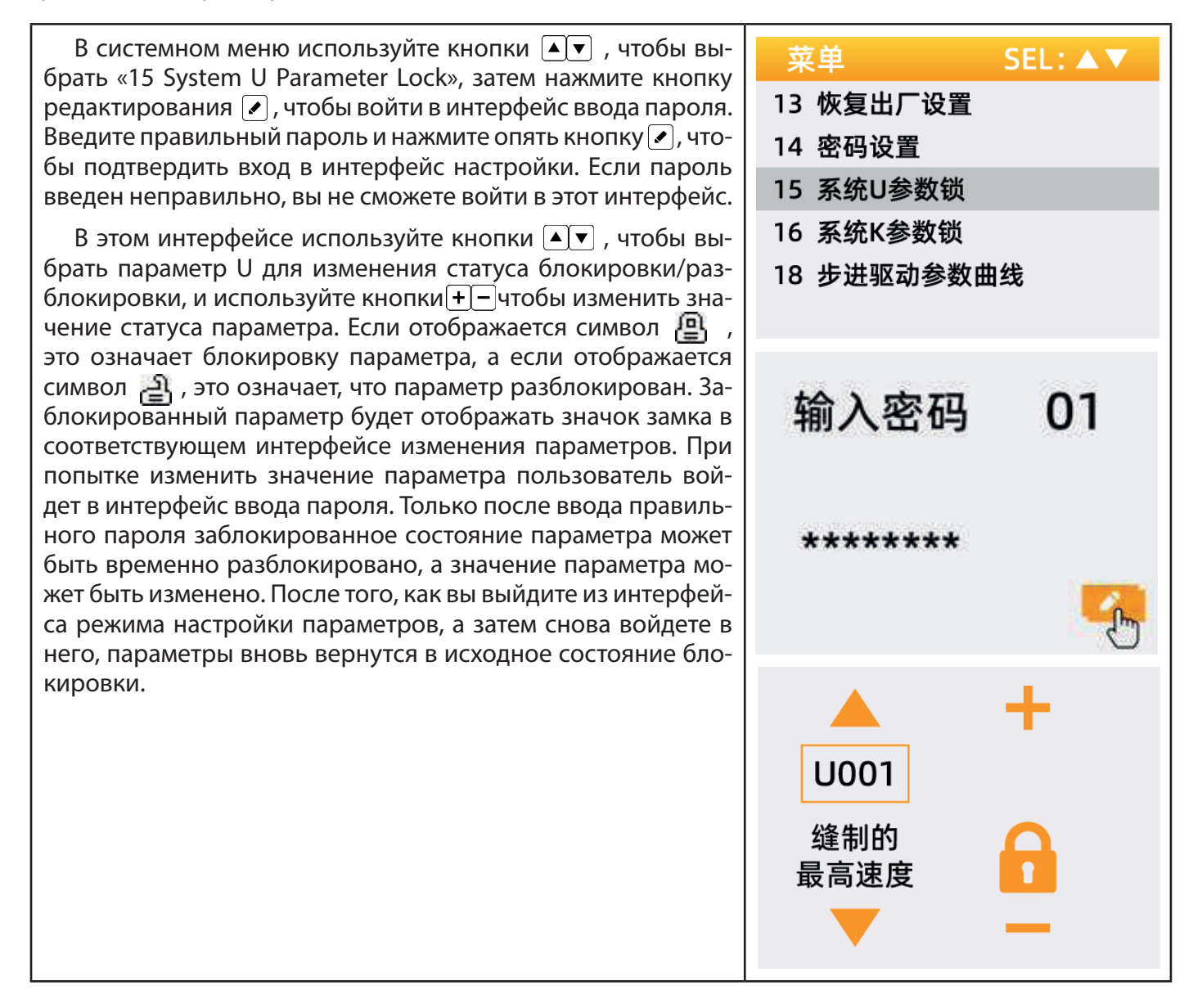

После установки блокировки параметров вы можете нажать кнопку 🕤 или м, чтобы сохранить изменения и выйти.

## 88. СОЗДАНИЕ НОВОГО ШАБЛОНА ШИТЬЯ

Шаблоны разрабатываются для определенных типов швейных машин. Обычно это комбинация ряда фиксированных форм стежка. Хотя комбинации стежков в шаблоне относительно фиксированы, пользователи могут настраивать размер шаблона, плотность застила стежков и другие характеристики с помощью настройки параметров.

| В системном меню, при помощи кнопок ▲▼, выберете<br>«19 New Pattern», а затем нажмите кнопку ✓, чтобы войти в<br>интерфейс создания нового шаблона. Установите диапазон<br>ХҮ прижимных лапок в соответствии с текущим размером и<br>подтвердите кнопкой ✓, чтобы войти в интерфейс настрой-<br>ки параметров 1 шаблона:<br>(а) : Длина закрепки.<br>(b) : Ширина закрепки.<br>(c) Длина закрепляющей строчки (может быть 60-80% от<br>длины закрепки).                                                               | 菜单       SEL:▲▼         14 密码设置       15 系统U参数锁         15 系统U参数锁       4         16 系统K参数锁       10         17 系统O参数       10         19 新建花样       20         20 踏板调节       SEL:▲▼ |
|----------------------------------------------------------------------------------------------------|----------------------------------------------------------------------------------------------------|
| <ul> <li>(е) : Длина стежка зигзага.</li> <li>После настройки нажмите кнопку <i>▶</i>, чтобы сохранить и перейти к параметрам 2 шаблона.</li> <li>Длина первого стежка: Длина первой стежка(по умолчанию 3 мм). Длина последнего стежка: Длина закрепляющего стежка.</li> </ul>                                                                                                    | ▲<br>▲<br>▲<br>▲<br>▲                                                                                                    |
| После настройки нажмите кнопку (), чтобы сохранить и<br>войти в интерфейс следующей настройки параметров ша-<br>блона. Далее выполните регулировку положения шаблона<br>по осям ХҮ.<br>После настройки нажмите кнопку () для сохранения и<br>входа в интерфейс выбора номера сохранения шаблона.<br>Вы можете выбрать номер сохранения шаблона, которой<br>по умолчанию соответствует следующему номеру. Нажмите<br>кнопку () для сохранения и нажмите кнопку () для выхода<br>из интерфейса создания нового шаблона. | <ul> <li>设置基本参数 SEL:▲▼</li> <li>▶ 压脚范围+X 10.5 mm</li> <li>压脚范围-X 10.5 mm</li> <li>压脚范围+Y 2.5 mm</li> <li>压脚范围-Y 2.5 mm</li> </ul>                                                    |
|                                                                                                    | 设置花样参数-1 SEL:▲▼<br>ト (a) 16.0 mm<br>(b) 2.0 mm<br>(c) 13.0 mm<br>(d) 3.0 mm<br>(e) 3.0 mm                                                                                            |
| 设置花样参数-2 SEL:▲▼<br>▶ 01 第一针长度 3.0 mm<br>02 锁针长度 3.0 mm<br>03 锁针角度 0                                                                                                    | 选择保存花样号 108                                                                                                    |

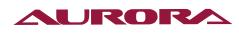

| 调节花样缝制位置              | 警告提示页面 |
|-----------------------|--------|
| X: -6.5mm<br>Y: 0.0mm | W-035  |
|                       | 执行成功   |

## 89. РЕГУЛИРОВКА ПЕДАЛИ

Эта функция позволяет свободно регулировать ход педали для достижения лучшей позиции шитья.

Регулируя значения AD нажатия, можно изменять ход педали.

| В системном меню используйте кнопки ▲▼, чтобы вы-<br>брать «20 Pedal Adjustment», затем нажмите кнопку         | 菜单        | SEL:▲▼   |
|----------------------------------------------------------------------------------------------------|-----------|----------|
| бы войти в интерфейс настройки педали. Выберите: полное нажатие вперед AD 1/2 нажатия вперед шас AD или обрат- | 14 密码设置   |          |
| ное нажатие AD и нажмите кнопку 🖌 , чтобы подтвердить                                                          | 15 糸统U参数锁 |          |
| После нажатия на педаль под нужным углом нажмите                                                               | 10        |          |
| кнопку 🖻 , чтооы сохранить положение.                                                                          | 19 新建花样   |          |
|                                                                                                    | 20 踏板调节   |          |
|                                                                                                    | 踏板调节      |          |
|                                                                                                    | ▶ 前踏AD    | 797      |
|                                                                                                    | 半前踏AD     | 606      |
|                                                                                                    | 后踏AD      | 150      |
|                                                                                                    |           |          |
|                                                                                                    |           | <b>-</b> |
|                                                                                                    | 踏板调节      |          |
|                                                                                                    | ▶ 前踏AD    | 797      |
|                                                                                                    | 半前踏AD     | 606      |
|                                                                                                    | 后踏AD      | 150      |
|                                                                                                    | ▶ 387     |          |
|                                                                                                    |           |          |

## 90. ФУНКЦИЯ ПРИШИВАНИЯ ПУГОВИЦ

#### Настройка функции пришивания пуговиц

- Когда светодиодный индикатор кнопки выключен, нажмите и удерживайте кнопку В течение 3 секунд, пока не услышите звук зуммера.
- 2. Используя кнопки ▲▼, выберите «12 System К Parameters», нажмите кнопку ✔ для входа, затем кнопками ▲▼, выберите параметр К241;
- 3. Нажатием кнопок ▲ ▼ измените значение параметра на «7», затем нажмите кнопку Э, чтобы подтвердить изменение. В этот момент на панели сначала появится сообщение «Операция в процессе, пожалуйста, не выключайте питание». Через некоторое время на панели появится сообщение «Пожалуйста, выключите питание». Вы можете выключить питание;
- После выключения питания и повторного включения модель машины меняется с закрепочной на пуговичную.

Внимание: функция пришивания пуговиц требует установку на машину специализированных вспомогательных периферийных устройств, таких как лапки, необходимые для пришивания пуговиц. Для получения подробной информации по этому вопросу, пожалуйста, свяжитесь с вашим поставщиком оборудования.

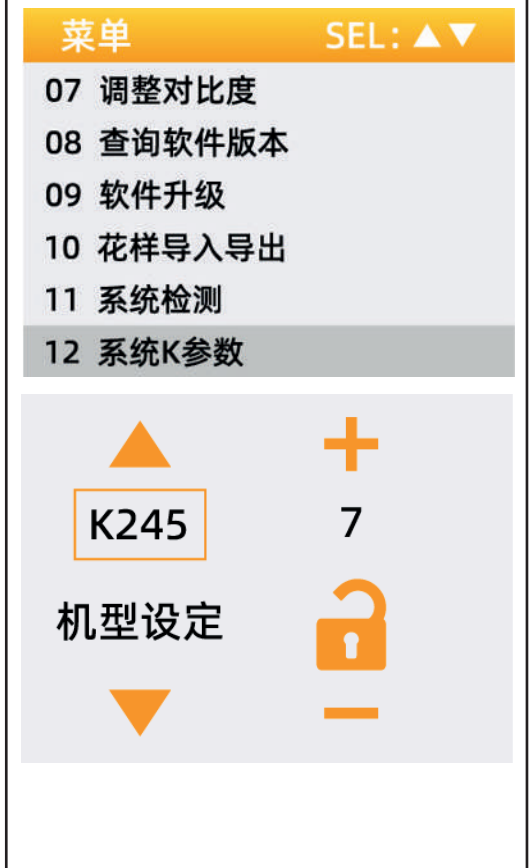

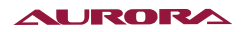

# 91. СПИСОК СТАНДАРТНЫХ ШАБЛОНОВ ДЛЯ ПРИШИВАНИЯ ПУГОВИЦ

| №<br>шаблона | Форма<br>шаблона<br>шитья | Кол-во<br>стежков | Длина<br>шитья по<br>оси Х | Длина<br>шитья по<br>оси Ү | №<br>шаблона | Форма<br>шаблона<br>шитья | Кол-во<br>стежков | Длина<br>шитья по<br>оси Х | Длина<br>шитья<br>по оси Ү |  |  |
|--------------|---------------------------|-------------------|----------------------------|----------------------------|--------------|---------------------------|-------------------|----------------------------|----------------------------|--|--|
| 1.34         |                           | 6-6               |                            |                            | 18.44        |                           | 6                 |                            |                            |  |  |
| 2.35         |                           | 8-8               |                            |                            | 19.45        |                           | 8                 | 3.4                        | 0                          |  |  |
| 3            |                           | 10-10             |                            |                            | 20           |                           | 10                |                            |                            |  |  |
| 4            |                           | 12-12             |                            |                            | 21           |                           | 12                |                            |                            |  |  |
| 5.36         |                           | 6-6               | 2.4                        | 2.4                        | 22           |                           | 16                | 0                          | 3.4                        |  |  |
| 6.37         |                           | 8-8               | 3.4                        | 3.4                        | 23.46        |                           | 6                 |                            |                            |  |  |
| 7            |                           | 10-10             |                            |                            | 24           |                           | 10                |                            |                            |  |  |
| 8            |                           | 12-12             |                            |                            | 25           |                           | 12                | 3.4                        | 3.4                        |  |  |
| 9.38         |                           | 6-6               |                            |                            | 26.47        |                           | 6-6               |                            |                            |  |  |
| 10.39        |                           | 8-8               |                            |                            |              |                           | 27                |                            | 10-10                      |  |  |
| 11           |                           | 10-10             |                            |                            | 28.48        |                           | 6-6               |                            |                            |  |  |
| 12.40        |                           | 6-6               |                            |                            | 29           |                           | 10-10             |                            |                            |  |  |
| 13.41        |                           | 8-8               |                            |                            | 30.49        |                           | 5-5-5             | 3.0                        | 2.5                        |  |  |
| 14           |                           | 10-10             |                            |                            | 31           |                           | 8-8-8             |                            |                            |  |  |
| 15.42        |                           | 6-6               |                            |                            | 32.50        |                           | 5-5-5             |                            |                            |  |  |
| 16.43        |                           | 8-8               |                            |                            | 33           |                           | 8-8-8             |                            |                            |  |  |
| 17           |                           | 10-10             |                            |                            |              |                           |                   |                            |                            |  |  |

## 92. РАБОТА С ШАБЛОНАМИ ЧЕРЕЗ USB-ДИСК

Поддерживаемая работа с шаблонами:

- 1. Импорт шаблонов: импорт (добавление) шаблонов, если импортированный номер шаблона уже существует, произойдет перезапись;
- 2. Экспорт шаблонов: экспорт всех добавленных шаблонов на USB-диск ;
- 3. Удаление шаблона: очистка (форматирование) области хранения добавленных шаблонов в панели;

#### Операция копирования шаблона

Блок управления может использовать USB-диск копирования шаблонов формата bin в систему. а Скопированные шаблонов могут сохраняться с номерами 101 - 200. Вы также можете записать существующие шаблоны с номерами 101–200 в блоке управления на USB-диск.

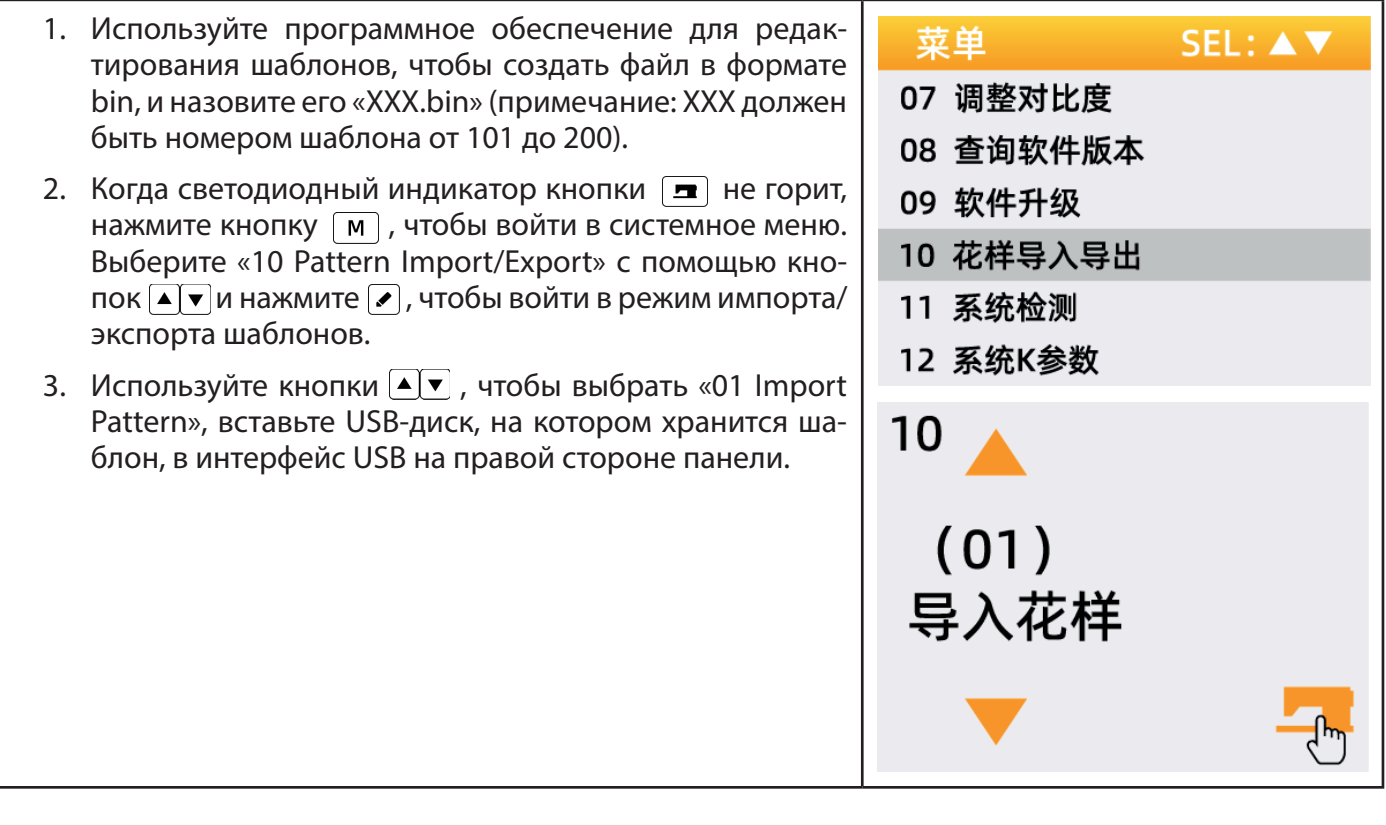

4. Нажмите кнопку 📼 и на панели отобразится сообщение «Операция выполняется, пожалуйста, не выключайте питание!», операция импорта шаблонов запущена.

Внимание: Перед выполнением этого шага, пожалуйста, убедитесь, что USB-диск вставлен в интерфейс USB панели. Если вы выполните этот шаг, не вставив USB-диск, на панели отобразится сообщение об ошибке «M-324 U disk not connected».

5. После завершения копирования на панели отобразится «Операция выполнена успешно!» и система автоматически вернется в интерфейс режима импорта/экспорта шаблонов.

Примечание: Если в блоке управления уже есть сохраненные шаблоны от 101 до 200, вы также можете скопировать шаблоны, если их номера отличны от существующих в блоке управления;

Если шаблон имеет номер, что и шаблон существующий в блоке управления, произойдет перезапись в процессе операции копирования.

Кроме того, на шаге 3, когда происходит выбор значения 01(импорт шаблонов), вы также можете изменить значение на 02(экспорт шаблонов) и 03(удаления шаблонов) соответственно:

02 (экспорт шаблонов) - это функция резервного копирования импортированных шаблонов с панели; 03 (удаления шаблонов) - это функция заключается в удалении и очистке всех шаблонов от 101 до 200. Когда на панели управления отображается сообщение об ошибке «М-318 внешнее пространство для хранения шаблонов заполнено» или «М-319 внешний формат данных области хранения шаблонов ненормален», можно попробовать выполнить операцию удаления.

- 6. Выключение блокировки шаблона: если после копи-菜单 SEL: ▲ ▼ рования шаблона с USB-диска вы не можете выбрать 01 系统U参数 его номер в интерфейсе шитья, это может быть связано с тем, что шаблоны 101-200 заблокированы по 02 计数器设定 умолчанию на заводе и не могут быть выбраны Необ-03 普通花样锁 ходимо выполнить следующие операции. Когда светодиодный индикатор кнопки 🔳 не горит, нажмите 04 登记P花样 кнопку [М], чтобы войти в системное меню, выбери-05 复制/删除P花样 те «03 Normal Pattern Lock» с помощью кнопок 🔺 🔻 , а затем нажмите кнопку 🔽 , чтобы войти в режим 06 登记/删除C花样 выключение блокировки шаблона. В этом режиме: Левая половина А отображает номер шаблона, который 03 можно переключать между 1 и 200 нажатием кнопок 🔺 🔻 Правая половина В отображает статус шаблона. Когда он отображается как «ON», шаблон открыт для шитья, а когда он отображается как «OFF», шаблон заблоки-ΟN рован и не может быть сшит. Кнопками [+]- можно изменить статус блокировки шаблона.
- 7. Используйте кнопки ▲ ▼ и + −, чтобы разблокировать импортированный шаблон, нажмите кнопку , чтобы сохранить изменения и вернуться в системное меню, а затем нажмите кнопку , еще раз, чтобы вернуться в режим шитья.

## 93. СПИСОК ОСНОВНЫХ ОШИБОК

| Код     | Описание                                                                                       | Способы устранения                                                                                                    |
|---------|------------------------------------------------------------------------------------------------|----------------------------------------------------------------------------------------------------|
| E-001   | Высокое<br>напряжение в<br>системе                                                             | <ol> <li>Напряжение в сети переменного тока выше 260 В ;</li> <li>Пожалуйста, уменьшите мощность внешнего генератора;</li> <li>Если ошибка сохраняется, пожалуйста, замените блок<br/>управления и сообщите об этом в службу сервисного<br/>обслуживания.</li> </ol>                                                                                                    |
| E-002   | Низкое напряжение<br>в системе                                                                 | <ol> <li>Низкое напряжение в сети переменного тока;</li> <li>Восстановить заводские настройки;</li> <li>Если ошибка сохраняется, пожалуйста, замените блок<br/>управления и сообщите об этом в службу сервисного<br/>обслуживания.</li> </ol>                                                                                                    |
| E-003   | Сбой связи                                                                                     | <ol> <li>Отключите питание и проверьте, не ослаблен ли или не<br/>отсоединен разъем дисплея, а затем перезапустите машину.</li> <li>Отключите питание системы, снимите блок управления и</li> </ol>                                                                                                    |
| E-003_2 | MCU2<br>Ненормальная<br>связь                                                                  | подключите только кабель питания. Если машина все еще выдает<br>ошибку Е03, замените блок управления и сообщите об этом в<br>службу сервисного обслуживания.                                                                                                    |
| E-005   | Плохое соединение<br>педали                                                                    | <ol> <li>Проверьте, не ослаблен ли или не отсоединен ли разъем<br/>педали, а затем перезапустите систему.</li> <li>Если ошибка сохраняется, пожалуйста, замените блок<br/>управления или педаль и сообщите об этом в службу сервисного<br/>обслуживания.</li> </ol>                                                                                                    |
| E-007   | Вращение главного<br>вала швейного<br>двигателя<br>заблокировано                               | <ol> <li>Отключите питание и проверьте, вращается ли шкив свободно<br/>(вручную вращайте шкив). Если он не вращается, устраните<br/>механические неполадки;</li> <li>Отключите питание, проверьте, не ослаблен ли интерфейс<br/>кабеля питания двигателя, подключите его и перезапустите<br/>машину;</li> <li>Проверьте настройку верхнего положения позиционирования<br/>иглы;</li> <li>Если ошибка сохраняется, пожалуйста, замените блок<br/>управления или швейный двигатель и сообщите об этом в службу<br/>сервисного обслуживания.</li> </ol> |
| E-009   | При<br>позиционировании<br>сигнал Z энкодера<br>главного швейного<br>двигателя<br>ненормальный | <ol> <li>Отключите питание, проверьте, не ослаблен ли или не<br/>отсоединен ли разъем энкодера главного швейного двигателя, а<br/>затем перезапустите машину.</li> <li>Проверьте правильность настройки нулевой точки двигателя;<br/>Сбросьте настройку нулевой точки двигателя;</li> <li>Есть ли масло на диске энкодера? Если да, тщательно очистите<br/>его;</li> <li>Если ошибка сохраняется, пожалуйста, замените блок<br/>управления или швейный двигатель и сообщите об этом в службу<br/>сервисного обслуживания.</li> </ol>                 |
| E-010   | Защита<br>электромагнита от<br>перегрузки по току                                              | <ol> <li>Отключите все разъемы электромагнитов, если сигнал ошибки<br/>не Е10 пропал Е10, замените блок управления и сообщите об этом<br/>в службу сервисного обслуживания.</li> <li>Если сигнал ошибки не появляется после отключения<br/>электромагнитов, пожалуйста, подключите их обратно к блоку<br/>управления. Нажатие на педаль вперед позволяет швейной<br/>машине зажимать нить и делать закрепки.</li> </ol>                                                                                                    |

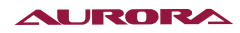

| Код              | Описание                                                                | Способы устранения                                                                                                    |
|------------------|-------------------------------------------------------------------------|----------------------------------------------------------------------------------------------------|
| E-010            | Защита<br>электромагнита от<br>перегрузки по току                       | Если есть сигнал ошибки, пожалуйста, отключите переднюю<br>и заднюю закрепку, перезапустите блок управления, а затем<br>нажмите педаль. Если есть сигнал ошибки, пожалуйста, отключите<br>функцию зажима нити и перезапустите блок управления.<br>Если сигнала тревоги нет, пожалуйста, замените электромагнит<br>зажима нити. Нажатие на педаль вперед позволяет швейной<br>машине зажимать нить и делать закрепки. Если есть сигнал<br>ошибки, пожалуйста, отключите переднюю и заднюю закрепку,<br>перезапустите блок управления, а затем нажмите на педаль.<br>Если сигнала ошибки нет, пожалуйста, отключите функцию зажима<br>нити, перезапустите блок управления, а затем нажмите на педаль.<br>Если сигнала ошибки нет, пожалуйста, отключите функцию зажима<br>нити, перезапустите блок управления и включите переднюю<br>закрепку. Снова нажмите на педаль. Если есть сигнал ошибки,<br>замените электромагнит закрепки. Нажатие на педаль вперед<br>позволяет швейной машине зажимать нить и делать закрепки.<br>Если нет сигнала ошибки, нажмите педаль на 1/2 назад, чтобы<br>поднять прижимные лапки. Если есть сигнал тревоги, замените<br>электромагнит подъема прижимных лапок; Нажатие на педаль<br>вперед позволяет швейной машине зажимать нить и делать<br>закрепки, затем нажмите педаль на 1/2 назад. Если нет сигнала<br>ошибки, полностью педаль назад для обрезки нити.<br>Если есть сигнал ошибки, замените электромагнит обрезки; |
| E-011            | Ненормальный<br>сигнал Z от<br>энкодера главного<br>швейного двигателя  | <ol> <li>Отключите питание, проверьте, не ослаблен ли или не<br/>отсоединен ли разъем энкодера швейного двигателя, а затем<br/>перезапустите систему.</li> <li>Проверьте правильность настройки нулевой точки двигателя;<br/>Сбросьте настройку нулевой точки двигателя и проверьте, есть ли<br/>масло на диске экодера. Если есть, тщательно очистите его;</li> <li>Если ошибка сохраняется, пожалуйста, замените блок<br/>управления или швейный двигатель и сообщите об этом в службу<br/>сервисного обслуживания.</li> </ol>                                                                                                    |
| E-014            | Ненормальный<br>сигнал АВ от<br>энкодера главного<br>швейного двигателя | <ol> <li>Отключите питание, проверьте, не ослаблен ли или не<br/>отсоединен ли разъем энкодера двигателя, а затем перезапустите<br/>систему.</li> <li>Проверьте правильность установку диска энкодера(надежно ли<br/>закреплены винты и находится ли диск в центральном положении<br/>прорези энкодера);</li> <li>Проверьте, есть ли масло на диске. Если есть, тщательно<br/>очистите его и перезапустите машину; 4 Если ошибка<br/>сохраняется, пожалуйста, замените блок управления или швейный<br/>двигатель и сообщите об этом в службу сервисного обслуживания.</li> </ol>                                                                                                    |
| E-015            | Перегрузка по току<br>швейного двигателя                                | <ol> <li>Проверьте соединение разъема питания двигателя;</li> <li>Проверьте, не пережат ли кабель питания двигателя;</li> <li>Замените блок управления или швейный двигатель и сообщите<br/>об этом в службу сервисного обслуживания.</li> </ol>                                                                                                    |
| E-042            | Ошибка чтения и<br>записи EEPROM                                        | <ol> <li>Восстановите заводские настройки и перезагрузите машину;</li> <li>Если ошибка сохраняется, замените блок управления и<br/>сообщите об этом в службу сервисного обслуживания.</li> </ol>                                                                                                    |
| E-046<br>E-046_2 | Сброс<br>контрольного<br>таймера и таймера<br>MCU2                      | <ol> <li>Восстановите заводские настройки и перезагрузите машину;</li> <li>Если ошибка сохраняется, замените блок управления и<br/>сообщите об этом в службу сервисного обслуживания.</li> </ol>                                                                                                    |

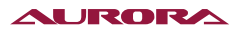

| Код     | Описание                                                            | Способы устранения                                                                                                    |
|---------|---------------------------------------------------------------------|----------------------------------------------------------------------------------------------------|
| E-070_2 | Программа<br>MCU2 с ошибкой,<br>перепрограммируйте                  | Пожалуйста, отключите питание, а затем включите его снова.                                                                                                    |
| E-082   | Перегрузка по току<br>шагового двигателя Х                          | <ol> <li>Отключите питание и проверьте, не заблокирован ли шаговый<br/>двигатель Х. Если это так, сначала устраните механическую<br/>неисправность швейной машины. Проверьте, не ослаблены ли<br/>или отсоединены разъемы шагового двигателя Х, восстановите<br/>соединение, если это необходимо, а затем перезапустите<br/>машину.</li> <li>Если ошибка сохраняется, замените блок управления или<br/>шаговый двигатель Х и сообщите об этом в службу сервисного<br/>обслуживания.</li> </ol>                                                                                                    |
| E-082_2 | Перегрузка по току<br>шагового двигателя Ү                          | <ol> <li>Отключите питание и проверьте, не заблокирован ли шаговый<br/>двигатель Ү. Если это так, сначала устраните механическую<br/>неисправность швейной машины. Проверьте, не ослаблены ли<br/>или отсоединены разъемы шагового двигателя Ү, восстановите<br/>соединение, если это необходимо, а затем перезапустите<br/>машину.</li> <li>Если ошибка сохраняется, замените блок управления или<br/>шаговый двигатель Ү и сообщите об этом в службу сервисного<br/>обслуживания.</li> </ol>                                                                                                    |
| E-082_3 | Перегрузка по току<br>шагового двигателя<br>подъема лапок           | <ol> <li>Отключите питание и проверьте, не заблокирован ли шаговый<br/>двигатель подъема лапок. Если это так, сначала устраните<br/>механическую неисправность швейной машины. Проверьте, не<br/>ослаблены ли или отсоединены разъемы шагового двигателя<br/>подъема лапок, восстановите соединение, если это необходимо,<br/>а затем перезапустите машину.</li> <li>Если ошибка сохраняется, замените блок управления или<br/>шаговый двигатель подъема лапок и сообщите об этом в службу<br/>сервисного обслуживания.</li> </ol>                                                                                                    |
| E-082_4 | Внешний шаговый<br>двигатель подъема<br>лапок перегрузка по<br>току | <ol> <li>Отключите питание и проверьте, не заблокирован ли<br/>внешний шаговый двигатель подъема лапок. Если это так,<br/>сначала устраните механическую неисправность швейной<br/>машины. Проверьте, не ослаблены ли или отсоединены разъемы<br/>внешнего шагового двигателя подъема лапок, восстановите<br/>соединение, если это необходимо, а затем перезапустите<br/>машину.</li> <li>Если ошибка сохраняется, замените блок управления или<br/>внешний шаговый двигатель подъема лапок и сообщите об этом<br/>в службу сервисного обслуживания.</li> </ol>                                                                                                    |
| E-084   | Ненормальный<br>сигнал Z энкодера<br>шагового двигателя<br>оси X    | <ol> <li>Отключите питание и проверьте, не заблокирован ли шаговый<br/>двигатель Х. Если это так, сначала устраните механическую<br/>неисправность швейной машины. Проверьте, не ослаблен<br/>ли или отсоединен разъем энкодера шагового двигателя<br/>Х, восстановите соединение, если это необходимо, а затем<br/>перезапустите машину.</li> <li>Проверьте правильность установку диска энкодера (надежно<br/>ли закреплены винты и находится ли диск в центральном<br/>положении прорези энкодера); Проверьте, есть ли масло<br/>на диске. Если есть, тщательно очистите его, очистите его и<br/>перезапустите машину;</li> <li>Если ошибка сохраняется, замените блок управления или<br/>шаговый двигатель Х и сообщите об этом в службу сервисного<br/>обслуживания.</li> </ol> |

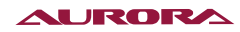

| Код     | Описание                                                                             | Способы устранения                                                                                                    |
|---------|--------------------------------------------------------------------------------------|----------------------------------------------------------------------------------------------------|
| E-084_2 | Ненормальный<br>сигнал Z энкодера<br>шагового двигателя<br>оси Y                     | <ol> <li>Отключите питание и проверьте, не заблокирован ли шаговый<br/>двигатель Ү. Если это так, сначала устраните механическую<br/>неисправность швейной машины. Проверьте, не ослаблен<br/>ли или отсоединен разъем энкодера шагового двигателя<br/>Ү, восстановите соединение, если это необходимо, а затем<br/>перезапустите машину.</li> <li>Проверьте правильность установку диска энкодера (надежно<br/>ли закреплены винты и находится ли диск в центральном<br/>положении прорези энкодера);</li> <li>Проверьте, есть ли масло на диске. Если есть, тщательно<br/>очистите его, очистите его и перезапустите машину;</li> <li>Если ошибка сохраняется, замените блок управления или<br/>шаговый двигатель Y и сообщите об этом в службу сервисного<br/>обслуживания.</li> </ol>                                                                  |
| E-084_3 | Ненормальный<br>сигнал Z энкодера<br>шагового двигателя<br>подъема лапок             | <ol> <li>Отключите питание и проверьте, не заблокирован ли шаговый<br/>двигатель подъема лапок. Если это так, сначала устраните<br/>механическую неисправность швейной машины. Проверьте,<br/>не ослаблен ли или отсоединен разъем энкодера шагового<br/>двигателя подъема лапок, восстановите соединение, если это<br/>необходимо, а затем перезапустите машину.</li> <li>Проверьте правильность установку диска энкодера (надежно<br/>ли закреплены винты и находится ли диск в центральном<br/>положении прорези энкодера);</li> <li>Проверьте, есть ли масло на диске. Если есть, тщательно<br/>очистите его, очистите его и перезапустите машину;</li> <li>Если ошибка сохраняется, замените блок управления или<br/>шаговый двигатель подъема лапок и сообщите об этом в службу<br/>сервисного обслуживания.</li> </ol>                              |
| E-084_4 | Ненормальный<br>сигнал Z энкодера<br>внешнего шагового<br>двигателя подъема<br>лапок | <ol> <li>Отключите питание и проверьте, не заблокирован ли<br/>внешний шаговый двигатель подъема лапок. Если это так,<br/>сначала устраните механическую неисправность швейной<br/>машины. Проверьте, не ослаблен ли или отсоединен разъем<br/>энкодера внешнего шагового двигателя подъема лапок,<br/>восстановите соединение, если это необходимо, а затем<br/>перезапустите машину.</li> <li>Проверьте правильность установку диска энкодера (надежно<br/>ли закреплены винты и находится ли диск в центральном<br/>положении прорези энкодера);</li> <li>Проверьте, есть ли масло на диске. Если есть, тщательно<br/>очистите его, очистите его и перезапустите машину;</li> <li>Если ошибка сохраняется, замените блок управления или<br/>внешний шаговый двигатель подъема лапок и сообщите об этом<br/>в службу сервисного обслуживания.</li> </ol> |
| E-085   | Ненормальный<br>сигнал АВ энкодера<br>шагового двигателя<br>оси Х                    | <ol> <li>Отключите питание и проверьте, не ослаблен ли или<br/>отсоединен разъем энкодера шагового двигателя X,<br/>восстановите соединение, если это необходимо, а затем<br/>перезапустите машину.</li> <li>Проверьте правильность установку диска энкодера (надежно<br/>ли закреплены винты и находится ли диск в центральном<br/>положении прорези энкодера);</li> <li>Проверьте, есть ли масло на диске. Если есть, тщательно<br/>очистите его, очистите его и перезапустите машину;</li> <li>Если ошибка сохраняется, замените блок управления или<br/>шаговый двигатель X и сообщите об этом в службу сервисного<br/>обслуживания.</li> </ol>                                                                                                    |

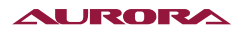

| Код     | Описание                                                                              | Способы устранения                                                                                                    |
|---------|---------------------------------------------------------------------------------------|----------------------------------------------------------------------------------------------------|
| E-085_2 | Ненормальный<br>сигнал АВ энкодера<br>шагового двигателя<br>оси Ү                     | <ol> <li>Отключите питание и проверьте, не ослаблен ли или<br/>отсоединен разъем энкодера шагового двигателя Y,<br/>восстановите соединение, если это необходимо, а затем<br/>перезапустите машину.</li> <li>Проверьте правильность установку диска энкодера (надежно<br/>ли закреплены винты и находится ли диск в центральном<br/>положении прорези энкодера);</li> <li>Проверьте, есть ли масло на диске. Если есть, тщательно<br/>очистите его, очистите его и перезапустите машину;</li> <li>Если ошибка сохраняется, замените блок управления или<br/>шаговый двигатель Y и сообщите об этом в службу сервисного<br/>обслуживания.</li> </ol>                                          |
| E-085_3 | Ненормальный<br>сигнал АВ энкодера<br>шагового двигателя<br>подъема лапок             | <ol> <li>Отключите питание и проверьте, не ослаблен ли или<br/>отсоединен разъем энкодера шагового двигателя подъема<br/>лапок, восстановите соединение, если это необходимо, а затем<br/>перезапустите машину.</li> <li>Проверьте правильность установку диска энкодера (надежно<br/>ли закреплены винты и находится ли диск в центральном<br/>положении прорези энкодера);</li> <li>Проверьте, есть ли масло на диске. Если есть, тщательно<br/>очистите его, очистите его и перезапустите машину;</li> <li>Если ошибка сохраняется, замените блок управления или<br/>шаговый двигатель подъема лапок и сообщите об этом в службу<br/>сервисного обслуживания.</li> </ol>                  |
| E-085_4 | Ненормальный<br>сигнал АВ энкодера<br>Внешнего шагового<br>двигателя подъема<br>лапок | <ol> <li>Отключите питание и проверьте, не ослаблен ли или<br/>отсоединен разъем энкодера внешнего шагового двигателя<br/>подъема лапок, восстановите соединение, если это необходимо,<br/>а затем перезапустите машину.</li> <li>Проверьте правильность установку диска энкодера (надежно<br/>ли закреплены винты и находится ли диск в центральном<br/>положении прорези энкодера);</li> <li>Проверьте, есть ли масло на диске. Если есть, тщательно<br/>очистите его, очистите его и перезапустите машину;</li> <li>Если ошибка сохраняется, замените блок управления или<br/>внешний шаговый двигатель подъема лапок и сообщите об этом<br/>в службу сервисного обслуживания.</li> </ol> |
| E-086   | Шаговый двигатель<br>оси X не запускается                                             | <ol> <li>Отключите питание и проверьте, не ослаблены ли или<br/>отсоединены разъемы энкодера и питания шагового двигателя<br/>X, восстановите соединения, если это необходимо, а затем<br/>перезапустите машину.</li> <li>Проверьте правильность установку диска энкодера (надежно<br/>ли закреплены винты и находится ли диск в центральном<br/>положении прорези энкодера);</li> <li>Проверьте, есть ли масло на диске. Если есть, тщательно<br/>очистите его, очистите его и перезапустите машину;</li> <li>Если ошибка сохраняется, замените блок управления или<br/>шаговый двигатель X и сообщите об этом в службу сервисного<br/>обслуживания.</li> </ol>                             |

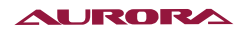

| Код     | Описание                                                     | Способы устранения                                                                                                    |
|---------|--------------------------------------------------------------|----------------------------------------------------------------------------------------------------|
| E-086_2 | Шаговый двигатель<br>оси Ү не запускается                    | <ol> <li>Отключите питание и проверьте, не ослаблены ли или<br/>отсоединены разъемы энкодера и питания шагового двигателя<br/>Y, восстановите соединения, если это необходимо, а затем<br/>перезапустите машину.</li> <li>Проверьте правильность установку диска энкодера (надежно<br/>ли закреплены винты и находится ли диск в центральном<br/>положении прорези энкодера);</li> <li>Проверьте, есть ли масло на диске. Если есть, тщательно<br/>очистите его, очистите его и перезапустите машину;</li> <li>Если ошибка сохраняется, замените блок управления или<br/>шаговый двигатель Y и сообщите об этом в службу сервисного<br/>обслуживания.</li> </ol>                                          |
| E-086_3 | Шаговый двигатель<br>подъема лапок не<br>запускается         | <ol> <li>Отключите питание и проверьте, не ослаблены ли или<br/>отсоединены разъемы энкодера и питания шагового двигателя<br/>подъема лапок, восстановите соединения, если это необходимо,<br/>а затем перезапустите машину.</li> <li>Проверьте правильность установку диска энкодера (надежно<br/>ли закреплены винты и находится ли диск в центральном<br/>положении прорези энкодера);</li> <li>Проверьте, есть ли масло на диске. Если есть, тщательно<br/>очистите его, очистите его и перезапустите машину;</li> <li>Если ошибка сохраняется, замените блок управления или<br/>шаговый двигатель подъема лапок и сообщите об этом в службу<br/>сервисного обслуживания.</li> </ol>                  |
| E-086_4 | Внешний шаговый<br>двигатель подъема<br>лапок не запускается | <ol> <li>Отключите питание и проверьте, не ослаблены ли или<br/>отсоединены разъемы энкодера и питания внешнего шагового<br/>двигателя подъема лапок, восстановите соединения, если это<br/>необходимо, а затем перезапустите машину.</li> <li>Проверьте правильность установку диска энкодера (надежно<br/>ли закреплены винты и находится ли диск в центральном<br/>положении прорези энкодера);</li> <li>Проверьте, есть ли масло на диске. Если есть, тщательно<br/>очистите его, очистите его и перезапустите машину;</li> <li>Если ошибка сохраняется, замените блок управления или<br/>внешний шаговый двигатель подъема лапок и сообщите об этом<br/>в службу сервисного обслуживания.</li> </ol> |
| E-087   | Шаговый двигатель<br>оси X заблокирован                      | <ol> <li>Отключите питание и проверьте, не ослаблены ли или<br/>отсоединены разъемы энкодера и питания шагового двигателя<br/>X, восстановите соединения, если это необходимо, а затем<br/>перезапустите машину.</li> <li>Проверьте правильность установку диска энкодера (надежно<br/>ли закреплены винты и находится ли диск в центральном<br/>положении прорези энкодера);</li> <li>Проверьте, есть ли масло на диске. Если есть, тщательно<br/>очистите его, очистите его и перезапустите машину;</li> <li>Если ошибка сохраняется, замените блок управления или<br/>шаговый двигатель X и сообщите об этом в службу сервисного<br/>обслуживания.</li> </ol>                                          |

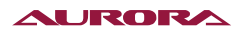

| Код     | Описание                                           | Способы устранения                                                                                                    |
|---------|----------------------------------------------------|----------------------------------------------------------------------------------------------------|
| E-087_2 | Шаговый двигатель<br>оси Ү заблокирован            | <ol> <li>Отключите питание и проверьте, не ослаблены ли или<br/>отсоединены разъемы энкодера и питания шагового двигателя<br/>Y, восстановите соединения, если это необходимо, а затем<br/>перезапустите машину.</li> <li>Проверьте правильность установку диска энкодера (надежно<br/>ли закреплены винты и находится ли диск в центральном<br/>положении прорези энкодера);</li> <li>Проверьте, есть ли масло на диске. Если есть, тщательно<br/>очистите его, очистите его и перезапустите машину;</li> <li>Если ошибка сохраняется, замените блок управления или<br/>шаговый двигатель Y и сообщите об этом в службу сервисного<br/>обслуживания.</li> </ol>                                           |
| E-087_3 | Шаговый двигатель<br>подъема лапок<br>заблокирован | <ol> <li>Отключите питание и проверьте, не ослаблены ли или<br/>отсоединены разъемы энкодера и питания шагового двигателя<br/>подъема лапок, восстановите соединения, если это необходимо,<br/>а затем перезапустите машину.</li> <li>Проверьте правильность установку диска энкодера (надежно<br/>ли закреплены винты и находится ли диск в центральном<br/>положении прорези энкодера);</li> <li>Проверьте, есть ли масло на диске. Если есть, тщательно<br/>очистите его, очистите его и перезапустите машину;</li> <li>Если ошибка сохраняется, замените блок управления или<br/>шаговый двигатель подъема лапок и сообщите об этом в службу<br/>сервисного обслуживания.</li> </ol>                   |
| E-087_4 | Внешний двигатель<br>подъема лапок<br>заблокирован | <ol> <li>Отключите питание и проверьте, не ослаблены ли или<br/>отсоединены разъемы энкодера и питания внешнего шагового<br/>двигателя подъема лапок, восстановите соединения, если это<br/>необходимо, а затем перезапустите машину.</li> <li>Проверьте правильность установку диска энкодера (надежно<br/>ли закреплены винты и находится ли диск в центральном<br/>положении прорези энкодера);</li> <li>Проверьте, есть ли масло на диске. Если есть, тщательно<br/>очистите его, очистите его и перезапустите машину;</li> <li>Если ошибка сохраняется, замените блок управленияи или<br/>внешний шаговый двигатель подъема лапок и сообщите об этом<br/>в службу сервисного обслуживания.</li> </ol> |

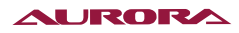

# 94. СПИСОК СООБЩЕНИЙ О ШИБКАХ НА ПАНЕЛИ УПРАВЛЕНИЯ

| Код ошибки | Наименование                                           | Описание                                                                                                    | Способы устранения                                                                                                    |  |  |
|------------|--------------------------------------------------------|----------------------------------------------------------------------------------------------------|----------------------------------------------------------------------------------------------------|--|--|
| W-001      | Аварийная<br>остановка                                 | Ручное включение<br>аварийной остановки                                                                           | Нажмите кнопку сброса, чтобы<br>войти в режим проверки шитья,<br>затем сделайте шаг вперед, чтобы<br>продолжить работу |  |  |
| W-003      | Защита от<br>опрокидывания                             | Сигнал оповещения<br>опрокидывания машины                                                                         | Поставьте головку машины в<br>правильное положение или<br>измените параметр К150                                       |  |  |
| W-005      | Блокировка<br>куллера                                  | Неисправен куллер блока<br>управления                                                                             | Проверьте, не повреждены ли<br>провода или сам куллер                                                                  |  |  |
| W-006      | Педаль не в<br>центральном<br>положении                | При входе в режим шитья<br>педаль не находится в<br>среднем положении                                             | Проверьте, нажата ли педаль при<br>входе в режим шитья.                                                                |  |  |
| W-007      | Перегрев                                               | Сигнализация датчика<br>температуры                                                                               | Проверьте, не повреждены ли<br>провода или сам куллер                                                                  |  |  |
| W-009      | Обрыв нити                                             | Обрыв нити                                                                                                    | Проверьте, не оборвана ли нить                                                                                         |  |  |
| W-029      | Шаблон<br>заблокирован                                 | Шаблон заблокирован и<br>не может быть прошит                                                                     | Только после разблокировки<br>шаблона можно продолжить шитье                                                           |  |  |
| W-030      | Шаблон пуст                                            | Цикл. программа не<br>содержит шаблонов                                                                           | Добавьте шаблоны Р в циклическую программу С                                                                           |  |  |
| W-031      | Шаблон вне<br>диапазона                                | Размер рисунка<br>превышает диапазон<br>прорези лапок                                                             | Измените шаблон, замените лапки<br>или отрегулируйте диапазон<br>параметров К56, К57, К58 и К59                        |  |  |
| W-035      | Выполнено<br>успешно                                   | Выполнено успешно                                                                                                 | Выполнено успешно                                                                                                    |  |  |
| W-036      | Не выполнено                                           | Не выполнено                                                                                                    | Не выполнено                                                                                                    |  |  |
| W-039      | Выключите<br>питание.                                  | Операция завершена,<br>результат после<br>перезапуска машины                                                      | Операция завершена, результат<br>после перезапуска машины                                                              |  |  |
| W-040      | Неверная<br>установка<br>значения AD<br>педали         | AD действие педали                                                                                                | Сбросьте значения AD положения<br>педали.                                                                              |  |  |
| W-041      | Обновление не<br>удалось                               | Не удалось обновить ПО<br>блока управления                                                                        | Проверьте подключение панели к<br>блоку управления и обновите файла<br>ПО перед повторным обновлением.                 |  |  |
| W-042      | Обновление<br>завершено,<br>перезагрузите              | Обновление завершено,<br>перезагрузите                                                                            | Обновление завершено,<br>перезагрузите                                                                                 |  |  |
| W-043      | Файл<br>обновления не<br>существует                    | Панель не может<br>обнаружить файл<br>обновления на USB-диске                                                     | Проверьте файл обновления USB-<br>диске                                                                                |  |  |
| W-044      | Модели блока<br>управления<br>и панели<br>несовместимы | Значения параметров<br>модели, считываемые с<br>панели, не соответствуют<br>значениям модели блока<br>управления. | Нажмите кнопку сброса, чтобы<br>сбросить модель панели.                                                                |  |  |
| W-054      | Счетчик достиг<br>установленного<br>значения           | Счетчик достиг<br>установленного значения                                                                         | Нажмите кнопку сброса, чтобы<br>сбросить счетчик и выйти из<br>режима паузы.                                           |  |  |

| Код<br>ошибки | Наименование                                            | Описание                                                                                       | Способы устранения                                                                                                    |  |  |
|---------------|---------------------------------------------------------|------------------------------------------------------------------------------------------------|----------------------------------------------------------------------------------------------------|--|--|
| W-055         | Количество стежков<br>слишком велико,<br>отредактируйте | Объем данных<br>редактирования новых<br>шаблонов превышает<br>диапазон.                        | Повторно отредактируйте<br>параметры шаблона                                                                                               |  |  |
| W-056         | Недостаточно места<br>для хранения                      | Недостаточно места для<br>хранения, невозможно<br>редактировать новые<br>шаблоны               | Освободите больше памяти и отредактируйте шаблоны вновь.                                                                                   |  |  |
| W-057         | Аномальные<br>параметры                                 | Ошибка содержимого<br>параметра для нового<br>шаблона                                          | Проверьте соответствующие графические параметры.                                                                                           |  |  |
| W-060         | Р-шаблоны<br>заполнены                                  | Невозможно создать новый<br>шаблон Р                                                           | Редактируется возможно после<br>удаления Р-шаблона                                                                                         |  |  |
| W-061         | С-шаблоны<br>заполнены                                  | Невозможно создать новый<br>шаблон С                                                           | Редактируется возможно после<br>удаления С-шаблона                                                                                         |  |  |
| W-062         | Нет Р-шаблона                                           | Нет шаблона Р, невозможно<br>скопировать или удалить<br>шаблон Р или создать новый<br>шаблон С | Редактирование будет возможно<br>после создания Р-шаблона                                                                                  |  |  |
| W-063         | Р-шаблон<br>используется                                | Этот шаблон Р используется<br>в цикл. программе С и не<br>может быть удален.                   | Исправьте цикл. программу С,<br>затем удалите шаблон Р.                                                                                    |  |  |
| W-064         | Невозможно<br>удалить последний<br>шаблон Р             | Невозможно удалить<br>последний шаблон Р                                                       | После создания других шаблонов Р<br>, текущий шаблон можно удалить.                                                                        |  |  |
| W-065         | Невозможно<br>удалить последний<br>шаблон С             | Невозможно удалить<br>последний шаблон С                                                       | После создания других шаблонов<br>С, текущий шаблон можно удалить.                                                                         |  |  |
| W-105         | Вход в режим<br>загрузки                                | Блок управления переходит<br>в режим загрузки                                                  | Сделайте шаг вперед, чтобы<br>запустить машину и войти в режим<br>загрузки, который используется<br>для обновления ПО блока<br>управления. |  |  |
| W-106         | Ошибка<br>программирования<br>программатора<br>MCU1     | При программировании<br>программного обеспечения<br>главного чипа произошла<br>ошибка.         | Проверьте соединение панели<br>и блока управления, а также<br>обновите содержимое файла перед<br>повторным обновлением.                    |  |  |
| W-107         | Ошибка<br>программирования<br>программатора<br>MCU2     | При программировании<br>программного обеспечения<br>главного чипа произошла<br>ошибка.         | Проверьте соединение панели<br>и блока управления, а также<br>обновите содержимое файла перед<br>повторным обновлением.                    |  |  |
| W-110         | Ненормальная<br>связь при загрузке<br>MCU2              | Основной чип не может<br>взаимодействовать с<br>базовой программой<br>дополнительного чипа.    | Базовое ПО не было<br>запрограммировано. Проверьте<br>разъемы внутри блока управления<br>или свяжитесь с производителем.                   |  |  |
| W-112         | MCU1 Нет<br>программного<br>обеспечения АРР             | Основной чип блока<br>управления не имеет ПО                                                   | Применяемое ПО не<br>запрограммировано, пожалуйста,<br>перепрограммируйте вновь.                                                           |  |  |
| W-113         | MCU2 Нет<br>программного<br>обеспечения АРР             | Основной чип блока<br>управления не имеет ПО                                                   | Применяемое ПО не<br>запрограммировано, пожалуйста,<br>перепрограммируйте вновь.                                                           |  |  |

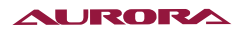

## 95. СПИСОК СТАНДАРТНЫХ ФОРМ ЗАКРЕПОК

| NO. | Швейный<br>шаблон    | Количество<br>стежков | Дляна х<br>Ширина<br>(мм) | NO. | Швейный<br>шаблон                                                                                                    | Количество<br>стежков | Длина х<br>Ширина<br>(мм) |
|-----|----------------------|-----------------------|---------------------------|-----|----------------------------------------------------------------------------------------------------|-----------------------|---------------------------|
| 1   | *********            | 41                    | 16×2                      | 2   | <b>Physics and a second second</b> | 41                    | 10×2                      |
| 3   | *****                | 41                    | 16×2.4                    | 4   | ******                                                                                                    | 41                    | 24×3                      |
| 5   | <del>\$~~~</del> ~~{ | 27                    | 10.1×2                    | 6   | ********                                                                                                    | 27                    | 16×2.4                    |
| 7   | <b>PANAAAAA</b>      | 35                    | 10×2                      | 8   | *****                                                                                                    | 35                    | 16×2.4                    |
| 9   | *******              | 55                    | 24×3                      | 10  |                                                                                                    | 63                    | 24×3                      |
| 11  | ₩₩₩                  | 20                    | 6.1×2.4                   | 12  | <b>WALKARA</b>                                                                                                    | 27                    | 6.2×2.4                   |
| 13  |                      | 35                    | 6.1×2.4                   | 14  | K***X                                                                                                    | 14                    | <b>8×</b> 2               |
| 15  | b <del>∕M®A/</del> ¶ | 20                    | 8×2                       | 16  | R                                                                                                    | 27                    | 8×2                       |
| 17  | ← → <b>₩</b> +#+#    | 20                    | 10×0                      | 18  | · • · · · • · · • · ·                                                                                                    | 27                    | 10×0                      |
| 19  |                      | 27                    | 25.2×0                    | 20  |                                                                                                    | 35                    | 24.8×0                    |
| 21  |                      | 40                    | 25.2×0                    | 22  |                                                                                                    | 43                    | 35×0                      |
| 23  | wwww                 | 27                    | 4×20                      | 24  | NAVAAAAAAA                                                                                                    | 35                    | 4×20                      |
| 25  | MANANANA             | 41                    | 4×20                      | 26  | MANAMANAM                                                                                                    | 55                    | 4×20                      |
| 27  |                      | 17                    | 0×20                      | 28  |                                                                                                    | 20                    | 0×10                      |
| 29  |                      | 20                    | 0×20                      | 30  |                                                                                                    | 27                    | 0×20                      |

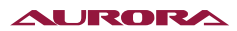

| 31 |                                                     | 51  | 10.1×7  | 32 | <b>And State</b> | 62  | 12.1×7 |
|----|-----------------------------------------------------|-----|---------|----|------------------|-----|--------|
| 33 | $\bigcirc$                                          | 23  | 10.2×6  | 34 |                  | 30  | 12×6   |
| 35 | MMMMM                                               | 47  | 7×10    | 36 |                  | 47  | 7×10   |
| 37 | generativite) esteriorite<br>L'esterite esteriorite | 89  | 24×3    | 38 | <b>WWWW</b>      | 27  | 8×2    |
| 39 |                                                     | 25  | 11.8×12 | 40 |                  | 45  | 12×12  |
| 41 |                                                     | 28  | 2.4×20  | 42 | Married          | 38  | 2.4×25 |
| 43 | *****                                               | 38  | 2.4×25  | 44 | himelinee        | 57  | 2.4×30 |
| 45 |                                                     | 75  | 2.4×30  | 46 |                  | 41  | 2.4×30 |
| 47 |                                                     | 89  | 8×8     | 48 |                  | 98  | 8×8    |
| 49 |                                                     | 147 | 8×8     | 50 |                  | 163 | 8×8    |

## 96. УСТАНОВОЧНЫЕ РАЗМЕРЫ БЛОКА УПРАВЛЕНИЯ

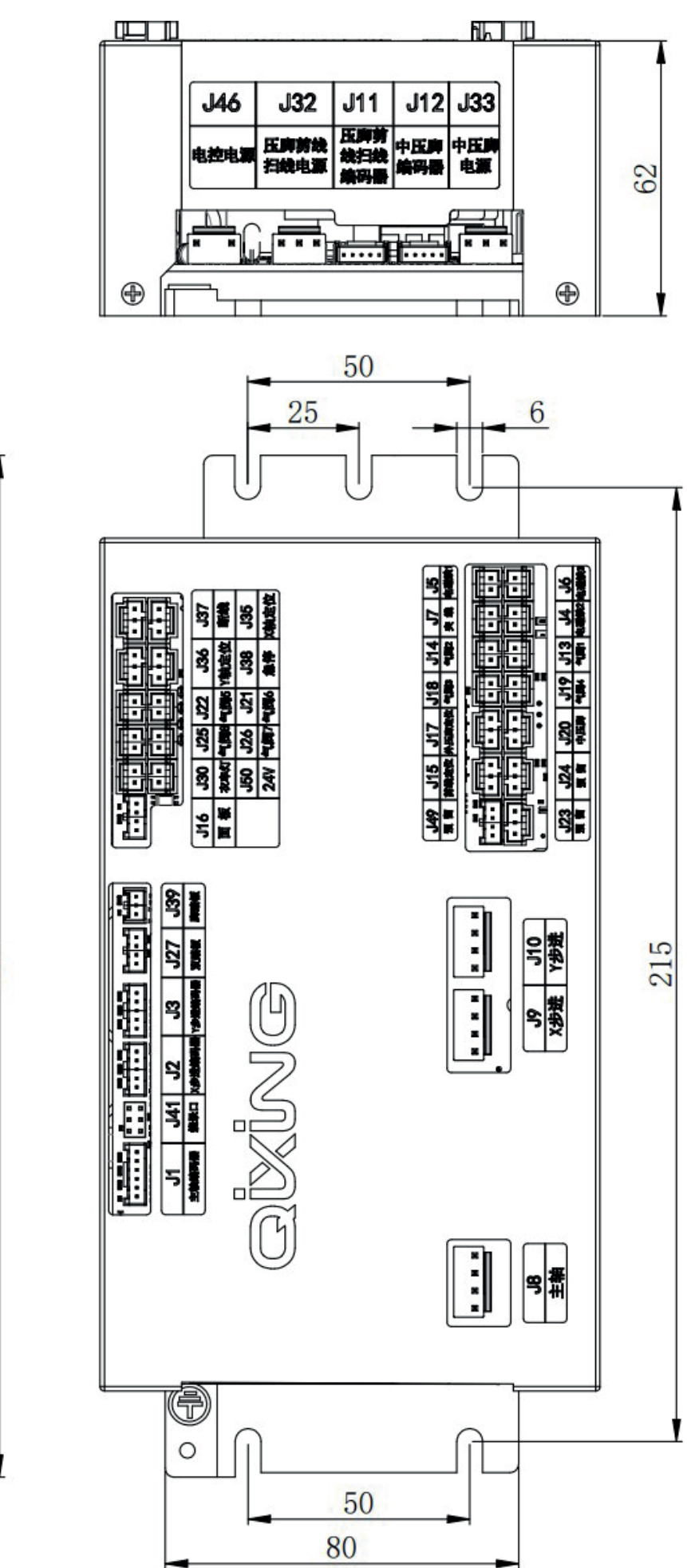

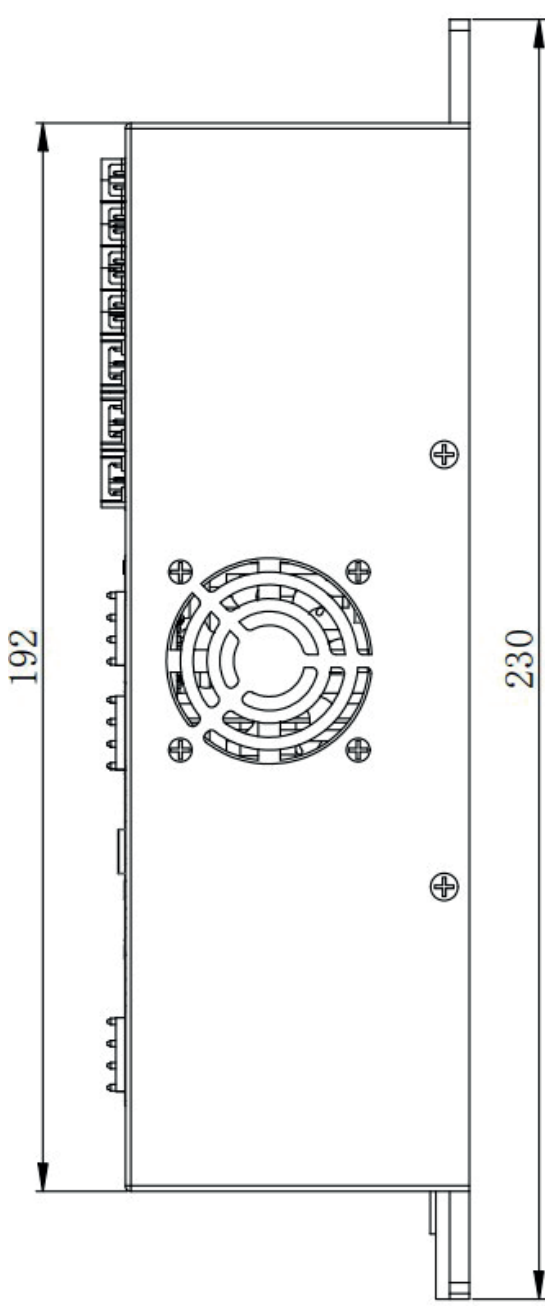

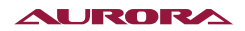

## 97. УСТАНОВОЧНЫЕ РАЗМЕРЫ ПАНЕЛИ

## Панель управления с USB-интерфейсом

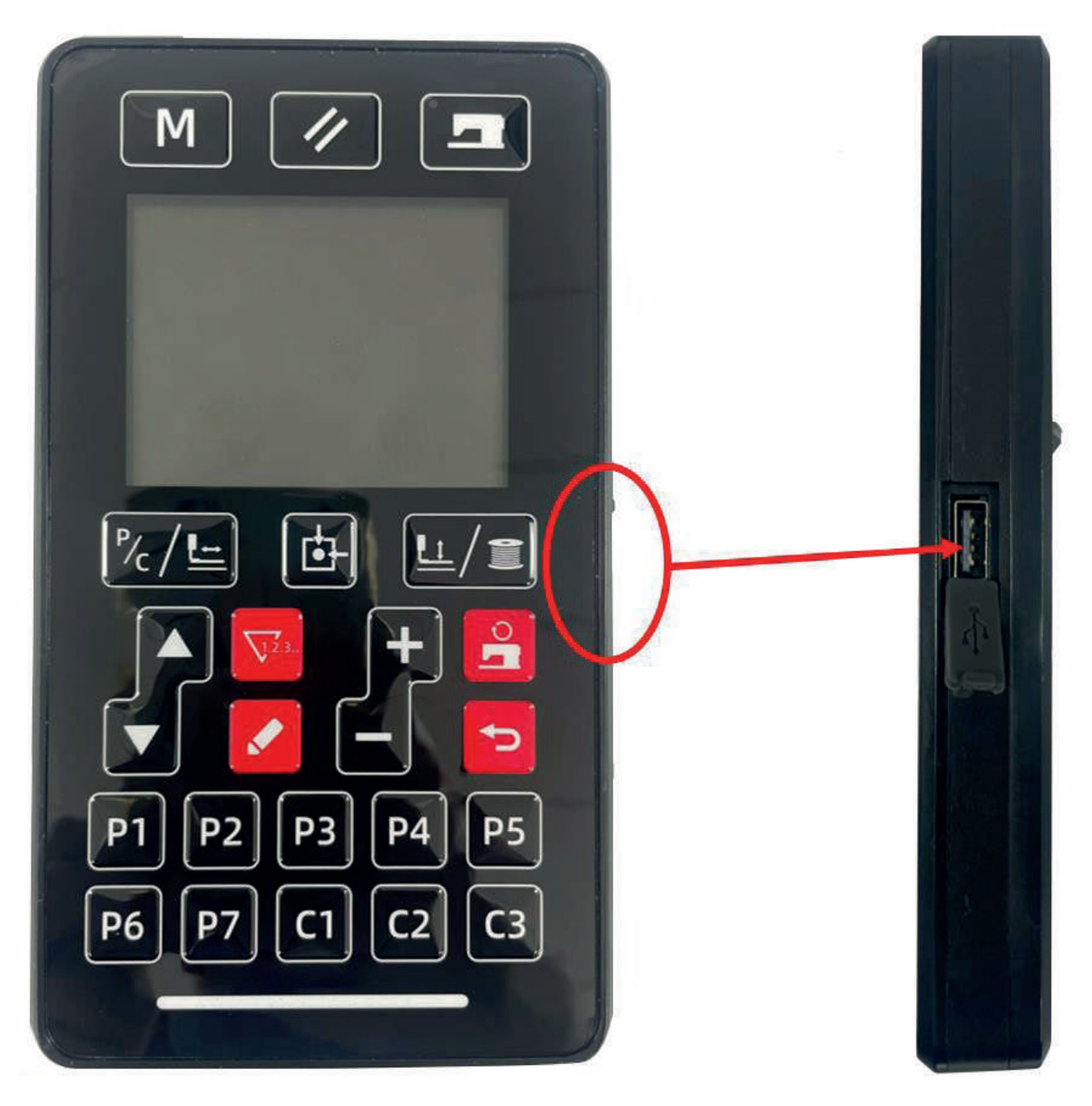

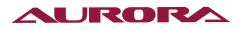

## 98. ГАРАНТИЙНЫЕ ОБЯЗАТЕЛЬСТВА

Поставщик гарантирует соответствие электронной закрепочной/пуговичной машины Aurora A-40/A-48 требованиям при соблюдении потребителем условий транспортировки, хранения, монтажа и эксплуатации, изложенных в Руководстве по эксплуатации.

Поставщик не отвечает за электронной закрепочной/пуговичной машины Aurora A-40/A-48, если они произошли по вине потребителя или в результате нарушения правил хранения, монтажа и эксплуатации.

Гарантийный срок эксплуатации (включая хранение) - 12 месяцев.

## 99. ПОДТВЕРЖДЕНИЕ БЕЗОПАСНОСТИ

ЭЛЕКТРОННАЯ ЗАКРЕПОЧНАЯ/ПУГОВИЧНАЯ МАШИНА AURORA A-40/A-48 соответствует требованиям технических регламентов и Директив ЕС:

|                                                    | Технического регламента таможенного союза ТР ТС 010/2011<br>«О безопасности машин и оборудования»;               |  |  |  |  |
|----------------------------------------------------|----------------------------------------------------------------------------------------------------|--|--|--|--|
| EAC                                                | Технического регламента таможенного союза ТР ТС 004/2011<br>«О безопасности низковольтного оборудования»;        |  |  |  |  |
|                                                    | Технического регламента таможенного союза ТР ТС 020/2011<br>«Электромагнитная совместимость технических средств» |  |  |  |  |
| Продукция изготовлена в соответствии с Директивами |                                                                                                    |  |  |  |  |
| CE                                                 | 2006/42/EC «Машины и механизмы»,                                                                                 |  |  |  |  |
|                                                    | 2014/35/EU «Низковольтное оборудование»,                                                                         |  |  |  |  |
|                                                    | 2014/30/EU «Электромагнитная совместимость»                                                                      |  |  |  |  |

#### Поставщик / компания, уполномоченная принимать претензии на территории Российской Федерации:

ООО «Промшвейтех», 195027, г. Санкт-Петербург, ул. Магнитогорская, д. 23, корпус 1, литер А, пом. 2H, офис 102A. Тел.: 8 (812) 655-67-35

Сделано в Китае.

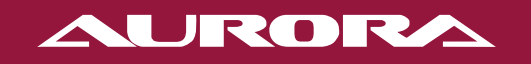

aurora.ru